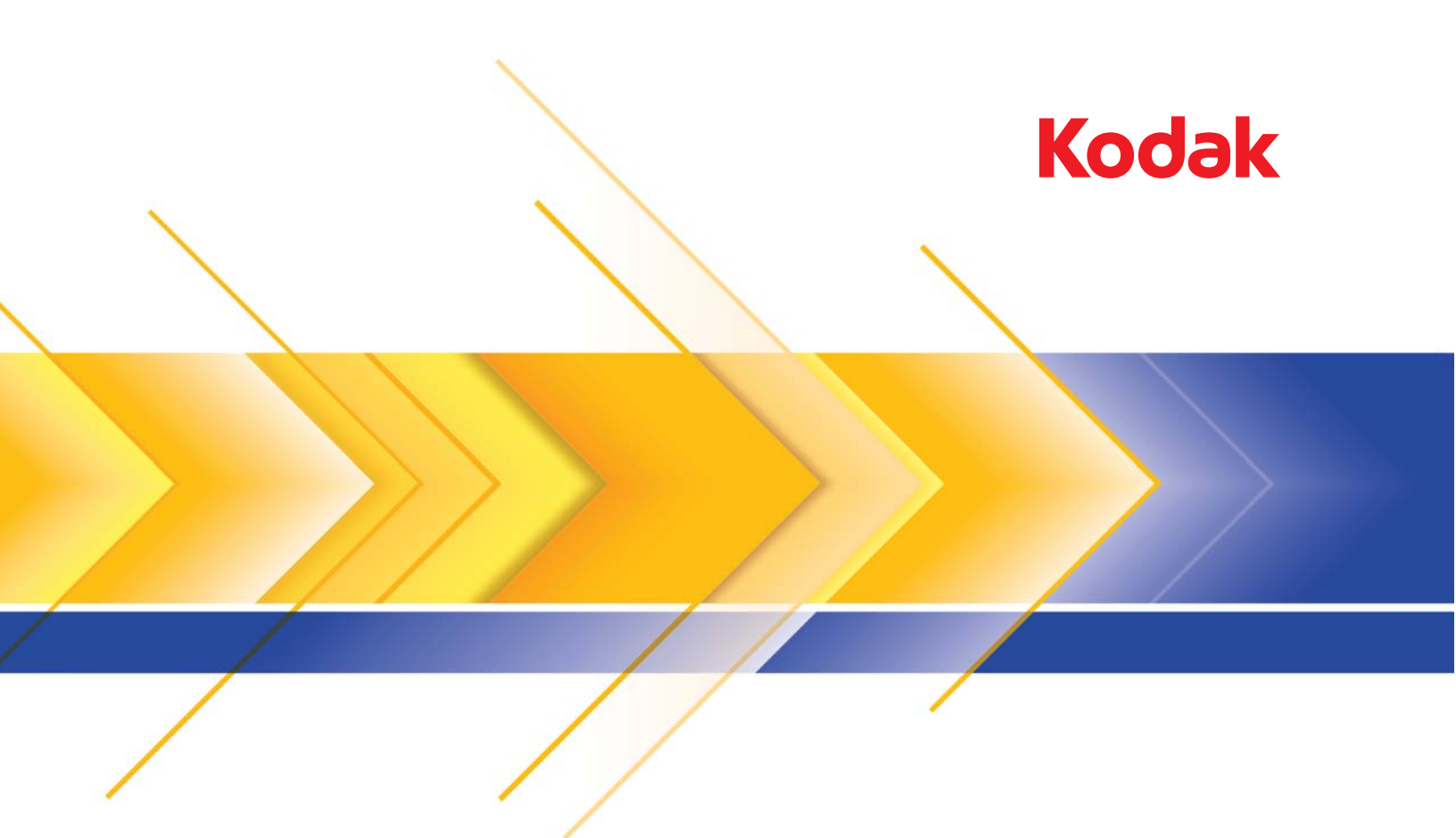

# Scan Station 500 e Scan Station 520EX

Guia do administrador

## Segurança

- Coloque o Scan Station 500 Kodak sobre uma superfície de trabalho plana, capaz de suportar 13,6 kg.
- Posicione o Scan Station a, no máximo, 1,52 m de distância de uma tomada elétrica que possa ser facilmente acessada.
- Ao mudar o Scan Station de lugar, é recomendável que duas pessoas o levantem, de preferência usando técnicas seguras para levantar objetos pesados.
- Não instale o Scan Station em um local sujeito a poeira, umidade ou vapor. Isso poderá causar choque elétrico ou incêndio. Use o Scan Station somente em recintos fechados e secos.
- · Ao desconectar o equipamento da tomada, puxe o plugue não o fio dele.
- Verifique se o cabo de alimentação está anexado adequadamente à tomada na parede. Caso esse procedimento não seja respeitado, poderá ocorrer incêndio ou choque elétrico.
- Não danifique, amarre, corte nem modifique o cabo de alimentação. Não use um cabo de alimentação danificado. Isso pode causar incêndio ou choque elétrico.
- O Scan Station requer uma tomada elétrica dedicada e aterrada corretamente. Não use uma extensão nem um dispositivo de força com o Scan Station.
- Deixe espaço suficiente ao redor da tomada para que possa ser desconectada facilmente em caso de emergência.
- Não use o Scan Station caso ele aqueça muito, exale um odor estranho, emita fumaça ou faça barulhos estranhos. Pare o Scan Station imediatamente e desconecte o cabo de alimentação da tomada elétrica. Entre em contato com os Serviços Kodak.
- · Não desmonte, opere ou modifique o Scan Station de forma diferente da explicada no Guia do usuário.
- Não mova o Scan Station com o cabo de energia ou o cabo de interface acoplado. Isso pode danificar os cabos. Remova o cabo de energia da tomada antes de mover ou reposicionar o Scan Station.
- Siga as instruções de limpeza recomendadas pela Kodak. Não borrifar limpadores líquidos, a ar ou a gás. Esses produtos espalham sujeira, poeira e partículas dentro do scanner, o que pode prejudicar o funcionamento do Scan Station.
- As Fichas de Informação de Segurança de Produto Químico (FISPQs) estão disponíveis no site da Kodak: www.kodak.com/go/msds. Para acessar a FISPQ no site da Web, é preciso saber o número de catálogo do produto em questão.

### Informações ambientais

- O Kodak Scan Station 500 foi projetado de acordo com requisitos ambientais adotados em todo o mundo.
- Existem diretrizes específicas para o descarte de itens cuja reposição ocorre durante a manutenção ou assistência técnica. Siga os regulamentos locais ou entre em contato com a Kodak da sua região para obter mais informações.
- Para informações sobre reciclagem e reutilização, entre em contato com as autoridades locais ou, nos EUA, visite: www.kodak.com/go/recycle.
- A embalagem do produto é reciclável.
- · As peças foram projetadas para serem reutilizadas ou recicladas.

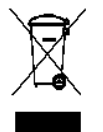

#### União Européia

Este símbolo indica que quando o último usuário desejar descartar este produto, deverá enviá-lo a recintos próprios para recuperação e reciclagem. Entre em contato com o seu representante Kodak ou visite www.kodak.com/go/recycle para obter informações adicionais sobre os programas de coleta e recuperação disponíveis para este produto.

Consulte a página www.kodak.com/go/REACH para obter informações sobre a presença de substâncias incluídas na lista de possibilidades, de acordo com o artigo 59(1) da Norma (EC) N° 1907/2006 (REACH).

#### Informação sobre a bateria

Este produto contém bateria de íon de lítio. Essa bateria pode ser removida ou substituída somente por um engenheiro de manutenção qualificado.

### Emissão acústica

Maschinenlärminformationsverordnung – 3, GSGV Der arbeitsplatzbezogene Emissionswert beträgt <70 db(A).

[Lei de informação sobre ruído de equipamento — 3, GSGV O valor da emissão acústica a que está submetido o operador é <70 dB(A).]

fase é de 230v.

### Declarações EMC

**Estados Unidos:** Este equipamento foi testado e aprovado no que se refere aos limites dos dispositivos digitais da Classe A, de acordo com a Parte 15 das normas FCC. Esses limites foram estabelecidos para oferecer proteção razoável contra interferência prejudicial quando o equipamento for utilizado em ambiente comercial. Este equipamento gera, utiliza e pode emitir energia de radiofreqüência. Se as instruções de instalação e utilização fornecidas no manual não forem cumpridas, possivelmente haverá interferências prejudiciais nas radiocomunicações. A utilização deste equipamento em áreas residenciais provavelmente causará interferências danosas. Nesse caso, os custos decorrentes da correção dessas interferências serão de responsabilidade do usuário.

**União Européia:** AVISO: Este é um produto Classe A. Em ambientes domésticos, ele pode causar interferência de rádio. Nesse caso, o usuário talvez precise tomar as medidas apropriadas.

Japão: Este é um produto Classe A segundo o padrão do Conselho de Controle Voluntário para interferências causadas por equipamentos de informática (VCCI, Voluntary Control Council for Interference by Information Technology Equipment). Se usado em ambiente doméstico, poderá causar interferência de rádio. Quando esse problema ocorrer, o usuário talvez precise tomar medidas corretivas.

この装置は、情報処理装置等電波障害自主規制協議会(VCCI)の基準 に基づくクラスA情報技術装置です。この装置を家庭環境で使用すると電波 障害を引き起こすことがあります。この場合には使用者が適切な対策を講ず るよう要求されることがあります。

**Taiwan:** AVISO: Este é um produto Classe A. Em ambientes domésticos, ele pode causar interferência de rádio. Nesse caso, o usuário talvez precise tomar as medidas apropriadas.

### 警告使用者:

這是甲類的資訊產品,在居住的環境中使用時

可能會照造成射頻干擾,在這種情況下,使用者

會被要求採取某些適當的對策。

**República Popular da China:** AVISO: Este é um produto Classe A. Em ambientes domésticos, ele pode causar interferência de rádio. Nesse caso, o usuário talvez precise tomar as medidas apropriadas.

### 声明,该产

此为A级产品,在生活环境中品可能会造成无线电干扰。在这种情况下,可能需要 用户对其干扰采取切实可行的措施

**Coréia:** Observe que este equipamento obteve o registro EMC para uso comercial. Caso ele tenha sido vendido ou adquirido por engano, troque-o pelo equipamento certificado para uso doméstico.

이 기기는 업무용으로 전자파적합등록을 한 기기이오니 판매자

또는 사용자는 이점을 주의하시기 바라며, 만약 잘못 판매 또는

구입하였을 때에는 가정용으로 교환하시기 바랍니다.

| VISÃO GERAL                                                              | 1-1   |
|--------------------------------------------------------------------------|-------|
| LISTA DE VERIFICAÇÃO DE PRÉ-INSTALAÇÃO                                   | 2-1   |
| INSTALAÇÃO E CONFIGURAÇÃO DO SCAN STATION                                | 3-1   |
| CONFIGURANDO A DIGITALIZAÇÃO DO SCAN STATION                             | 4-1   |
| CONFIGURANDO E GERENCIANDO GRUPOS DE DESTINO                             | 5-1   |
| ESPECIFICAÇÕES DE ADMINISTRAÇÃO                                          | 6-1   |
| MANUTENÇÃO                                                               | 7-1   |
| SOLUÇÃO DE PROBLEMAS                                                     | 8-1   |
| GLOSSÁRIO                                                                | 9-1   |
| APÊNDICE<br>Especificações<br>Protocolos de rede compatíveis<br>Garantia | A – C |

| Conteúdo           | Resumo do capítulo1-1Requisitos do sistema1-2O que está incluído1-2Configurando o Scan Station1-2Componentes do Scan Station1-3                                                                                                    |
|--------------------|----------------------------------------------------------------------------------------------------|
|                    | O <i>Kodak</i> Scan Station 500 foi criado como um dispositivo que não<br>exige nenhum PC host ou software aplicativo. Ele funciona com uma<br>rede existente e utiliza serviços compartilhados dessa rede para se<br>comunicar com outros dispositivos da rede ou destinos. O Scan Station<br>500 é uma solução de captura que permite que você envie<br>rapidamente seus documentos via e-mail, rede, impressoras<br>conectadas à rede, unidades USB ou fax com um simples toque. |
|                    | Este Guia do administrador fornece as informações necessárias para configurar e administrar o <i>Kodak</i> Scan Station 500 e o <i>Kodak</i> Scan Station 520EX. Para os fins deste manual, ambos serão referidos como <i>Kodak</i> Scan Station 500. Qualquer diferença entre esses modelos será destacada.                                                                                                    |
| Resumo do capítulo | <b>Capítulo 1, Visão geral</b> — fornece os requisitos do sistema, as instruções para configurar o Scan Station e uma visão geral dos componentes do Scan Station.                                                                                                    |
|                    | <b>Capítulo 2,</b> <i>Lista de verificação de pré-instalação</i> — preencha essa lista de verificação de pré-instalação <i>antes</i> de configurar o Scan Station. Isso economizará tempo e tornará mais fáceis os procedimentos de configuração.                                                                                                    |
|                    | <b>Capítulo 3</b> , <i>Instalação e configuração do Scan Station</i> — fornece os procedimentos de instalação e configuração para colocar o Scan Station em funcionamento.                                                                                                    |
|                    | Capítulo 4, Configurando as configurações de digitalização do Scan<br>Station — fornece os procedimentos para personalizar as configurações<br>de digitalização, além de criar atalhos e tarefas de configurações.                                                                                                    |
|                    | <b>Capítulo 5, Configurando e gerenciando grupos de destinos</b> —<br>fornece informações e procedimentos para configurar e gerenciar seus<br>grupos de destino, (por exemplo, e-mails, compartilhamentos de rede,<br>impressoras).                                                                                                    |
|                    | <b>Capítulo 6</b> , <i>Especificações de administração</i> — fornece informações sobre como atualizar e proteger por senha o Scan Station.                                                                                                    |
|                    | <b>Capítulo 7</b> , <i>Manutenção</i> — fornece procedimentos de limpeza e manutenção.                                                                                                    |
|                    | <b>Capítulo 8, Solucionando problemas</b> — fornece uma tabela de solução de problemas que você deve consultar antes de ligar para o suporte da Kodak.                                                                                                    |
|                    | <b>Capítulo 9, </b> <i>Glossário</i> — fornece descrições de termos usados neste documento.                                                                                                    |

*Apêndices* — oferecem especificações do Scan Station e informações sobre protocolos de rede suportados.

| Requisitos do sistema | A Administração do Scanner Kodak Scan Station 500/520EX, instalado |
|-----------------------|--------------------------------------------------------------------|
|                       | em um PC à parte, deve ter um destes sistemas operacionais:        |

- Windows XP Service Pack 2 e 3
- Windows Vista, Service Pack 2
- Windows 7

Todos requerem Microsoft.Net 2.0 Framework e Microsoft Installer v3.0, que, se não forem detectados, serão instalados automaticamente.

### Conteúdo da caixa

Ao desembalar o produto, verifique o conteúdo da caixa:

- Kodak Scan Station 500
- · Cabos elétricos
- Unidade flash USB portátil
- Pacote de boas-vindas, que inclui:
  - CDs de Instalação: Administração do Scanner e Documentação de Suporte Organizador de Configuração do Usuário e Documentação de Suporte
  - Formulários de registro
  - Guia do usuário impresso (em português)
  - Guia do administrador impresso (em português)
  - Guia de referência de manutenção
  - Guia de referência do usuário
  - Guia de instalação
  - Folha de contatos nos países
  - Folhetos diversos

# Configurando o Scan Station

Desembale cuidadosamente o Scan Station 500 e coloque-o em uma superfície limpa, seca e plana. Consulte a ilustração "Visão traseira" posteriormente neste capítulo para saber onde ficam as portas.

- Selecione o cabo de energia CA apropriado e conecte uma extremidade do cabo de energia na porta de alimentação do Scan Station e a outra extremidade na tomada na parede.
- Conecte uma extremidade do cabo de rede 10/100 Base T (fornecido pelo cliente) na porta Ethernet do Scan Station e conecte a outra extremidade do cabo de rede na tomada da parede do nó da rede.
- 3. Quando o Scan Station estiver adequadamente conectado, pressione o botão de liga/desliga e aguarde alguns instantes para que o Scan Station seja iniciado e exiba o aplicativo.
- 4. Siga para o Capítulo 2, *Lista de verificação de pré-instalação*, para verificar e reunir as informações de configuração necessárias antes de instalar a Administração de scanner do *Kodak* Scan Station 500/250EX e criar o arquivo de configuração administrativa.

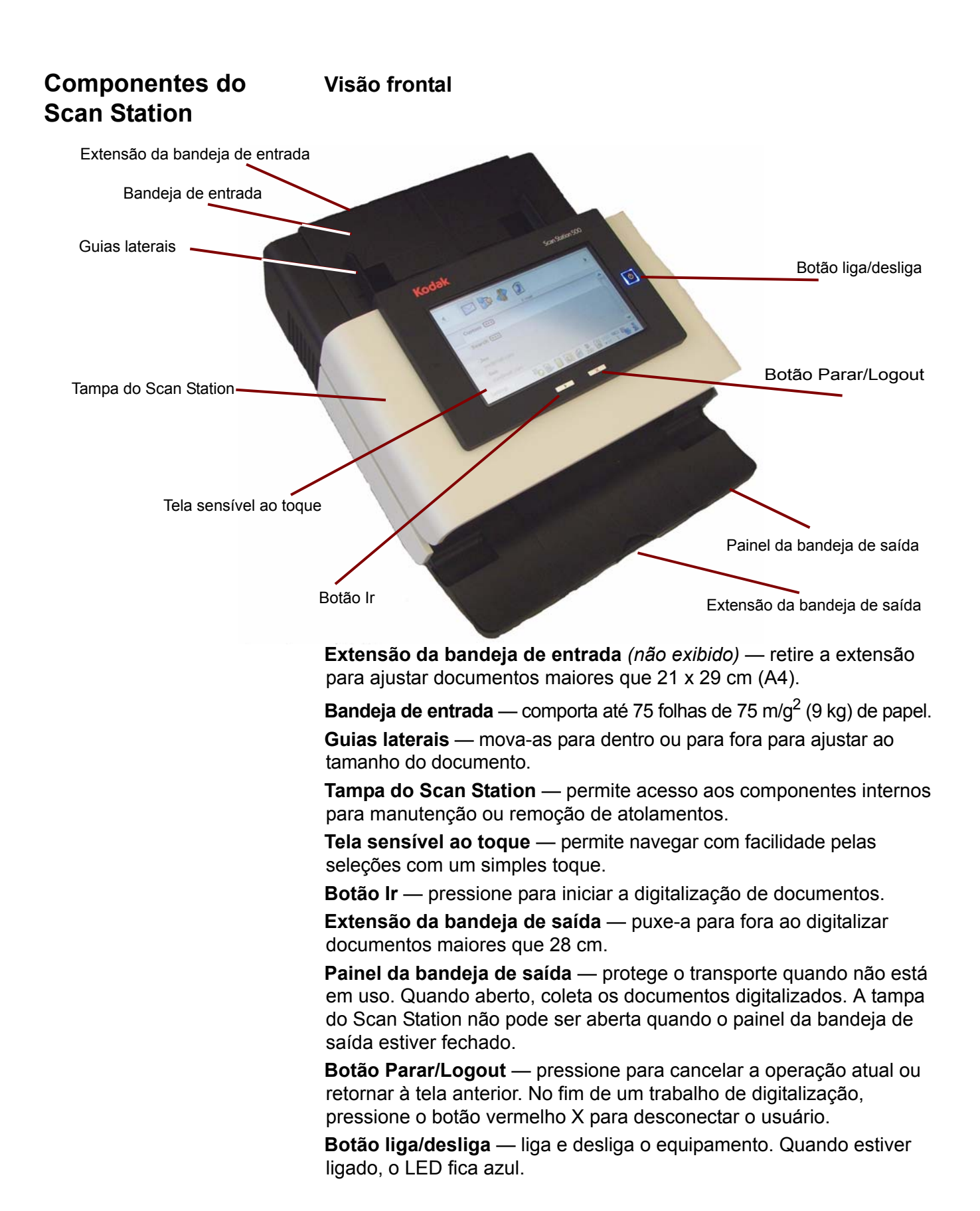

### Visão interna

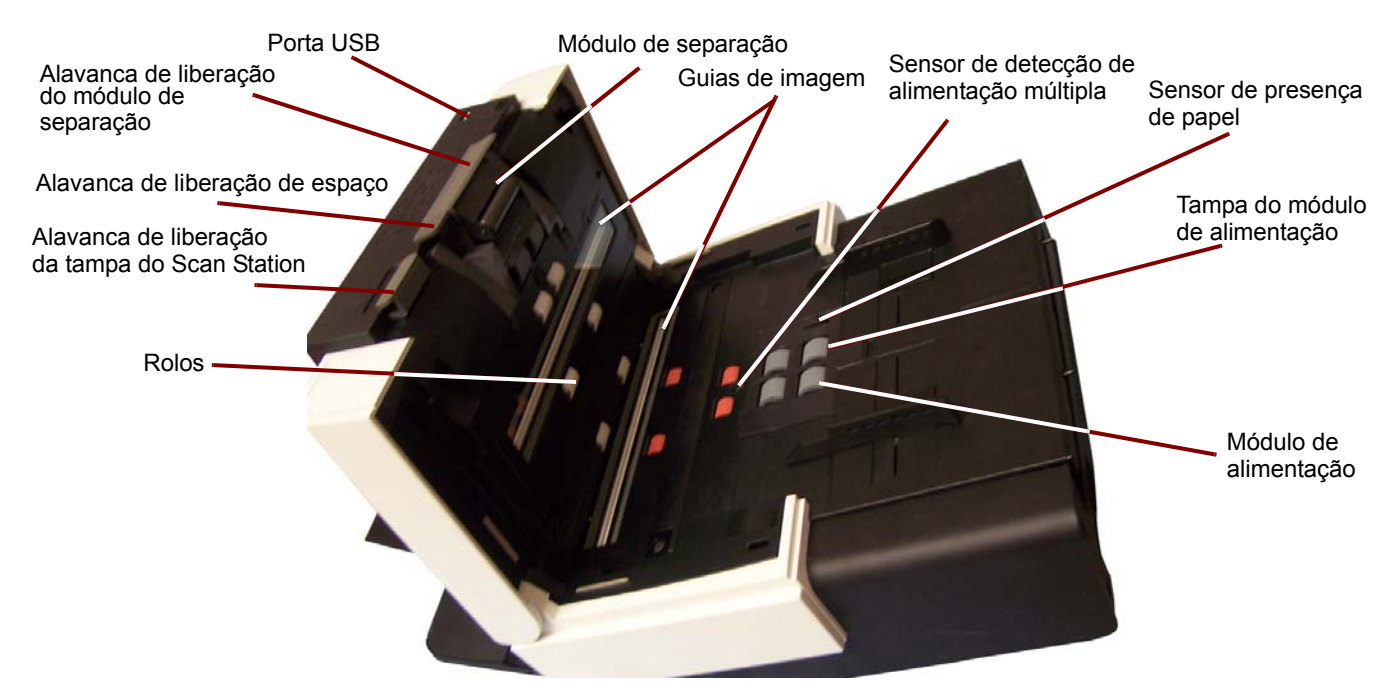

Porta USB — use essa porta para inserir a unidade flash USB.

Alavanca de liberação do módulo de separação — empurre-a para baixo para remover o módulo de separação para limpeza ou substituição.

**Alavanca de liberação de espaço** — permite o ajuste manual do espaço entre os módulos de alimentação e separação, no caso de documentos que exijam manuseio especial.

Alavanca de liberação da tampa do Scan Station — abre o Scan Station, permitindo acesso ao caminho do papel para limpeza e correção de atolamentos de documentos.

**Módulo de alimentação**, **módulo de separação** e **rolos** — permitem utilizar e separar documentos de diferentes tamanhos, gramaturas e texturas.

**Guias de imagem**— para obter a qualidade de imagem ideal, mantenha essas guias sempre limpas. Existem duas guias: uma superior e outra inferior.

**Sensor de detecção de alimentação múltipla** — detecta se mais de um documento é inserido no trajeto do papel em um momento.

**Sensor de presença de papel** — detecta a presença de documentos na bandeja de entrada.

**Tampa do módulo de alimentação** — tampa que deve ser removida para limpeza ou substituição do módulo de alimentação ou de seus roletes.

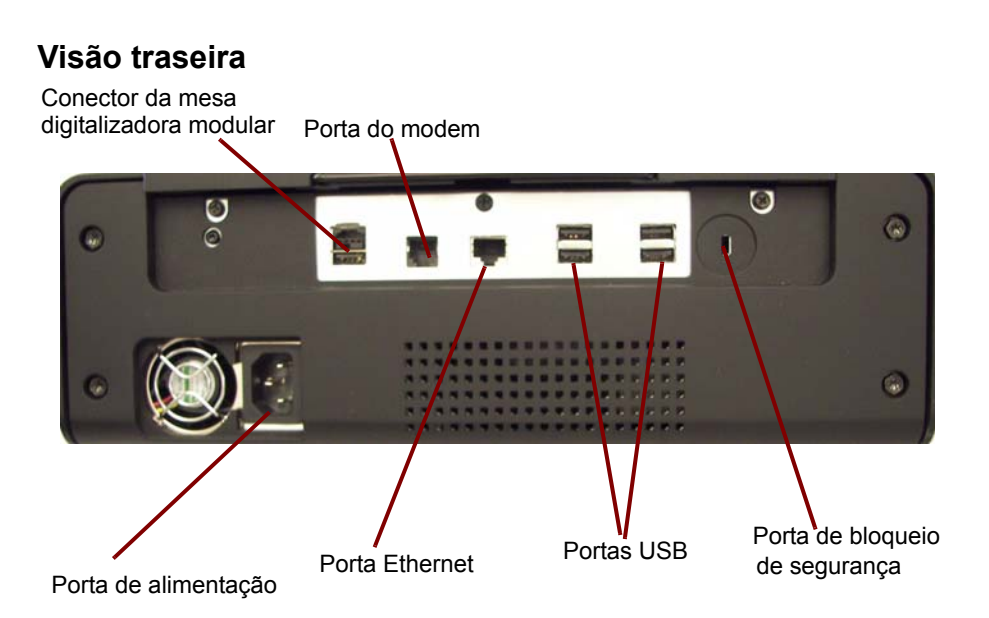

**Conector da mesa digitalizadora modular** — conecta o acessório da mesa digitalizadora modular A3/A4 opcional ao Scan Station.

Porta do modem — conecta o fax-modem a uma linha telefônica.

**Porta de alimentação** — conecta o cabo de alimentação ao Scan Station.

Porta Ethernet — conecta o Scan Station à rede.

**Portas USB** — conecta dispositivos periféricos (por exemplo, teclado, mouse e outros acessórios) ao Scan Station.

**Porta da trava de segurança** – conecta uma trava de segurança ao Scan Station. Compre uma trava de segurança comum em uma loja de suprimentos. Consulte as instruções fornecidas com a trava de segurança para realizar os procedimentos de instalação. É recomendável preencher esta planilha **antes** de configurar o *Kodak* Scan Station 500. Essas informações de rede são necessárias para criar um arquivo de configuração administrativa para completar a instalação. Localize todas as informações nas quais tenha dúvidas antes de criar o arquivo de configuração administrativa. Caso tenha algum problema ao preencher esta planilha, consulte a pessoa responsável pelo gerenciamento da rede. Consulte a seção "Arquivos de configuração administrativa e de usuário", no Capítulo 3, para obter mais informações.

OBSERVAÇÃO: Esta instalação mostra o que você precisará para instalar o Scan Station (essas informações estavam válidas no momento em que este documento foi elaborado). Como nossos produtos estão sempre sendo aprimorados, verifique o site da Kodak (to://www.Kodak.com/go/disupport) para obter a versão mais recente.

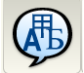

**Configurações do idioma** — localizam-se no botão Configurações, tanto no Organizador de configuração quanto no Scan Station ao usar o aplicativo Administração do scanner do KSS500.

| Nome do parâmetro | Descrição/Exemplo                  | Sua configuração | Observações             |
|-------------------|------------------------------------|------------------|-------------------------|
| Idioma            | O idioma de exibição do aplicativo |                  | Padrão: <b>Inglês</b> . |

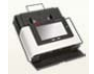

**Configurações do dispositivo** — localizam-se no botão Configurações, tanto no Organizador de configuração quanto no Scan Station ao usar o aplicativo Administração do scanner do KSS500.

| Nome do parâmetro                                                    | Descrição/Exemplo                                                                                                    | Sua configuração | Observações                                                                                                    |  |
|----------------------------------------------------------------------|----------------------------------------------------------------------------------------------------|------------------|----------------------------------------------------------------------------------------------------|--|
| Nome do dispositivo                                                  | Nome do Scan Station no NetBIOS.<br>IMPORTANTE: Você irá precisar<br>do nome de dispositivo exclusivo<br>para adicionar um Scan Station<br>para o aplicativo de Administração<br>do scanner.<br>O padrão de fábrica do Scan<br>Station tem seu nome exclusivo<br>(ex., OEMxxxxxx) |                  | É recomendável não alterar esta<br>configuração. Deve ser exclusivo<br>(e ter até 15 caracteres) na<br>rede/sub-rede.                                |  |
| Configurações do en                                                  | dereço IP — Automático                                                                                                    |                  |                                                                                                    |  |
| Automático (DHCP)                                                    | Esta é a configuração-padrão.                                                                                                    |                  | Caso selecionado, o endereço IP,<br>a máscara de sub-rede e o servidor<br>DNS do Scan Station serão definidos<br>automaticamente pelo servidor DHCP. |  |
| Configurações do en                                                  | Configurações do endereço IP — Estático                                                                                                    |                  |                                                                                                    |  |
| Estático (IPv4)<br>• Endereço IP<br>(obrigatório)                    | Endereço IPv4 padrão<br>(por exemplo, 192.0.0.1)<br>O endereço IP do Scan Station                                                                                                    |                  | Só preencha esta e outras seções<br>da rede se você <i>não</i> usar o DHCP.                                                                          |  |
| <ul> <li>Máscara de sub-<br/>rede (obrigatório)</li> </ul>           | Máscara de sub-rede do Scan<br>Station (ex., 255.255.255.0)                                                                                                    |                  | São aceitos apenas os seguintes<br>números: 0, 128, 192, 224, 248, 252,<br>254 e 255.                                                                |  |
| <ul> <li>Gateway-padrão<br/>(obrigatório)</li> </ul>                 | O endereço IP do gateway-padrão<br>da rede                                                                                                    |                  |                                                                                                    |  |
| <ul> <li>Servidor DNS<br/>preferencialr<br/>(obrigatório)</li> </ul> | Endereço IP do servidor de nome<br>de domínio 1                                                                                                    |                  | Se este número estiver incorreto,<br>você provavelmente não conseguirá<br>acessar determinados locais da rede.                                       |  |
| <ul> <li>Servidor DNS<br/>alternativo</li> </ul>                     | Endereço IP do servidor de nome<br>de domínio alternativo 2                                                                                                    |                  |                                                                                                    |  |
| <ul> <li>Servidor WINS<br/>preferencial</li> </ul>                   | Endereço IP do servidor Windows<br>de nomes da Internet 1                                                                                                    |                  |                                                                                                    |  |

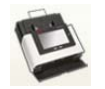

**Configurações do dispositivo (continuação)** — localizam-se no botão Configurações, tanto no Organizador de configuração quanto no Scan Station ao usar o aplicativo Administração do scanner do KSS500.

| Nome do parâmetro                                 | Descrição/Exemplo                                                                                                    | Sua configuração | Observações                                                                                                    |
|---------------------------------------------------|----------------------------------------------------------------------------------------------------|------------------|----------------------------------------------------------------------------------------------------|
| <ul> <li>Servidor WINS<br/>alternativo</li> </ul> | Endereço IP alfanumérico do<br>servidor Windows de nomes da<br>Internet #2.                                                            |                  |                                                                                                    |
| Senha do<br>dispositivo/<br>administrador         | Senha numérica opcional que restringe o acesso ao Scan Station.                                                                        |                  | Inserida através do teclado virtual<br>a cada acesso. Pode conter até<br>30 caracteres alfa ou numéricos.                                                                                                    |
| Credenciais-padrão                                |                                                                                                    |                  |                                                                                                    |
| <ul> <li>Nome do usuário</li> </ul>               | Conta no domínio do Microsoft<br>Server 2000 ou 2003 usada pelo<br>scan station para acessar as<br>impressoras e dispositivos da rede. |                  | Não há suporte a login no Novell<br>eDirectory e Linux/Unix no momento.<br>Necessário para acesso às pastas<br>compartilhadas e impressoras de rede.                                                                |
| Senha                                             | Senha para o nome de usuário de rede no domínio (ex.: 1Df4781).                                                                        |                  | Deve ser um formato aceito pela Microsoft.                                                                                                    |
| • Domínio                                         | Nome do domínio do Microsoft<br>Server 2003 ou 2008 ao qual<br>o nome de usuário de rede pertence<br>(ex.: Minha empresa).             |                  | Não é necessariamente igual a um<br>domínio na Internet (empresa.com).<br>Para obter mais informações sobre as<br>convenções de nomeação de domínios,<br>consulte http://support.microsoft.com/<br>kb/909264/en-us. |
| Configuração<br>remota                            | Permite que o Scan Station seja<br>configurado usando uma pasta na<br>rede.                                                            |                  | Consulte o Capítulo 6 para obter mais informações.                                                                                                    |
| Volume                                            | Permite ao administrador definir<br>o nível de volume do fax-modem<br>e da reprodução de som.                                          |                  |                                                                                                    |
| Assistente de<br>configuração                     | Permite a seleção de opções de<br>configuração (ex.: hora, data etc.)<br>ao conectar à rede.                                           |                  |                                                                                                    |

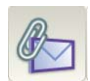

**Configurações do servidor de e-mail** — localizam-se no botão Configurações, tanto no Organizador de configuração quanto no Scan Station ao usar o aplicativo Administração do scanner do KSS500.

| Nome do parâmetro                                              | Descrição/Exemplo                                                                                                    | Sua configuração | Observações                                                                                                    |
|----------------------------------------------------------------|----------------------------------------------------------------------------------------------------|------------------|----------------------------------------------------------------------------------------------------|
| Configurações SMTP                                             |                                                                                                    |                  |                                                                                                    |
| <ul> <li>Endereço do<br/>servidor</li> </ul>                   | Nome de domínio totalmente<br>qualificado ou endereço IPv4 do<br>servidor SMTP (ex.: servidor SMTP.<br>empresa.com ou 192.0.0.1). |                  | Use o endereço IPv4 para evitar<br>complicações de DNS ao tentar<br>solucionar problemas.                                                                  |
| Credenciais                                                    | Nome de usuário, senha e domínio<br>da rede. Necessário para acessar<br>o servidor SMTP.                                          |                  | Necessário para SMTP autenticado.<br>OBSERVAÇÃO: Não são<br>necessariamente iguais às<br>credenciais definidas em<br><b>Configurações do dispositivo</b> . |
| • Porta                                                        | Padrão: 25                                                                                                    |                  | Mude somente se o seu servidor de<br>e-mail se comunicar por meio de uma<br>porta IP <b>diferente</b> da Porta 25.                                         |
| • TSL                                                          | Transport Layer Security                                                                                                    | <br>             |                                                                                                    |
| • SSL                                                          | Secure Socket Layer                                                                                                    |                  | Geralmente, desmarcada. Marque<br>somente se tiver certeza de que seu<br>servidor de e-mail precisa de SSL.                                                |
| Esquema de<br>autenticação                                     | O Esquema de autenticação SMTP<br>específico usado pelo seu servidor<br>de e-mail.                                                |                  | Entre em contato com o seu<br>administrador da LAN para obter mais<br>informações sobre essa configuração.                                                 |
| Configurações LDAP                                             |                                                                                                    |                  |                                                                                                    |
| <ul> <li>Endereço do<br/>servidor</li> </ul>                   | Nome de domínio totalmente<br>qualificado ou endereço IPv4 do<br>servidor LDAP (ex.: servidor Idap.<br>empresa.com ou 192.0.0.1). |                  | Use o endereço IPv4 para evitar<br>complicações de DNS ao tentar<br>solucionar problemas.                                                                  |
| Credenciais                                                    | Nome de usuário, senha e domínio<br>da rede. Necessário para acessar<br>o servidor LDAP.                                          |                  | Necessário para LDAP autenticado.<br>OBSERVAÇÃO: Não são<br>necessariamente iguais às credenciais<br>definidas em <b>Configurações do</b><br>dispositivo.  |
| • Porta                                                        | Padrão: 389                                                                                                    |                  | Mude somente se o seu servidor<br>LDAP se comunicar por meio de uma<br>porta IP <b>diferente</b> da Porta 389.                                             |
| DN de base                                                     | Nome de distinto de base                                                                                                    |                  |                                                                                                    |
| <ul> <li>Marcação de campo<br/>Pesquisa</li> </ul>             | Padrão: número de série                                                                                                    |                  | Entre em contato com o seu                                                                                                    |
| <ul> <li>Sinalizador de<br/>endereço de e-mail</li> </ul>      | Padrão: e-mail                                                                                                    |                  | informações sobre essa configuração.                                                                                                    |
| <ul> <li>Marcação de campo<br/>Nome completo</li> </ul>        | Padrão: nome de exibição                                                                                                    |                  | ]                                                                                                    |
| <ul> <li>Pesquisar<br/>resultados para<br/>retornar</li> </ul> | O número máximo de registros<br>a serem exibidos (1 a 1000) ao<br>realizar uma pesquisa.<br>Padrão: 50                            |                  |                                                                                                    |
| <ul> <li>Opções de<br/>segurança</li> </ul>                    | Permite-lhe definir o certificado e/<br>ou tipo de segurança.                                                                     |                  |                                                                                                    |

| Configurações LDAP                   | (continuação)                                                                                                    |                                                                                                    |
|--------------------------------------|----------------------------------------------------------------------------------------------------|----------------------------------------------------------------------------------------------------|
| Endereço de e-mail<br>para devolução | É o endereço para o qual as mensagens<br>de e-mail devolvidas serão enviadas<br>(ex.: devolução@empresa.com). Esse<br>endereço também é exibido como<br>o endereço "De" padrão durante<br>o envio de e-mails. | Selecione a pessoa que receberá<br>a notificação de que o endereço de<br>e-mail não atingiu o destino.                                                                              |
| Tamanho máximo<br>dos anexos         | De 1 a 99 MB<br>Padrão: 99 MB                                                                                                    | As operações de e-mail que<br>contiverem anexos maiores que<br>o limite não serão processadas. <b>Deve<br/>corresponder às limitações</b><br>definidas pelo seu servidor de e-mail. |

20

**Configurações do fax** — localizam-se no botão Configurações, tanto no Organizador de configuração quanto no Scan Station ao usar o aplicativo Administração do scanner do KSS500.

| Nome do parâmetro                                     | Descrição/Exemplo                                                                                              | Sua configuração | Observações                                                                                                    |
|-------------------------------------------------------|----------------------------------------------------------------------------------------------------|------------------|----------------------------------------------------------------------------------------------------|
| Marcação de campo<br>de fax LDAP                      | Pode ser usada para pesquisar<br>números de fax armazenados em<br>uma uma agenda de endereços<br>corporativos. |                  | Este campo não é obrigatório.                                                                                       |
| Número de fax do<br>remetente                         | Este campo é informativo.                                                                                      |                  |                                                                                                    |
| Prefixo de linha<br>externa                           | O prefixo que o usuário precisa<br>para acessar uma linha externa.                                             |                  | Uma vírgula pode ser usada para<br>inserir uma "pausa".                                                             |
| Código de país do<br>modem                            | Exibe uma lista de códigos<br>associados que configuram o modem<br>para uso no país selecionado.               |                  |                                                                                                    |
| Configurações de fax<br>recebidos                     | Configura o Scan Station para receber fax.                                                                     |                  | <ul> <li>Essa opção só estará disponível<br/>se a ID de e-mail do administrador</li> </ul>                          |
| Pasta de fax<br>recebidos                             | Insira um caminho totalmente<br>qualificado para uma pasta de rede<br>onde os fax serão entregues.             |                  | <ul> <li>estiver configurada.</li> <li>Consulte o Capítulo 3 para obter<br/>informações mais detalhadas.</li> </ul> |
| <ul> <li>Impressora de fax<br/>recebidos</li> </ul>   | Selecione uma impressora da rede<br>para a entrega dos fax recebidos.                                          |                  |                                                                                                    |
| Receber fax                                           | Permite que os fax sejam recebidos<br>no dispositivo configurado.                                              |                  |                                                                                                    |
| Notificação de fax                                    | Habilite esta opção para receber<br>notificações de "êxito" e "falha"<br>quando for enviado um fax.            |                  |                                                                                                    |
| <ul> <li>Novas tentativas</li> </ul>                  | O número de vezes que o Scan<br>Station deve tentar enviar um fax.                                             |                  |                                                                                                    |
| <ul> <li>Intervalo para nova<br/>tentativa</li> </ul> | O número de minutos que o Scan<br>Station deve aguardar entre<br>tentativas de envio de um fax.                |                  |                                                                                                    |

## 3 Instalação e configuração do Scan Station

| Instalando o aplicativo de administração do scanner<br><i>Kodak</i> Scan Station 500/520EX<br>Menus<br>Barra de ferramentas<br>Opções de configuração de rede<br>Adicionando um Scan Station<br>Descobrindo dispositivos<br>Modificando um Scan Station |       |
|----------------------------------------------------------------------------------------------------|-------|
| Kodak Scan Station 500/520EX         Menus         Barra de ferramentas         Opções de configuração de rede         Adicionando um Scan Station         Descobrindo dispositivos         Modificando um Scan Station                                 |       |
| Menus                                                                                                    | . 3-6 |
| Barra de ferramentas<br>Opções de configuração de rede<br>Adicionando um Scan Station<br>Descobrindo dispositivos<br>Modificando um Scan Station                                                                                                    | . 3-8 |
| Opções de configuração de rede<br>Adicionando um Scan Station<br>Descobrindo dispositivos<br>Modificando um Scan Station                                                                                                    | 3-11  |
| Adicionando um Scan Station<br>Descobrindo dispositivos<br>Modificando um Scan Station                                                                                                    | 3-12  |
| Descobrindo dispositivos<br>Modificando um Scan Station                                                                                                    | 3-12  |
| Modificando um Scan Station                                                                                                    | 3-14  |
|                                                                                                    | 3-15  |
| Excluindo um Scan Station                                                                                                    | 3-16  |
| Alterando uma senha                                                                                                    | 3-16  |
| Arquivos de configuração administrativa e de usuário                                                                                                    | 3-17  |
| Configurando o Scan Station                                                                                                    | 3-19  |
| Configuração de idioma                                                                                                    | 3-20  |
| Configurações do dispositivo                                                                                                    | 3-20  |
| Configurações de e-mail                                                                                                    | 3-24  |
| Configurações SMTP                                                                                                    | 3-24  |
| Configurações LDAP                                                                                                    | 3-27  |
| Endereço de e-mail de retorno                                                                                                    | 3-30  |
| Tamanho máximo dos anexos                                                                                                    | 3-31  |
| Configurações de fax                                                                                                    | 3-32  |
| Configurações de registro de transação                                                                                                    | 3-38  |
| Configurações de hora                                                                                                    | 3-39  |
| Configurações de data                                                                                                    | 3-40  |
| Opções de configuração                                                                                                    | 3-41  |
| Protegendo o arquivo de configuração com uma senha                                                                                                    | 3-44  |
| Salvando o arquivo de configuração administrativa                                                                                                    | 3-45  |
| Atualizando configurações de definição                                                                                                    | 3-46  |
| Carregando definições de configuração usando                                                                                                    |       |
| o aplicativo de administração do scanner KSS500                                                                                                    | 3-46  |
| Carregando as definições de configuração usando                                                                                                    |       |
| uma unidade USB                                                                                                    | 3-46  |
| Configurando o relógio do Scan Station                                                                                                    | 3-47  |
| Configurando a data do Scan Station                                                                                                    | 3-48  |

### Assistente de configuração

Quando o Scan Station 500 é ligado pela primeira vez, o assistente de configuração é automaticamente iniciado, propiciando um procedimento passo a passo que lhe permite selecionar opções de configuração (ex.: hora, data etc.) ao conectar à rede.

Também são necessárias outras opções para a configuração do Scan Station (ex.: configurações de e-mail e de fax etc.). Porém essas opções são definidas usando-se o o aplicativo de administração do scanner KSS500. Os procedimentos referentes a essas configurações adicionais são explicados mais detalhadamente adiante, neste mesmo capítulo.

OBSERVAÇÕES:

- Os procedimentos a seguir destinam-se apenas à primeira vez em que você ligar o Scan Station.
- Para obter informações detalhadas sobre qualquer das configurações a seguir, consulte a seção "Configurando o Scan Station" adiante neste mesmo capítulo.
- Se a opção Executar o assistente na próxima inicialização tiver sido habilitada, o assistente será iniciado quando o equipamento for ligado.

A tela Idioma será exibida na inicialização.

| Seleo | ct the default language. |        |          |   |
|-------|--------------------------|--------|----------|---|
| 0     | Deutsch                  |        |          |   |
|       | Dutch                    |        |          | 0 |
| 0     | English (US)             |        |          |   |
| 0     | Español                  |        |          | U |
|       |                          |        |          |   |
|       |                          | 🜔 Done | 🔀 Cancel |   |

1. Selecione o idioma em que deseja exibir a interface de usuário do Scan Station e clique em **Concluído**. A tela a seguir será exibida.

| Sele | ct the items that you would like to configure. |   |
|------|------------------------------------------------|---|
|      | Device Name                                    |   |
|      | Date                                           |   |
|      | Time Zone                                      |   |
|      | Time                                           |   |
|      | Device/Administrator Password                  |   |
|      | Network Settings                               | - |
|      |                                                |   |
|      | 🜔 Done 🛛 😣 Cancel                              |   |

- 2. Selecione qualquer das opções que desejar configurar:
  - Nome do dispositivo: permite-lhe inserir o nome do dispositivo.
  - Data: permite-lhe definir a data no Scan Station.
  - Fuso horário: permite-lhe selecionar o fuso horário desejado.
  - Hora: permite-lhe definir a hora no Scan Station.
  - Senha do dispositivo/administrador: permite-lhe definir a senha que dá acesso ao Scan Station.
  - **Configurações da rede**: permite-lhe configurar o endereço de rede do Scan Station.

Após selecionar as opções que deseja configurar, clique em **Concluído**, e a tela associada à primeira opção selecionada será exibida.

3. Caso tenha selecionado **Nome do dispositivo**, será exibido um teclado no qual você poderá inserir o nome do dispositivo.

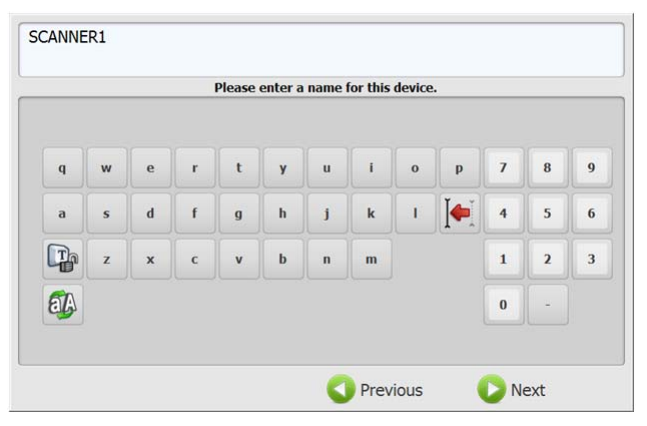

4. Clique em **Avançar**. Caso tenha selecionado **Data**, a tela Data será exibida.

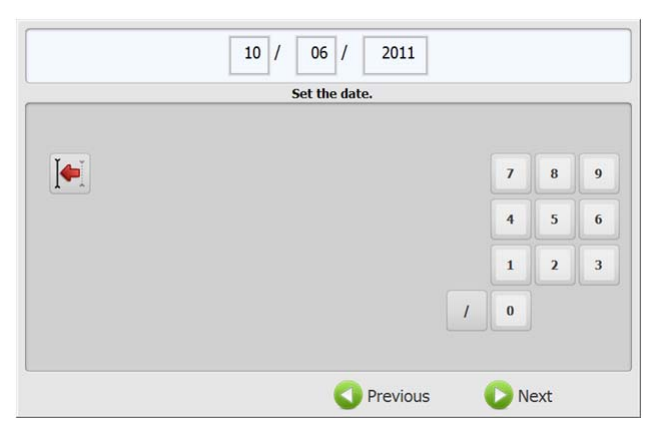

5. Insira a data desejada e clique em Avançar.

Caso tenha selecionado Fuso horário, a tela a seguir será exibida.

|   | (GMT-01:00) Cape Verde Is.                           |
|---|------------------------------------------------------|
|   | (GMT-01:00) Azores                                   |
|   | (GMT+00:00) Casablanca, Monrovia                     |
| ~ | (GMT+00:00) Greenwich Mean Time : Dublin, Edinburgh, |

6. Selecione o fuso horário desejado e clique em **Avançar**. Caso tenha selecionado **Hora**, a tela a seguir será exibida.

|    | 7             | 8                   | 9                       |
|----|---------------|---------------------|-------------------------|
| АМ | 4             | 5                   | 6                       |
| РМ | 1             | 2                   | 3                       |
| :  | 0             |                     |                         |
|    | AM<br>PM<br>: | AM 4<br>PM 1<br>: 0 | AM 4 5<br>PM 1 2<br>: 0 |

 Insira a hora desejada e clique em Avançar. Caso tenha selecionado Senha do dispositivo/administrador, a tela a seguir será exibida.

| q          | w    | e    | r | t | y | u | i | o | р | 7 | 8 | 9 |
|------------|------|------|---|---|---|---|---|---|---|---|---|---|
| a          | s    | d    | f | g | h | j | k | T |   | 4 | 5 | ( |
| Th         | z    | ×    | с | v | b | n | m | ; | @ | 1 | 2 | 3 |
| <b>a</b> [ | .com | .net |   |   |   |   | • | 1 |   | 0 | ŀ | - |

8. Insira a senha desejada e clique em **Avançar**. A tela a seguir será exibida.

| How | v would you like to connect to the network? |   |
|-----|---------------------------------------------|---|
| 0   | Obtain an IP Address automatically          |   |
| 0   | Assign an IP Address                        |   |
|     |                                             |   |
|     |                                             | • |
|     | C Previous 🜔 Next                           |   |

 Selecione Obter um endereço IP automaticamente para usar DHCP e obter um endereço IP para conectar-se à rede ou Atribuir um endereço IP para poder inserir o endereço IP desejado e clique em Avançar. A tela a seguir será exibida.

| _ | Static IP Address    |
|---|----------------------|
|   | IP Address           |
|   | Subact Mark (        |
|   | 255.255.255.0        |
|   | Default Gateway      |
|   | Preferred DNS Server |

10. Insira os dados necessários de endereço IP, máscara de sub-rede, gateway-padrão e servidor DNS preferencial e clique em Concluído.

1

Uma tela com o resumo de suas configurações será exibida.

| Setup Summary:                                                                                                    |
|----------------------------------------------------------------------------------------------------|
| Scanner Name: Scan-Station<br>Date: 10/6/2011<br>Time: 3:07 PM - (GMT+00:00) Greenwich Mean Time : Dublin, Edinburgh,<br>Lisbon, London<br>Device/Administrator Password: not changed<br>IP Address: 155.50.119.66<br>Are the settings correct? |
| Ves 🔀 No                                                                                                    |

- 11. Clique em Sim para aceitá-las.
- 12. Após concluir todas as configurações desejadas, continue com a instalação do Scan Station. Consulte a seção a seguir, "Instalando o aplicativo de administração do scanner *Kodak* Scan Station 500/520EX".

## Instalando o aplicativo de administração do scanner *Kodak* Scan Station 500/520EX

Você deve instalar o aplicativo de administração do scanner do KSS500 em um computador à parte. O aplicativo Administração do scanner do KSS500 permite definir, configurar e gerenciar de maneira adequada, eficiente e produtiva os dispositivos do Scan Station 500 em uma rede. Esse aplicativo se comunica com os dispositivos *Kodak* Scan Station 500 em uma rede, reduzindo o acesso individual a vários Scan Stations.

 Insira o CD de Instalação intitulado "Administração do Scanner e Documentação de Suporte" na unidade de CD-ROM do computador em que o aplicativo Administração do scanner do KSS500 será instalado. O software de instalação será iniciado automaticamente.

OBSERVAÇÃO: Se o .NET Framework 2.0 e o MSI 3.x ainda não estiverem instalados, o instalador os instalará antes de instalar o aplicativo Administração do scanner do KSS500.

- 2. Clique em **Avançar** quando a tela inicial do *Kodak* Scan Station 500 for exibida.
- 3. Clique em **Avançar** quando a tela de boas-vindas for exibida.
- 4. Clique em **Concordo** após ter lido e concordado com os termos do Contrato de licença de software e, em seguida, clique em **Avançar**.
- Quando a tela Selecionar pasta de instalação for exibida, digite ou navegue até a pasta onde você deseja instalar o aplicativo Administração do scanner do KSS500 ou mantenha a configuraçãopadrão. Você também pode instalar o aplicativo para Todos ou Somente eu (você) e clicar em Avançar.

OBSERVAÇÃO: É recomendável aceitar as configurações-padrão.

- 6. Clique em **Avançar**na tela Confirmação. A instalação começará e várias telas de progresso serão exibidas.
- 7. Clique em Fechar quando a instalação for concluída.
- 8. Remova o CD de instalação da unidade de CD-ROM.

9. Após instalar o aplicativo, a tela principal do Administração do scanner do *Kodak* Scan Station 500/520EX será exibida.

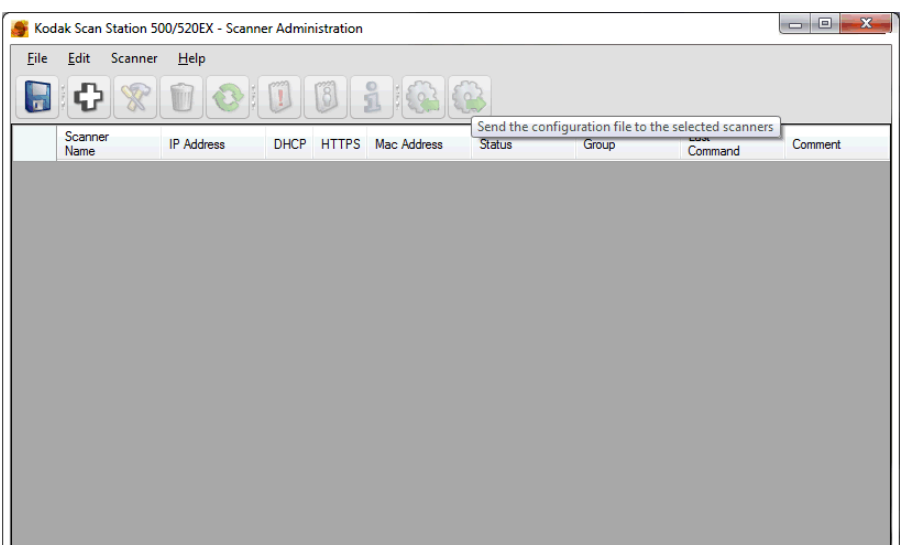

OBSERVAÇÃO: A tela principal do Administração do scanner do KSS500 contém os dados específicos para identificar e conectar os Scan Stations em uma rede.

Nome do scanner — exibe o nome atribuído ao Scan Station.

Endereço IP — exibe o endereço IP associado ao Scan Station.

**DHCP** — se o Scan Station estiver configurado para recuperar o endereço IP usando DHCP, este campo será selecionado; se o Scan Station estiver configurado para recuperar o endereço IP de forma estatística, este campo estará em branco.

**HTTPS** — selecione **Ativado** se desejar que o Scan Station use uma comunicação segura para se comunicar.

Endereço Mac — exibe o identificador exclusivo do adaptador de rede.

**Status** — exibe o status atual do Scan Station (isto é, ocioso, digitalizando, atualizando, reinicializando, etc.).

OBSERVAÇÃO: Quando você pressiona F5, o status dos scanner registrados é atualizado.

**Grupo** — exibe o grupo (isto é, o local) de que o Scan Station faz parte. Isso é configurado ao adicionar um scanner. Para alterar essas informações, clique no campo *Grupo* e insira as informações desejadas.

Último comando — exibe o último comando que foi emitido pelo administrador, incluindo a data, a hora e o sucesso ou a falha da ação executada.

**Comentários** — qualquer comentário adicionado pelo administrados quando um Scan Station for adicionado será exibido nesta coluna. Para alterar essas informações, clique no campo *Comentários* e insira as informações desejadas.

Menus

O aplicativo Administração do scanner do KSS500 oferece os seguintes menus: Arquivo, Editar, Scanner e Ajuda.

Menu Arquivo — o menu Arquivo fornece as seguintes opções:

| File | Edit Scanner Help<br>Save Ctrl+S<br>Open<br>Configuration Organizer | Salvar — exibe a caixa de diálogo Salvar<br>como, que permite selecionar um nome de<br>arquivo e um diretório para salvar os dados<br>de identificação do Scan Station no formato<br>de arquivo xml. |
|------|---------------------------------------------------------------------|----------------------------------------------------------------------------------------------------|
|      | Recent File                                                         | Abrir — exibe a caixa de diálogo Abrir que                                                                                                    |
|      | Exit                                                                | permite abrir um formato de arquivo xml de<br>identificação do Scan Station.                                                                                                    |
|      |                                                                     | 3                                                                                                    |

**Organizador de configuração** — exibe o aplicativo Organizador de configuração.

**Arquivo recente** — lista os arquivos xml mais acessados que contêm as informações do(s) Scan Station(s), como Nome de dispositivo, Endereço IP, Grupos e comentários.

Sair — fecha o aplicativo Administração do scanner do KSS500.

Menu Editar — o menu Editar fornece as seguintes opções:

|   | Edit | Scanner Help        | Adicionar scanner — exibe a caixa de       |  |  |  |  |
|---|------|---------------------|--------------------------------------------|--|--|--|--|
|   |      | Add Scanner         | dialogo Adicionar scanner que permite      |  |  |  |  |
|   |      | Discover Devices    | gerenciar remotamente                      |  |  |  |  |
|   |      | Modify Scanner      |                                            |  |  |  |  |
| l |      | Delete Scanner      | fazer a varredura de um intervalo de       |  |  |  |  |
|   |      | Select All Ctrl+A   | endereços IP e registrar automaticamente   |  |  |  |  |
|   |      | Deselect All Ctrl+D | todos os Scan Stations desse intervalo que |  |  |  |  |
|   |      | Change Password     | responderem a solicitação.                 |  |  |  |  |
|   |      | Refresh Status F5   | OBSERVAÇÃO: Nenhum Scan Station cuja       |  |  |  |  |
|   |      | Refresh Rate        | senha tiver sido alterada responderá       |  |  |  |  |
|   |      | HTTPS               | a solicitação de descobella.               |  |  |  |  |
|   |      |                     |                                            |  |  |  |  |

Modificar scanner — permite-lhe renomear o Scan Station selecionado e definir as configurações de rede.

Excluir scanner — exclui o Scan Station selecionado.

**Selecionar tudo** — permite selecionar todos os Scan Stations que tiverem sido adicionados; você também pode pressionar Ctrl+A para selecionar todos os Scan Stations.

Anular seleção de tudo — permite desmarcar todos os Scan Stations atualmente selecionados; você também pode pressionar Ctrl+D para desmarcar todos os Scan Stations.

**Alterar senha** — exibe a caixa de diálogo Alterar senha que permite alterar a senha de conexão do Scan Station.

Atualizar — exibe o estado atual do Scan Station:

- Ocioso: ativo atualmente na rede.
- Digitalizando: o Scan Station está digitalizando.
- **Processando imagens** o Scan Station está processando imagens (isto é, convertendo imagens em PDF).
- Enviando e-mail: o Scan Station está enviando um e-mail.
- **Salvando** as imagens estão sendo salvas em uma unidade USB, pasta de rede, site de FTP ou site do SharePoint ou Evernote.
- Imprimindo: o Scan Station está imprimindo imagens.
- Digitalização concluída: o Scan Station concluiu a sessão de digitalização. Quando a opção Concluído for selecionada, o Scan Station entrará em estado Ocioso.
- Erro: o Scan Station não concluiu a sessão de digitalização. Quando a opção Concluído for selecionada, o Scan Station entrará em estado Ocioso.
- Cancelada: a sessão de digitalização foi cancelada. Quando o período de inatividade for atingido, o Scan Station entrará em estado Ocioso.
- Visualizar: o Scan Station está em estado de Visualização.
- Enviando fax: o Scan Station está enviando um fax. Isso só será exibido se o Scan Station não estiver digitalizando no momento.
- **Recebendo fax**: o Scan Station está recebendo um fax. Isso só será exibido se o Scan Station não estiver digitalizando no momento.
- **Desligando**: o Scan Station está processando uma seqüência de desligamento.
- Reinicializando: o Scan Station está sendo reinicializado.
- Atualizando: o arquivo de configuração ou firmware está sendo atualizado no momento.
- **Em uso**: quando uma unidade USB é inserida, um usuário está se conectando ou interagindo com o Scan Station, esse estado é exibido.
- Não encontrado: o Scan Station não está sendo reconhecido (ou seja, ele está desligado).

**Taxa de atualização** — permite-lhe definir o tempo (em intervalos de 30 segundos) em que o aplicativo tentará comunicar-se com todos os Scan Stations (isto é, após um desligamento).

**HTTPS** — ativar **HTTPS** protegerá os dados conforme eles são comunicados entre o servidor e o Scan Station.

**Menu Scanner** — o menu Scanner fornece as seguintes opções: Dispositivo, Configuração e Energia.

Dispositivo — fornece as seguintes opções:

| ction Logs |
|------------|
| n Logs     |
|            |
|            |
| te         |
|            |

- **Recuperar registros**: permite-lhe salvar os arquivos de registro recuperados no Scan Station selecionado.
- Limpar registros: quando selecionada, a seguinte mensagem será exibida: Tem certeza de que deseja limpar os arquivos de registro do scanner selecionado? Se você clicar em Sim, os arquivos de registro serão limpos.
- **Recuperar registros de transação**: permite-lhe salvar o arquivo de registro de transações recuperado no Scan Station selecionado.
- Limpar registros de transação: quando selecionada, a seguinte mensagem será exibida: Tem certeza de que deseja limpar os arquivos de registro de transações do scanner selecionado? Se você clicar em Sim, os arquivos de registro de transações serão limpos.
- Salvar todos os registros: salva todos os arquivos de registro disponíveis encontrados nos Scan Stations selecionados no diretório selecionado. Os registros serão salvos no diretório selecionado na pasta de nome do dispositivo do Scan Station.
- **Detalhes**: fornece informações sobre o status do Scan Station selecionado.
- Hora/Data da atualização: permite-lhe definir remotamente a hora e a data atuais para todos os Scan Stations. Consulte a seção "Atualizando hora/data", no Capítulo 6, para obter mais informações.

**Configuração** — fornece uma lista de opções para fazer o download e o upload de arquivos de configuração e o upload do firmware do Scan Station.

**Opções de energia** — fornece uma lista de opções para reinicializar e desligar o Scan Station selecionado.

Menu Ajuda — o menu Ajuda fornece as seguintes opções:

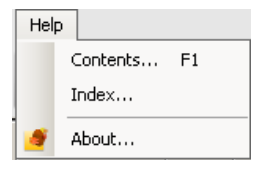

**Conteúdo** — fornece uma lista dos tópicos da Ajuda associados ao aplicativo Administração do scanner do KSS500.

Índice — fornece uma lista alfanumérica das palavras-chave associadas ao aplicativo

Administração do scanner do KSS500.

**Sobre** — exibe uma janela com informações sobre direitos autorais e versão do software.

## Barra de ferramentas

A barra de ferramentas fornece acesso rápido a funções muito usadas. A barra de ferramentas sempre será exibida. Você não pode adicionar, excluir ou mover botões da barra de ferramentas.

| Ícone | Descrição                                                                                                    |
|-------|----------------------------------------------------------------------------------------------------|
|       | Exibe a caixa de diálogo Salvar como que lhe permite selecionar<br>um nome de arquivo e um diretório para salvar os dados de<br>identificação do Scan Station no formato de arquivo xml.                                                                                                    |
| ¢     | Exibe a caixa de diálogo Adicionar scanner que lhe permite<br>configurar os Scan Stations que serão gerenciados remotamente.                                                                                                    |
| 8     | Permite que você renomeie o Scan Station selecionado, defina<br>as configurações de rede e atualize os campos de grupo e de<br>comentário.                                                                                                    |
| Û     | Permite excluir o Scan Station selecionado.                                                                                                    |
|       | Exibe o estado atual do Scan Station:<br>• Ocioso<br>• Digitalizando<br>• Processando imagens<br>• Enviando e-mail<br>• Salvando<br>• Imprimindo<br>• Erro<br>• Cancelado<br>• Visualizar<br>• Enviando fax<br>• Recebendo fax<br>• Desligando<br>• Reinicializando<br>• Atualizando<br>• Em uso<br>• Não encontrado<br>Para obter a descrição desses estados, consulte a seção<br>intitulada "Menus", neste mesmo capítulo. |
|       | Exibe e permite a gravação de um arquivo de registro no Scan Station selecionado.                                                                                                    |
| 3     | Exibe e permite a gravação de um arquivo de registro de transação no Scan Station selecionado.                                                                                                    |
| o Fi  | Exibe informações detalhadas sobre o Scan Station selecionado (ou seja, versão de software, endereço IP etc.).                                                                                                    |
|       | Permite que você faça o download do arquivo de configuração<br>de um Scan Station selecionado. Quando o arquivo tiver sido<br>baixado, você poderá exibir, modificar, salvar e carregá-lo para<br>um ou mais Scan Stations.                                                                                                    |
|       | Permite que você envie um arquivo de configuração para um ou mais Scan Stations.                                                                                                    |

| Opções de<br>configuração de rede | Antes de adicionar Scan Stations, você deverá saber o endereço IP ou o nome de dispositivo do Scan Station - de preferência os dois.                                                                                                    |
|-----------------------------------|----------------------------------------------------------------------------------------------------|
| •                                 | Se você está administrando um Scan Station ao seu lado ou em outro<br>lugar do país na mesma rede, será necessário ter essas informações<br>para administrar um Scan Station usando o aplicativo Administração do<br>scanner do KSS500.                                     |
|                                   | Para obter o nome do seu Scan Station:                                                                                                    |
|                                   | <ol> <li>verifique se o Scan Station está ligado e se o aplicativo está sendo<br/>executado.</li> </ol>                                                                                                    |
|                                   | <ol> <li>Clique no ícone Informações para exibir o nome ou o endereço IP<br/>do Scan Station se a rede tiver DHCP.</li> </ol>                                                                                                    |
|                                   | Se o Scan Station estiver conectado a uma rede no momento, a tela<br>Sobre também exibirá o endereço IP que foi atribuído ao seu Scan Station.                                                                                                    |
| Adicionando um<br>Scan Station    | Antes de adicionar dispositivos do Scan Station 500 a serem gerenciados<br>remotamente, nós sugerimos que você obtenha o nome e/ou endereço<br>IP e as senhas dos Scan Stations que deseja adicionar. Você deve<br>inserir um nome ou endereço IP do Scan Station ou ambos. |
|                                   | OBSERVAÇÃO: O Scan Station só terá um endereço IP se estiver<br>conectado a uma rede e tiver sido configurado.                                                                                                    |

À medida que os Scan Stations forem adicionados, a tela principal será atualizada.

1. Selecione **Editar>Adicionar scanner**. A caixa de diálogo Adicionar scanner será exibida.

| • | Add Scanner  |     |         |     | ×  |
|---|--------------|-----|---------|-----|----|
|   | Scanner Name |     |         |     |    |
|   | ScanStation5 |     |         |     |    |
|   | IP Address   |     |         |     |    |
|   | 128 .        | 192 | . 224 . | 252 |    |
|   | Password     |     |         |     |    |
|   | *****        |     |         |     |    |
|   | Group        |     |         |     |    |
|   | Electrical   |     |         |     |    |
|   | Comment      |     |         |     |    |
|   | Main office  |     |         |     |    |
|   | Add          |     | Can     | cel | // |

2. Insira o nome do Scan Station no campo *Nome do scanner*.

OBSERVAÇÃO: Os valores aceitos para esse campo são: caracteres alfanuméricos e um traço. Nenhum espaço ou outros símbolos são permitidos.

3. Insira o endereço IP. O endereço IP deve ser no formato IPv4 xxx.xxx.xxx.xxx.

4. Insira a senha do dispositivo.

OBSERVAÇÕES:

- Este campo pode ser deixado em branco. Deixe este campo em branco se a senha não tiver sido alterada.
- Esse campo ficará esmaecido e não será necessário se a senha não tiver sido alterada.
- 5. Insira o nome do grupo (ou local). Por exemplo, o Scan Station pode estar localizado na filial principal de uma empresa.
- 6. Insira qualquer informação adicional que seja importante para você no campo *Comentário*. Por exemplo, você pode inserir o nome do departamento onde o Scan Station está localizado.
- Clique em Adicionar. O nome e as informações do scanner serão adicionados à lista na tela principal do aplicativo Administração do scanner do KSS500.

**OBSERVAÇÕES**:

- Se o Scan Station não for encontrado ou se você estiver adicionando um Scan Station que será instalado na rede posteriormente, a mensagem *Houve um erro de comunicação com o dispositivo, gostaria de adicioná-lo mesmo assim?* será exibida. Clique em Sim para adicionar o Scan Station.
- Se um endereço IP incorreto for inserido, talvez seja necessário excluir as informações do Scan Station da tela principal da Administração do scanner do KSS500 e adicioná-lo novamente com as informações corretas.
- 8. Siga as etapas 1-7 para adicionar Scan Stations a esse grupo.

## Descobrindo dispositivos

A opção Descobrir dispositivos permite-lhe fazer a varredura de um intervalo de endereços IP para descobrir e registrar automaticamente todos os Scan Stations cujo endereço IP estiver dentro do intervalo de endereços definido.

OBSERVAÇÃO: A opção Descobrir dispositivos só funciona com os Scan Stations cuja senha não tiver sido alterada (isto é, que tenham a senha padrão de fábrica).

1. Selecione **Editar>Descobrir dispositivos** . A caixa de diálogo Descobrir dispositivos será exibida.

| 🔡 Discover Devices | ×      |
|--------------------|--------|
| Start IP Address:  |        |
| End IP Address:    | · · ·  |
| Search             | Cancel |

2. Insira o primeiro endereço IP do intervalo (ou seja, aquele a partir do qual deseja iniciar a pesquisa) no campo *Endereço IP inicial*.

OBSERVAÇÃO: O endereço IP final será automaticamente preenchido com um endereço que tem 10 pontos a mais que o endereço IP inicial (ex.: inicial = 192.168.1.1; final = 192.168.1.10).

- 3. Insira o último endereço IP do intervalo (ou seja, aquele no qual deseja finalizar a pesquisa) no campo *Endereço IP final*.
- Clique em Pesquisar. A pesquisa será iniciada. Dependendo do intervalo da pesquisa, esse processo pode levar alguns minutos. À medida que os endereços IP dos Scan Stations forem sendo encontrados no intervalo, estes serão automaticamente registrados.

OBSERVAÇÃO: Caso você selecione um intervalo de endereços que abranja os dois segmentos superiores do endereço IP, talvez o tempo de descoberta de dispositivos seja excessivamente longo (ex.: 192.168.1.1 - 192.169.1.1 ou 192.168.1.1 -193.168.1.1). Modificando um Scan Station

1. Selecione **Editar>Modificar scanner**. A caixa de diálogo Modificar scanner será exibida.

| lodif | y Scanner                            |        | <u>- 🗆 ×</u> |
|-------|--------------------------------------|--------|--------------|
|       | Scanner Name                         |        |              |
|       | ScanStation1                         |        |              |
|       | Network Settings                     |        | 1            |
|       | <ul> <li>Automatic (DHCP)</li> </ul> |        |              |
|       | C Static IP Address                  |        |              |
|       | <u> </u>                             |        | 1            |
|       | Update                               | Cancel | ]            |
|       |                                      |        |              |

2. Faça as alterações necessárias.

۲

OBSERVAÇÃO: Se você selecionar Endereço IP estático,

a janela Endereço IP estático será exibida, permitindo-lhe alterar as configurações de endereço IP.

| 🔡 Sta | tic IP Address        | _      |   |
|-------|-----------------------|--------|---|
|       | IP Address            |        |   |
|       | · · ·                 |        |   |
|       | Subnet Mask           |        |   |
|       |                       |        |   |
|       | Default Gateway       |        |   |
|       |                       |        |   |
|       | Preferred DNS Server  |        |   |
|       |                       |        |   |
|       | Alternate DNS Server  |        |   |
|       |                       |        |   |
|       | Preferred WINS Server |        |   |
|       |                       |        |   |
|       | Alternate WINS Server |        |   |
|       |                       |        |   |
|       |                       |        |   |
|       | ок                    | Cancel | 1 |
|       |                       |        |   |

3. Clique em Atualizar.

OBSERVAÇÃO: Ao passar de um endereço IP estático para um endereço IP DHCP, clique no ícone **Atualizar** 

**status**, **(C)** na tela principal, para ver a alteração do endereço IP.

## Excluindo um Scan Station

1. Selecione **Editar>Excluir scanner**. A caixa de diálogo Excluir scanner será exibida.

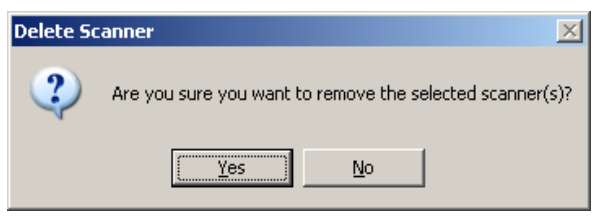

2. Clique em Sim.

### Alterando uma senha

1. Selecione Editar>Alterar senha. A caixa de diálogo Alterar senha será exibida.

| Change Password       |        | X |
|-----------------------|--------|---|
| Current Password:     |        |   |
| *****                 |        |   |
|                       |        |   |
| New password:         |        |   |
|                       |        |   |
| Confirm new password: |        |   |
|                       |        | _ |
| ,                     |        |   |
| Οκ                    | Cancel |   |
|                       |        |   |
|                       |        |   |

- 2. Insira a senha atual do Scan Station no campo Senha atual.
- 3. Insira a nova senha no campo Nova senha.
- 4. Insira a nova senha novamente no campo Confirmar nova senha.
- 5. Clique em OK.
- OBSERVAÇÃO: Se a senha nunca foi alterada, a senha atual não será necessária e deverá ser deixada em branco. O padrão será usado e essa opção estará esmaecida.

## Arquivos de configuração administrativa e de usuário

Dentro do aplicativo Administração do scanner do KSS500 está o Organizador de configuração, que permite criar arquivos de configuração *administrativa* e de *usuário*.

O Organizador de configuração é usado para criar arquivos de configuração administrativa ou de usuário que são usados para configurar o Scan Station 500. O arquivo do Organizador de configuração é chamado **KSS500.XML** e só pode ser lido pelo Scan Station e pelo Organizador de configuração. Ele também pode ser protegido por senha.

OBSERVAÇÃO: Os usuários podem instalar apenas o Organizador de configuração em seus PCs (consulte o Guia do usuário). Por razões de segurança, o aplicativo de administração do scanner KSS500 não pode ser instalado em um PC que possui o Organizador de configuração instalado.

Estas são as diferenças entre os arquivos de configuração administrativa e de usuário:

### Arquivos de configuração administrativa

Os arquivos de configuração administrativa são configurações que determinam as definições padrão do Scan Station criadas pelo administrador.

- Quando o arquivo de configuração é instalado através de uma unidade USB, se o conteúdo desse arquivo não corresponder ao conteúdo exato do arquivo de configuração armazenado no Scan Station, você será solicitado a atualizar o Scan Station com o arquivo de configuração na unidade USB.
- Somente os arquivos de configuração administrativa podem ser usados para definir impressoras e modificar as configurações-padrão do Scan Station.

OBSERVAÇÃO: Você também pode criar seus próprios arquivos de configuração, com todas as suas preferências pessoais do Scan Station, usando o aplicativo de administração do scanner KSS500 em **Arquivo>Salvar como usuário.** 

### Arquivos de configuração de usuário

- Os usuários podem criar seus próprios arquivos de configuração que contenham preferências pessoais de digitalização. Esses usuários podem fazer as alterações aos destinos e configurações usando o Organizador de configuração e salvá-las na unidade flash USB.
- Somente os arquivos de configuração de usuário podem definir pastas de unidades USB.
- Os usuários não podem fazer nenhuma alteração permanente ao arquivo de configuração do Scan Station. Em vez disso, todos os destinos do usuário serão exibidos no visor do Scan Station e mesclados aos grupos de destino-padrão. Uma imagem de perfil do "usuário" será exibida como parte do ícone na barra de ferramentas da parte superior indicando que as configurações de usuário estarão disponíveis durante a sessão de digitalização.

- Se a configuração pessoal do usuário contiver alterações a serem efetuadas nas configurações de digitalização (valores localizados na tela Configurações), essas configurações substituirão temporariamente as configurações-padrão do Scan Station.
- Quando um trabalho de digitalização for concluído, a unidade flash USB do usuário poderá ser removida do Scan Station, e o visor do Scan Station voltará ao estado normal com as configurações-padrão restauradas.
- **Configurando o Scan Station** Station Station Esta seção fornece as etapas necessárias para configurar o Scan Station. Antes de começar, você precisa saber algumas informações básicas sobre a configuração da rede e os endereços da rede (por exemplo, o seu servidor de e-mail e qualquer pasta compartilhada que deseje acessar no Scan Station). Consulte a *Lista de verificação de* pré-instalação no Capítulo 2 enquanto configura o Scan Station.

OBSERVAÇÃO: Use as setas de rolagem na lateral e na parte superior de cada tela para exibir todas as opções.

- 1. Clique duas vezes no ícone do aplicativo Administração do scanner do KSS500 para iniciá-lo.
- 2. Selecione **Arquivo>Organizador de configuração.** A janela principal do Organizador de configuração será exibida.

| Fkodak Scan Station Configuration Organizer         Ele       Edt       Layout       User       Help         Image: Image: Image                                                                                                    | <u> </u> |
|----------------------------------------------------------------------------------------------------|----------|
| To begin, add a new destination group using "Add Group" within the "Edit menu                                                                                                    |          |
|                                                                                                    |          |
|                                                                                                    |          |
|                                                                                                    |          |
| Settings it is a constant of the setting is a constant of the setting is constant of the setting is a constant of the setting is a c | :        |

- 3. Clique em **Configurações**.
- OBSERVAÇÃO: Algumas das configurações descritas nesta seção podem ter sido configuradas antes, quando o Scan Station foi originalmente instalado. Portanto, não é preciso redefinir nenhuma delas, a menos que você queira fazer uma alteração.

### Configurações de idioma

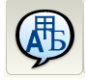

O idioma selecionado será usado para configurar a interface do usuário do Scan Station.

1. Selecione o ícone Idioma.

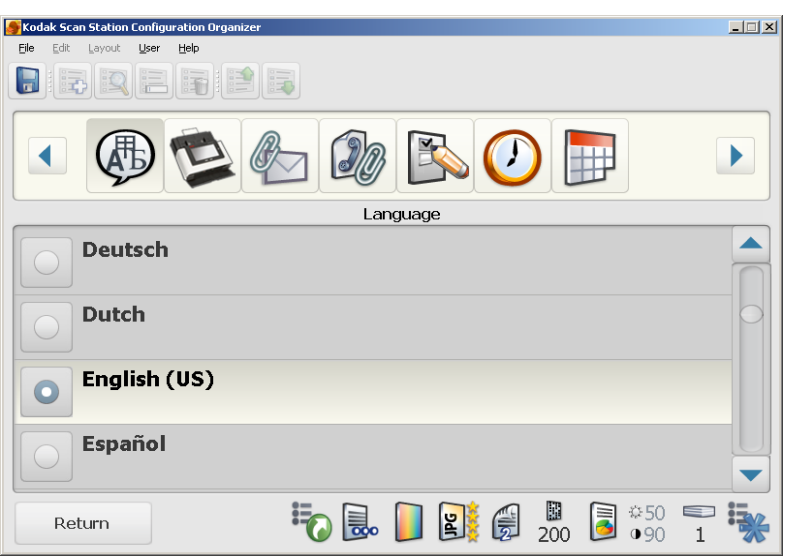

2. Selecione o idioma desejado.

Configurações do dispositivo

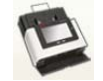

Clicar no ícone Dispositivo exibe uma lista de configurações que serão usadas na configuração do Scan Station para que ele funcione na rede do escritório.

| 💕 Kodak Scan Station Configuration Organizer                                                                                                    | _ 🗆 🗙 |
|----------------------------------------------------------------------------------------------------|-------|
| Eile Edit Layout User Help                                                                                                    |       |
|                                                                                                    |       |
|                                                                                                    |       |
| Device                                                                                                    |       |
| Device Name  Scan-Station                                                                                                    |       |
| IP Address Automatic (DHCP)                                                                                                    |       |
| Device/Administrator Password                                                                                                    |       |
| Default Credentials                                                                                                    |       |
| Return <b>i</b> o <b>B i</b> o <b>C i</b> o <b>C ii</b> o <b>C iiiiiiiiiiiii</b> | •     |

- O Scan Station está configurado com um nome de dispositivo exclusivo de fábrica. É recomendável não alterar o nome padrão: "OEMXXXXXX".
- Se o nome de dispositivo foi alterado do nome padrão de fábrica com o aplicativo de administração do scanner KSS500, esse nome será enviado ao Scan Station.
- Se você alterar o nome de dispositivo usando o Organizador de configuração, esse nome será enviado ao Scan Station quando usar uma unidade USB para administrar o Scan Station.
- O nome de dispositivo deve ser exclusivo em sua rede.

1. Selecione **Endereço IP** para configurar o endereço de rede do dispositivo. Selecione uma das seguintes opções:

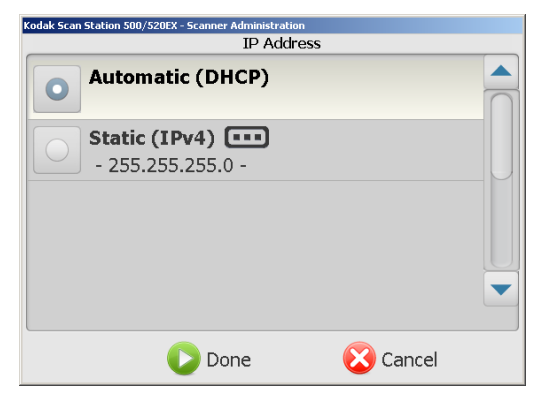

- Se a rede usa endereços IP dinâmicos, clique em Automático (DHCP), clique em Concluído e vá para a seção seguinte, "Configurações de e-mail".
- Se a rede usa endereços IP estáticos, clique em Estático (IPv4) e continue.

| Kodak Scan Station 500/520EX - Scanner Administration<br>Static IP Address |  |
|----------------------------------------------------------------------------|--|
| IP Address ••••                                                            |  |
| Subnet Mask                                                                |  |
| 255.255.255.0                                                              |  |
| Default Gateway                                                            |  |
| Preferred DNS Server ••••                                                  |  |
| Done 🔀 Cancel                                                              |  |

- Faça as alterações necessárias nas opções de endereço IP estático a seguir. Ao terminar de preencher esses campos, clique em Concluído para aceitar os valores e fechar a tela.
  - Clique em Endereço IP e digite o endereço (obrigatório).
  - Clique em **Máscara de sub-rede** e digite a máscara (*obrigatório*).
  - Clique em **Gateway-padrão** e digite o endereço de gateway (*obrigatório*).
  - Clique em **Servidor DNS preferencial** e digite o endereço do servidor (*obrigatório*).
  - Clique em **Servidor DNS alternativo** e digite o endereço do servidor.
  - Clique em **Servidor WINS preferencial** e digite o endereço do servidor.
  - Clique em **Servidor WINS alternativo** e digite o endereço do servidor.

**OBSERVAÇÕES**:

- É necessário configurar o endereço IP, a máscara de sub-rede, o gateway padrão e o servidor DNS preferencial.
- A configuração dos servidores WINS talvez não seja necessária.

2. Caso desejado, selecione **Senha do dispositivo/administrador** para proteger o Scan Station com uma senha. Você será solicitado a inserir a senha novamente. Ao terminar, clique em **Concluído**.

OBSERVAÇÕES:

- Se você atribuir uma senha de dispositivo, todos os usuários serão solicitados a inseri-la sempre que utilizarem o Scan Station. Isso não substitui a senha do arquivo de configuração administrativa do Scan Station.
- Se **Forçar login de usuário** estiver ativada, essa senha será usada como a senha da conta do administrador.
- 3. Selecione **Credenciais-padrão** para definir o **Nome de usuário**, **Senha** e **Domínio** solicitados para acessar os recursos de rede.
  - Selecione Nome de usuário. Digite o nome de usuário da rede atribuído ao computador do Scan Station e clique em Concluído. Para obter mais informações, consulte a seção "Detalhes da configuração da rede", no Capítulo 6.

OBSERVAÇÃO: Se o Scan Station precisar acessar impressoras ou pastas de rede compartilhadas, o nome de usuário deverá ser associado a uma conta da rede que possua privilégios suficientes para acessar esses recursos.

 Selecione Senha a fim de inserir a senha para o nome de usuário da rede. Você será solicitado a inserir a senha novamente. Ao terminar, clique em Concluído.

OBSERVAÇÃO: Esta senha é usada apenas pelo Scan Station e nunca será exibida de forma legível.

- Selecione Domínio. Digite o nome de domínio de rede do Microsoft NT ao qual o Scan Station será conectado. Em um ambiente de grupo de trabalho, este campo pode ser deixado em branco.
- 4. O Scan Station pode ser configurado para receber atualizações em determinados dias e horários. Selecione Definições de configuração remota para permitir que o Scan Station seja configurado remotamente. Esse método é útil quando você deseja definir dias e horários específicos para que o Scan Station receba atualizações automaticamente. Consulte a seção "Atualizando o Scan Station" (Método 2), no Capítulo 6, para obter mais informações.

Quando essa opção é selecionada, a tela Definições de configuração remotas é exibida.

| Kodak Scan Station 500/520EX - Scanner Administration<br>Remote Configuration Settings |    |
|----------------------------------------------------------------------------------------|----|
| Folder •••                                                                             |    |
| Day(s)                                                                                 | -0 |
| Time of Day •••                                                                        |    |
|                                                                                        |    |
|                                                                                        |    |
| Done                                                                                   |    |

- Insira uma pasta da rede onde o Scan Station encontrará as definições de configuração atualizadas.
- Selecione o dia (ou dias) da semana em que essa operação será executada.
- Selecione a hora do dia que deseja que o Scan Station verifique se há atualizações.
- 5. Clique em Concluído.

OBSERVAÇÃO: Ao atualizar uma configuração usando este método, os seguintes campos não serão atualizados: **Nome do dispositivo, Endereço IP** e **Senha do dispositivo.** 

 Selecione Volume para ajustar o volume mestre do Scan Station. Isso geralmente afeta o volume da música de inicialização e encerramento, e o som do alto-falante do fax-modem.

OBSERVAÇÃO: Se não escutar o tom de discagem do fax após alterar o volume, talvez seja preciso reiniciar o Scan Station.

 Se quiser configurar o Scan Station para executar o Assistente de configuração quando reiniciado, clique em Assistente de configuração.

| KODAK Scan Station Configuration Organizer | × |
|--------------------------------------------|---|
| Ele Edit Layout User Help                  |   |
|                                            |   |
|                                            |   |
| Device                                     |   |
| Default Credentials ••••                   |   |
| Remote Configuration Settings              |   |
| Volume (III)                               |   |
| 15                                         |   |
| Setup Wizard 🚥                             |   |
|                                            |   |
| Return 💦 💀 📔 🎇 🖉 🖉 50 🎫                    | F |

A tela Assistente de configuração será exibida.

| Kodak S | can Station 500/520EX - Scanner Administration Setup Wizard |  |
|---------|-------------------------------------------------------------|--|
|         | Run the wizard at next boot-up                              |  |
|         |                                                             |  |
|         |                                                             |  |
|         | Cancel                                                      |  |

8. Clique em Executar o assistente na próxima inicialização.

OBSERVAÇÃO: Para obter mais informações, consulte a seção "Assistente de configuração" neste mesmo capítulo.
#### Configurações do e-mail

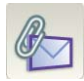

Para que o Scan Station envie documentos a destinatários de e-mail, você deve definir como ele acessará o servidor de e-mail. As definições de *SMTP*, *LDAP*, *Endereço de e-mail para devolução* e *Tamanho máximo dos anexos* são configuradas usando a tela E-mail.

• Selecione o ícone E-mail.

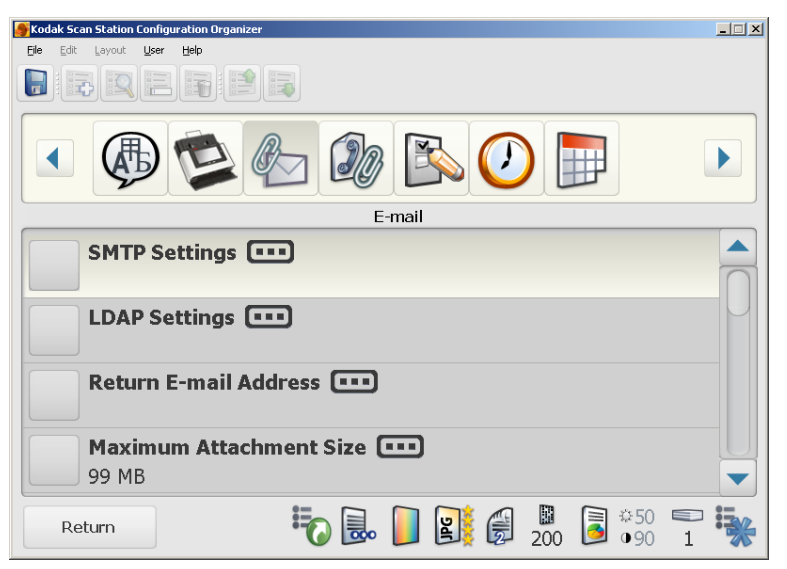

#### Configurações SMTP

1. Selecione Configurações SMTP.

| SMTP Server Address 💽 | ••   |
|-----------------------|------|
| Credentials 🚥         |      |
| Port                  |      |
| 25                    |      |
| Authentication Scheme | •••• |
| Jse Strongest         |      |

- 2. Selecione o Endereço do servidor SMTP.
- 3. Insira um endereço IP ou um nome de domínio totalmente qualificado (por exemplo, servidordeemail.minhaempresa.com).
- 4. Clique em Concluído.

5. Selecione **Credenciais** para definir as credenciais do servidor de e-mail.

OBSERVAÇÃO: Se estiver usando um servidor SMTP não autenticado, você não precisa fazer nenhuma seleção nos campos *Credenciais*.

| Kodak Scan Station 500/520EX - Scanner Administration<br>SMTP Settings |  |
|------------------------------------------------------------------------|--|
| SMTP Server Address                                                    |  |
| Credentials •••                                                        |  |
| Port                                                                   |  |
| Authentication Scheme ••••<br>Use Strongest                            |  |
| Done                                                                   |  |

- Forneça um Nome de usuário, Senha e um Domínio opcional na tela Credenciais da conta do servidor de e-mail ao qual o Scan Station se conectará. Mesmo que essas credenciais sejam iguais às Credenciais-padrão, elas ainda precisam ser definidas aqui.
- 7. Clique em Concluído.
- A maioria dos servidores de e-mail se comunicam na porta Porta 25. Caso seu servidor de e-mail se comunique em uma porta diferente, clique em **Porta**.
- 9. Insira um novo número de porta e clique em Concluído.
- 10. Selecione **Esquema de autenticação** para selecionar o esquema de autenticação SMTP usado pelo o seu servidor de e-mail. Selecione entre as seguintes opções:
  - · Usar o mais forte
  - Nenhum
  - Comum
  - Efetuar login
  - · Resposta ao desafio MDS
  - NTLM

OBSERVAÇÃO: **Usar o mais forte** selecionará o esquema de autenticação disponível mais forte relatado pelo servidor de e-mail. Para obter mais informações sobre esquemas de autenticação, entre em contato com o administrador de rede.

- 11. O padrão para SSL é não usar SSL. Caso seu servidor de e-mail exija Secure Socket Layer (SSL), selecione **Usar SSL**.
- 12. Selecione **Usar StartTLS** caso deseje ativar uma conexão SMTP segura.

OBSERVAÇÃO: Certifique-se de que seu servidor de e-mail esteja configurado para usar STARTTLS. Caso ele não esteja, o Scan Station não poderá enviar e-mails.

13. Quando a sua conexão SMTP estiver configurada, selecione **Conexão de teste** para testar se as suas configurações estão corretas.

| Kodak Scan | 1 Station 500/520EX - Scanner Administration<br>SMTP Settings |  |
|------------|---------------------------------------------------------------|--|
|            | Authentication Scheme ••••<br>Use Strongest                   |  |
|            | Use SSL                                                       |  |
|            | Use StartTLS                                                  |  |
|            | Test Connection                                               |  |
|            | Done                                                          |  |

O Organizador de configuração testará as suas configurações e exibirá a mensagem "Bem-sucedida" ou "Reprovada". Se a conexão de teste falhar, verifique se todas as suas configurações estão corretas e faça as alterações necessárias até a mensagem *Bem-sucedida* ser exibida.

14. Após executar a conexão de teste, clique em OK, na caixa de mensagem, para retornar à tela Configurações SMTP. Em seguida, clique em Concluído para retornar à tela E-mail. A conexão a um servidor LDAP permite que o Scan Station e o Organizador de configuração conectem-se a um diretório de endereço de rede. Essa conexão pode ser usada para importar um ou mais endereços de e-mail para o grupo de endereços de e-mail. Ela também pode ser usada para procurar endereços no Scan Station para adicionar temporariamente a uma lista de grupo de e-mails.

1. Na tela E-mail, selecione Configurações LDAP.

| Kodak Scan Station 500/520EX - Scanner Administration |  |
|-------------------------------------------------------|--|
| LDAP Settings                                         |  |
| LDAP Server Address                                   |  |
| Credentials                                           |  |
| Port                                                  |  |
| Base DN                                               |  |
|                                                       |  |
| Done 🕞                                                |  |

- 2. Selecione o Endereço do servidor LDAP.
- Insira um endereço IP ou um nome de domínio totalmente qualificado (por exemplo, servidordodiretório.minhaempresa.com) e clique em Concluído.
- 4. Selecione Credenciais.
- Forneça um Nome de usuário, Senha e um Domínio opcional na tela Credenciais da conta do servidor LDAP ao qual o Scan Station se conectará. Mesmo que essas credenciais sejam iguais às Credenciais-padrão, elas ainda precisam ser definidas aqui.
- 6. Clique em **Concluído**.
- A maioria dos servidores LDAP se comunicam na Porta 389. Caso seu servidor LDAP se comunique em uma porta diferente, selecione **Porta**.
- 8. Insira um novo número de porta e clique em Concluído.

9. O DN de base, Sinalizador de campo de pesquisa, Sinalizador de endereço de e-mail e Sinalizador de campo de nome completo são seqüências que definem os critérios de pesquisa para o servidor LDAP. Consulte o seu administrador de rede para obter informações sobre o formato específico dessas seqüências. Quando tiver o formato correto, insira o DN de base, o Sinalizador de campo de pesquisa, o Sinalizador de endereço de e-mail e o Sinalizador de campo de nome completo.

| Kodak Scan Station 500/520EX - Scanner Administration LDAP Settings |   |
|---------------------------------------------------------------------|---|
| Base DN •••                                                         |   |
| Search Field Tag ••••<br>sn                                         |   |
| Email Address Tag ••••<br>mail                                      | 0 |
| Full Name Field Tag ••••<br>displayname                             |   |
| Done                                                                |   |

10. Selecione **Resultados de pesquisa a serem retornados** para definir o número de registros a serem exibidos ao executar uma pesquisa. Selecione um número de 1 a 1000.

| Kodak Scan Station 500/520EX - Scanner Administration<br>LDAP Settings |  |
|------------------------------------------------------------------------|--|
| Full Name Field Tag ••••<br>displayname                                |  |
| Search Results To Return 50                                            |  |
| Security Options                                                       |  |
| Test Connection                                                        |  |
|                                                                        |  |
| Done 🕑 Done                                                            |  |

11. Selecione **Opções de segurança** para definir o **Certificado** e/ou **Tipo de segurança**.

| Kodak Sca | n Station 500/520EX - Scanner Administration |  |
|-----------|----------------------------------------------|--|
|           | Security Options                             |  |
|           | Security Type 🚥                              |  |
|           | None                                         |  |
|           | Certificate                                  |  |
|           |                                              |  |
|           |                                              |  |
|           |                                              |  |
|           |                                              |  |
|           |                                              |  |
|           |                                              |  |
|           | Done 🕑                                       |  |

- Clique em Tipo de segurança para configurar uma conexão segura para seu servidor de diretório ativo. As opções são: Nenhuma, SSL ou TLS.
- Clique em Certificado. A caixa de diálogo exibida lhe permitirá selecionar um arquivo de certificado ou digitar o caminho completo para o arquivo de certificado desejado.

OBSERVAÇÃO: Alguns certificados exigem senha. Se esse for o caso de seu certificado, digite a senha.

- 12. Clique em Concluído.
- 13. Quando a sua conexão LDAP estiver configurada, selecione Conexão de teste para testar se as suas configurações estão corretas. O Organizador de configuração testará as suas configurações e exibirá a mensagem "Bem-sucedida" ou "Reprovada". Se a conexão de teste falhar, verifique se todas as suas configurações estão corretas e faça as alterações necessárias até a mensagem *Bem-sucedida* ser exibida.
- 14. Após executar a conexão de teste, clique em OK, na caixa de mensagem, para retornar à tela Configurações LDAP. Em seguida, clique em Concluído para retornar à tela E-mail.

Endereço de e-mail para resposta

A configuração do endereço de e-mail de devolução permite que você receba uma notificação caso um e-mail enviado pelo Scan Station não possa ser entregue. Esse endereço também é usado como endereço de e-mail "De" padrão durante o envio de documentos por e-mail.

IMPORTANTE: Tenha cuidado ao configurar essa opção já que toda notificação de e-mail não entregue será enviada a esse endereço e o mesmo endereço aparecerá como endereço de remetente para todo e-mail enviado do Scan Station.

| 💕 Kodak Scan Station Configuration Organizer 📃 🚺 |  |
|--------------------------------------------------|--|
| Eile Edit Layout <b>User Help</b>                |  |
|                                                  |  |
|                                                  |  |
| E-mail                                           |  |
| SMTP Settings •••                                |  |
| LDAP Settings •••                                |  |
| Return E-mail Address 🚥                          |  |
| Maximum Attachment Size                          |  |
| 99 MB                                            |  |
| Return 😺 🔜 💭 🔡 💭 📓 0.00 💭                        |  |

## Tamanho máximo dos anexos

Essa opção permite que você configure o tamanho máximo de um anexo de e-mail para que ele seja enviado com sucesso. Esse valor deve corresponder às limitações definidas pelo seu servidor de e-mail.

1. Selecione Tamanho máximo dos anexos.

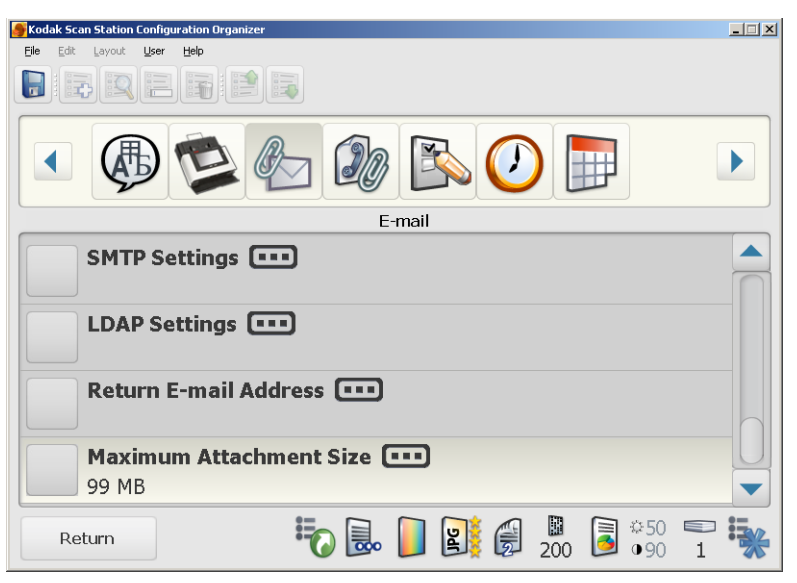

A tela a seguir será exibida.

| Kodak Scan Station 500/520EX - Scanner Administration<br>Maximum Attachmen | t Size   |
|----------------------------------------------------------------------------|----------|
| 99<br>99<br>99<br>99<br>99<br>0<br>99<br>0                                 | MB       |
|                                                                            | 🔀 Cancel |

 Use as setas para cima e para baixo para selecionar o tamanho desejado (de 0 a 99 MB em incrementos de 1 MB) e clique no botão à esquerda do número selecionado. Após essa seleção, a tela E-mail será exibida novamente.

OBSERVAÇÃO: Usar as setas para cima e para baixo no teclado permite que você navegue rapidamente pelos valores.

### Configurações de fax

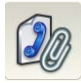

A seguir encontram-se os procedimentos para a configuração do fax.

OBSERVAÇÕES:

- O LDAP pode ser usado para pesquisar números de fax que estão armazenados em uma agenda de endereços corporativos. O LDAP não é necessário para usar a opção de fax.
- As credenciais do LDAP para o LDAP de e-mail devem ser configuradas para usar LDAP corretamente para o envio de fax. Para obter mais informações, consulte a seção intitulada "Configurações LDAP" anteriormente neste capítulo.
- 1. Clique no ícone Fax.

| 🖉 Kodak Scan Station Configuration Organizer        |  |
|-----------------------------------------------------|--|
| Elle Edit Layout User Help                          |  |
| FREFER                                              |  |
|                                                     |  |
| Fax                                                 |  |
| LDAP Fax Field Tag ••••<br>facsimiletelephonenumber |  |
| Sender's Fax Number                                 |  |
| Outside Line Prefix ••••                            |  |
| Modem Country Code                                  |  |
| Return III III IIII IIII IIII IIII IIIII IIIII      |  |

- 2. Selecione Marcação de campo de fax LDAP.
- Insira a Marcação de campo de fax LDAP para a marcação a ser usada ao pesquisar números de fax no LDAP. Para obter mais informações, entre em contato com o administrador da rede para obter a string exata a ser usada (por exemplo, númerofax).
- 4. Clique em **Concluído**.
- 5. Caso desejado, selecione **Número de fax do remetente**. Este número será exibido no banner dos faxes enviados.
- 6. Insira o número do fax do remetente e clique em Concluído.
- 7. Selecione Prefixo de linha externa.
- 8. Insira o prefixo que o usuário precisa para acessar uma linha externa (por exemplo, 9, é usado com freqüência e uma vírgula "," pode ser usada para inserir uma pausa). Cada vírgula pausa a seqüência de discagem por cerca de 3 segundos. Você pode usar várias vírgulas para aumentar o tempo de pausa.
- 9. Clique em Concluído.

10. Selecione **Código de país do modem** para exibir uma lista de países e os códigos associados que configuram o modem para uso no país selecionado.

| 🏉 Kodak Scan Station Configuration Organizer        |               |
|-----------------------------------------------------|---------------|
| Eile Edit Layout User Help                          |               |
|                                                     |               |
|                                                     |               |
| Fax                                                 |               |
| LDAP Fax Field Tag ••••<br>facsimiletelephonenumber |               |
| Sender's Fax Number                                 |               |
| Outside Line Prefix                                 | 0             |
| Modem Country Code                                  |               |
| Return 🗞 🔜 🚺                                        | 200 B •50 T 😽 |

- 11. Selecione o país/código desejado.
- 12. Selecione **Configurações de fax recebidos** para configurar o Scan Station para receber fax.

| Kodak Scap Station Configuration Organi | ivar          |  |
|-----------------------------------------|---------------|--|
| File Edit Layout Liser Help             |               |  |
|                                         |               |  |
| • 🖗 🖄                                   | 🊱 🕼 🖎 🕖 📄     |  |
|                                         | Fax           |  |
| Outside Line Pr                         | refix 🚥       |  |
| Modem Countr                            | y Code 🚥      |  |
| Incoming Fax S                          | Settings 🚥    |  |
| Fax Notification                        | n 🚥           |  |
| Return                                  | 🍀 🔜 🕒 🛐 🗑 况 😼 |  |

Essas configurações podem ser usadas para definir onde os fax de entrada serão entregues. Você pode selecionar uma pasta de rede e/ou uma impressora de rede para a entrega do fax.

13. Selecione **Pasta de fax recebidos** para inserir um nome de caminho totalmente qualificado em uma pasta da rede onde os fax recebidos serão entregues; em seguida, clique em **Concluído**.

| Incoming Fax Settings       |  |
|-----------------------------|--|
| Incoming Fax Folder         |  |
| Incoming Fax Printer        |  |
| Incoming Fax E-mail Address |  |
| Receive Fax                 |  |
| Done                        |  |

14. Se quiser selecionar uma impressora de rede para a entrega dos fax recebidos, clique em **Impressora de fax recebido** para exibir a lista de impressoras instaladas.

| Kodak Scan | Station 500/520EX - Scanner Administration       |  |
|------------|--------------------------------------------------|--|
|            | Select Printer for Incoming Fax                  |  |
|            | <b>Sue's printer</b><br>\\kpwps205b1\KPW-BW-B312 |  |
| 0          | None                                             |  |
|            |                                                  |  |
|            |                                                  |  |
|            | U Done                                           |  |

#### OBSERVAÇÕES:

- Caso não haja impressoras instaladas, Nenhuma será exibida na tela Selecionar impressora para fax recebidos.
- Não exclua um destino de impressora que esteja atribuído a fax recebidos. Se o destino da impressora de fax recebido for excluído, uma mensagem será enviada ao ID do e-mail do administrador.
- Para instalar uma impressora, consulte a seção intitulada "Configurando impressoras" no Capítulo 5.
- 15. Selecione um impressora na lista e clique em Concluído.
- 16. Para selecionar um endereço de e-mail para o qual a notificação deverá ser enviada, clique em Endereço de e-mail do fax recebido. Será exibido um teclado virtual para que você possa digitar o endereço de e-mail.
- 17. Selecione o endereço de e-mail desejado e clique em **Concluído**.
- 18. Clique em **Receber fax** para permitir o recebimento de fax no dispositivo configurado.

19. Clique em **Salvar como PDF** se quiser salvar os faxes recebidos como arquivos PDF.

**OBSERVAÇÕES**:

 A opção Fax recebido poderá ser marcada somente se a ID do e-mail do administrador estiver configurada (consulte a seção intitulada "Endereço de e-mail de devolução" anteriormente neste capítulo). Se o Endereço de e-mail para devolução não estiver configurado, a seguinte mensagem será exibida:

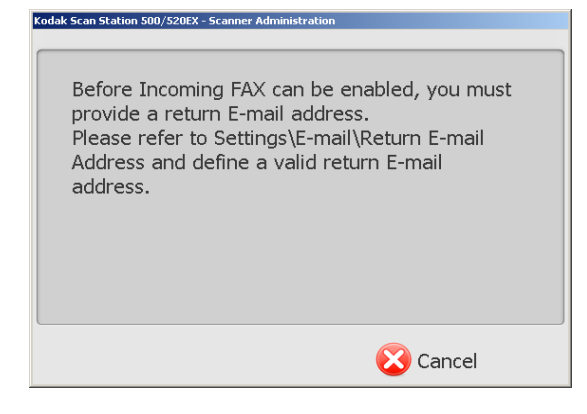

Se o endereço de e-mail inserido estiver incorreto ou for inválido, você não receberá a notificação de erros de fax.

- Se o(s) destino(s) (por exemplo, impressora e/ou pasta de rede) não foi(ram) configurado(s) corretamente, e-mail(s) de erro de fax será(ão) enviado(s) ao ID do e-mail que você forneceu a cada fax recebido.
- Se um fax for processado para qualquer destino ou um e-mail de erro for enviado, ele será excluído da fila e registrado "bem-sucedido". As falhas de destinos também serão registradas.
- Todos os fax corrompidos resultarão em um e-mail enviado a você e serão excluídos da fila de fax.
- Se as credenciais do Scan Station não estiverem configuradas corretamente, o Scan Station fará várias tentativas. A conta poderá ser bloqueada devido a vários erros de acesso à rede.
- Se existirem configurações incorretas para a impressora ou pastas de saída, ou se ambas configurações estiverem ausentes, as mensagens de fax recebido ficarão na fila de fax e solicitarão que você altere as configurações de fax no Scan Station para que os fax sejam processados.

20. Selecione **Notificação por fax** se desejar que sejam enviadas notificações de "êxito" e "falha" a um endereço de e-mail, uma impressora ou ambos toda vez que um fax for enviado.

| 💕 Kodak Scan Station Conligur | ation Organizer  | _ |
|-------------------------------|------------------|---|
| Ele Edit Layout User          | Heb              |   |
|                               |                  |   |
|                               | 🛸 🊱 🕼 🕑 📄        |   |
|                               | Fax              |   |
| Outside L                     | ine Prefix 🚥     |   |
| Modem C                       | Country Code 🚥   |   |
| Incoming                      | ; Fax Settings 🚥 |   |
| Fax Notif                     | ication 🚥        |   |
| Return                        | 🍀 🗟 🕞 🚺 🗿 🖗 🖏    |   |

A tela a seguir será exibida.

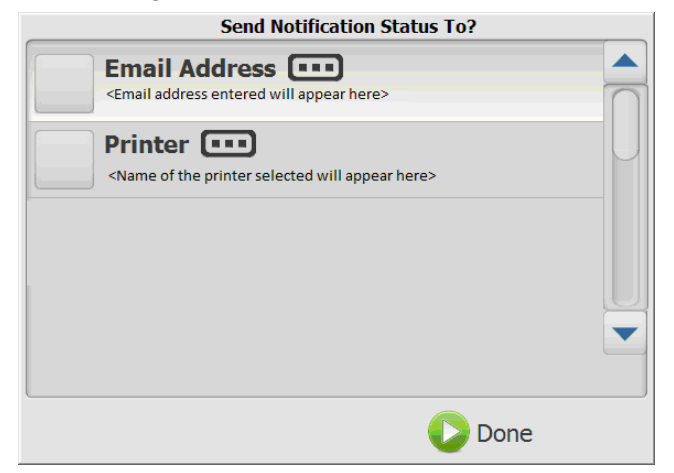

- 21. Clique em **Endereço de e-mail** e/ou **Impressora** para inserir um endereço de e-mail ou selecionar uma impressora para onde a notificação de fax será enviada.
- 22. Para rastrear e monitorar a atividade do fax, selecione **Console de fax**. Selecionar essa opção exibe a caixa de diálogo Serviço de Fax Microsoft.

OBSERVAÇÃO: Esta opção só está disponível no Scan Station quando estiverem sendo executadas tarefas administrativas no dispositivo. 23. Clique em **Novas tentativas** para inserir o número de vezes que o Scan Station deve tentar enviar um fax e, em seguida, clique em **Concluído**.

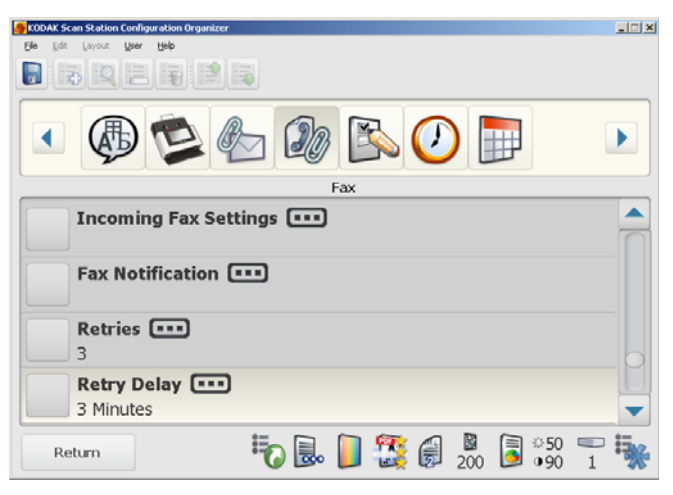

24. Clique em **Atraso na repetição** para inserir o número de minutos que o Scan Station deve aguardar entre tentativas de envio de um fax.

Se o serviço de fax não puder enviar um fax ao destinatário, um e-mail será enviado ao endereço de e-mail do remetente (caso disponível). Caso contrário, a mensagem será enviada ao endereço de e-mail do administrador. Incluídos na mensagem estarão: a imagem TIFF do fax, o número de fax do remetente e do destinatário e a resposta ao erro do serviço de fax MS.

### Configurações de registro de transação

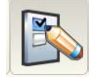

O Scan Station pode registrar todas as transações em um arquivo de transação separado. Esse arquivo está no formato XML e o seu download ou sua exportação pode ser feita a partir do Scan Station. Isso é útil em ambientes preocupados com a segurança ou onde as transações são usadas para cobranças. Por padrão, todos as transações são registradas (marcado). Você pode desativar o registro de um ou de todos os tipos de transações listados na tela Configurações de registro de transações desmarcando a caixa apropriada.

1. Selecione Configurações de registro de transação.

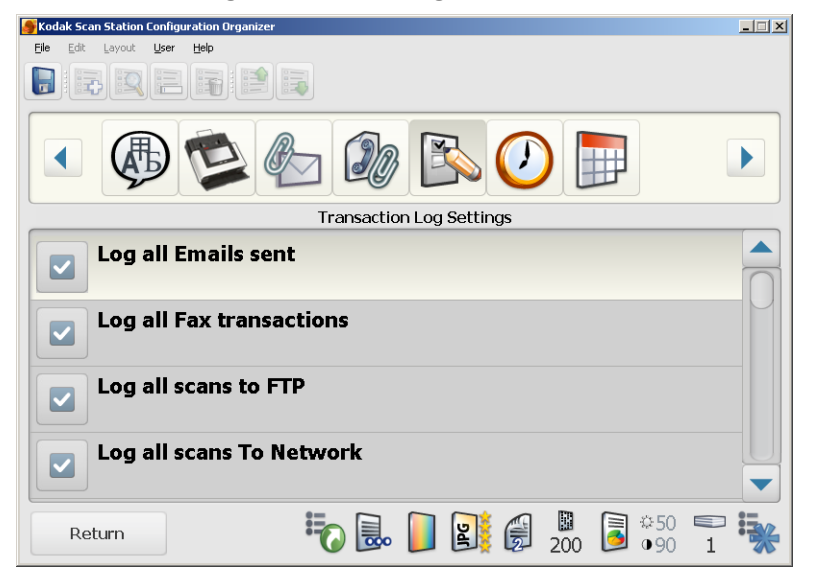

2. Marque ou desmarque um ou todos os tipos de destino que deseja registrar.

OBSERVAÇÃO: Se quiser salvar esses arquivos, consulte a seção intitulada "Salvando e limpando arquivos" no Capítulo 6.

### Configurações de hora

1. Clique no ícone Hora.

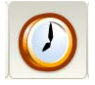

- Station Configuration Organ \_ 🗆 🗵 Eile Edit Layout User Help  $\mathcal{F}$ Time Time Zone (GMT+00:00) Greenwich Mean Time : Dublin, Edinburgh, Lisbon, Daylight Savings Automatically Adjust Clock ••• 24 Hour Separator .... : 🎼 🔂 🗾 🛐 👸 🗓 \$50 ■
   \$00 ■
   \$00 ■
   \$1
   \$
   \$
   \$
   \$
   \$
   \$
   \$
   \$
   \$
   \$
   \$
   \$
   \$
   \$
   \$
   \$
   \$
   \$
   \$
   \$
   \$
   \$
   \$
   \$
   \$
   \$
   \$
   \$
   \$
   \$
   \$
   \$
   \$
   \$
   \$
   \$
   \$
   \$
   \$
   \$
   \$
   \$
   \$
   \$
   \$
   \$
   \$
   \$
   \$
   \$
   \$
   \$
   \$
   \$
   \$
   \$
   \$
   \$
   \$
   \$
   \$
   \$
   \$
   \$
   \$
   \$
   \$
   \$
   \$
   \$
   \$
   \$
   \$
   \$
   \$
   \$
   \$
   \$
   \$
   \$
   \$
   \$
   \$
   \$
   \$
   \$
   \$
   \$
   \$
   \$
   \$
   \$
   \$
   \$
   \$
   \$
   \$
   \$
   \$
   \$
   \$
   \$
   \$
   \$
   \$
   \$
   \$
   \$
   \$
   \$
   \$
   \$
   \$
   \$
   \$
   \$
   \$
   \$
   \$
   \$
   \$
   \$
   \$
   \$
   \$
   \$
   \$
   \$
   \$
   \$
   \$
   \$
   \$
   \$
   \$
   \$
   \$
   \$
   \$
   \$
   \$
   \$
   \$
   \$
   \$
   \$
   \$
   \$
   \$
   \$
   \$
   \$
   \$
   \$
   \$
   \$
   \$
   \$
   \$
   \$
   \$
   \$
   \$
   \$
   \$
   \$
   \$
   \$
   \$
   \$
   \$
   \$
   \$
   \$
   \$
   \$
   \$
   \$
   \$
   \$
   \$
   \$
   \$
   \$
   \$
   \$
   \$
   \$
   \$
   \$
   \$
   \$
   \$
   \$
   \$
   \$
   \$
   \$
   \$
   \$
   \$
   \$
   \$
   \$
   \$
   \$
   \$
   \$
   \$
   \$
   \$
   \$
   \$
   \$
   \$
   \$
   \$
   \$
   \$
   \$
   \$
   \$
   \$
   \$
   \$
   \$
   \$
   \$
   \$
   \$
   \$
   \$
   \$
   \$
   \$
   \$
   \$
   \$
   \$
   \$
   \$
   \$
   \$
   \$
   \$
   \$
   \$
   \$
   \$
   \$
   \$
   \$
   \$
   \$
   \$
   \$
   \$
   \$
   \$
   \$
   \$
   \$
   \$
   \$
   \$
   \$
   \$
   \$
   \$
   \$
   \$
   \$
   \$
   \$
   \$
   \$
   \$
   \$
   \$
   \$
   \$
   \$
   \$
   \$
   \$
   \$
   \$
   \$
   \$
   \$
   \$
   \$
   \$
   \$
   \$
   \$
   \$
   \$
   \$
   \$
   \$
   \$
   \$
   \$
   \$
   \$
   \$
   \$
   \$
   \$
   \$
   \$
   \$
   \$
   \$
   \$
   \$
   \$
   \$
   \$
   \$
   \$
   \$
   \$
   \$
   \$
   \$
   \$
   \$
   \$
   \$
   \$
   \$
   \$ Return
- 2. Selecione Fuso horário e o fuso horário desejado.
- 3. Selecione Horário de verão e selecione Ajustar automaticamente ou Sem ajustes.
- 4. Selecione **Relógio** e selecione o formato de hora: **12 horas** ou **24 horas**.
- 5. Selecione Separador e o símbolo do separador.
- 6. Clique em **Formato** e selecione o formato de **horas, minutos** e **segundos**.

#### Configurações de data

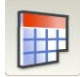

Se o ícone Data não for exibido, use as setas na barra de ferramentas para rolar até o ícone.

1. Clique no ícone **Data**.

| Kodak Scan Station Configuration Organizer |  |
|--------------------------------------------|--|
|                                            |  |
| • 🖗 🖄 🗞 🕼 🗊                                |  |
| Date                                       |  |
| Separator ••••                             |  |
| Format ••••<br>yyyy-mm-dd                  |  |
|                                            |  |
|                                            |  |
|                                            |  |
| Return 🗞 🗟 🚺 📓 🖗 📓 *50 🖷                   |  |

- 2. Clique em **Separador** e selecione o símbolo do separador desejado.
- 3. Clique em Formato e selecione o formato desejado de dia, mês, ano.

OBSERVAÇÃO: A hora e a data reais do Scan Station **somente** podem ser definidas manualmente com o uso de uma unidade USB que contenha um arquivo de configuração administrativa. No momento, não é possível definir a hora e a data do Scan Station remotamente. Consulte as seções intituladas "Configurando o relógio do Scan Station" e "Configurando a data do Scan Station", posteriormente neste capítulo, para mais informações.

#### **Opções de configuração**

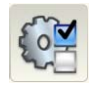

- A tela Opções de configuração fornece uma variedade de opções.
- Selecione o ícone Opções de configuração e selecione qualquer uma das seguintes opções.

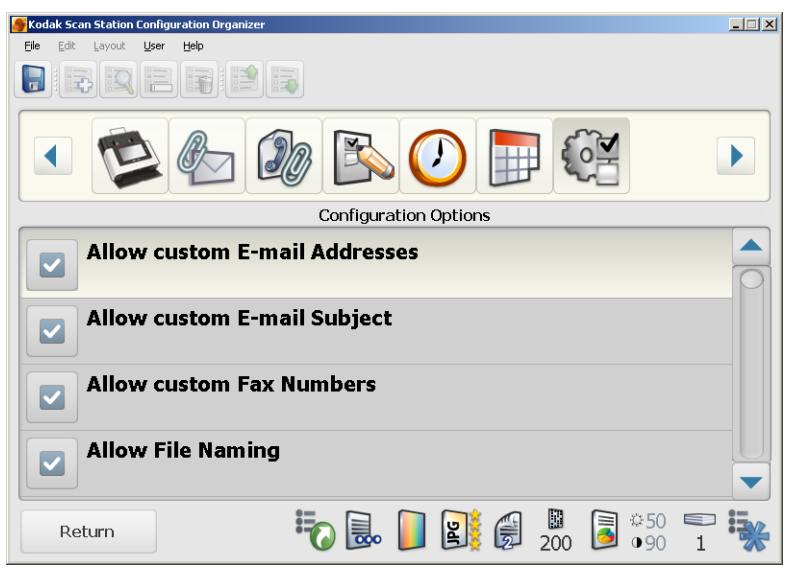

**Permitir endereços de e-mail personalizados** — permite que um usuário digite um endereço de e-mail que não está na agenda de endereços no momento. A seleção de **Permitir endereço de e-mail personalizado** (que é o padrão) permite que usuários insiram novos endereços de e-mail de modo ad-hoc. Os endereços de e-mail são adicionados temporariamente à lista selecionada e serão removidos quando os usuários encerrarem a sessão de digitalização. Isto pode ser útil em ambientes mais seguros onde controles mais rígidos são solicitados.

**Permitir assunto de e-mail personalizado** — permite que um usuário insira uma linha de assunto de e-mail enquanto digitaliza para destinos de e-mail. Isto pode ser útil em ambientes mais seguros onde controles mais rígidos são solicitados.

**Permitir números de fax personalizados** — permite que um usuário insira um número de fax que não esteja na lista de fax exibida.

**Permitir nomeação de arquivo** — permite que um usuário nomeie a pasta e o prefixo do nome do arquivo ao digitalizar para uma pasta na rede ou uma unidade flash USB. A pasta será anexada ao caminho do destino selecionado e o nome do arquivo será usado para criar o arquivo real. O usuário poderá como opção ligar/desligar os registros de data e hora usados ao criar o nome do arquivo. **Permitir salvar em uma unidade USB** — permite que você desative a digitalização em uma unidade USB. Isso pode ser útil para ambientes mais seguros onde controles mais rígidos são solicitados.

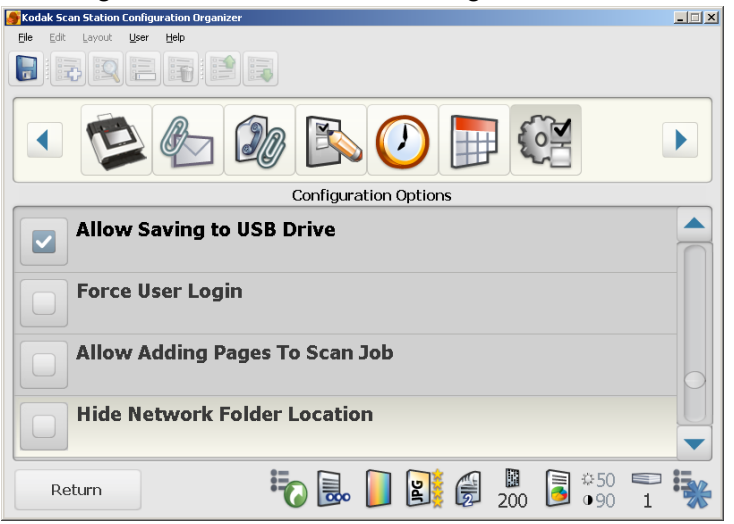

**Forçar login de usuário** — quando ativada, essa opção requer que o usuário efetue o login antes da sessão de digitalização. No login, o usuário terá que inserir o nome do usuário, a senha e o domínio. Quando **Forçar login de usuário** estiver marcada, você deverá configurar as definições LDAP. Consulte a seção "Configurações LDAP" anteriormente neste capítulo. Para efetuar logout do Scan Station, pressione o botão (X vermelho) **Parar/Logout** no Scan Station.

Uma conta de administrador padrão estará disponível para efetuar login no Scan Station após a ativação de **Forçar login de usuário**. Inicialmente, a senha estará em "branco" e cabe a você defini-la para evitar acesso de usuários às funções administrativas. Para obter mais informações, consulte a opção de senha de dispositivo na seção intitulada "Configurações de dispositivo", anteriormente neste capítulo.

**Permitir a adição de páginas ao trabalho de digitalização** quando ativada, o usuário pode continuar a adicionar páginas ao trabalho de digitalização. Após todas as páginas na bandeja de entrada terem sido digitalizadas, uma mensagem será exibida perguntando se mais páginas devem ser adicionadas. Se o usuário selecionar **Sim**, as páginas adicionais serão digitalizadas e a mensagem será exibida novamente até o usuário selecionar **Não**, ou o tempo de 30 segundo expirar.

**Ocultar local da pasta de rede** — ative essa opção para fornecer um ambiente mais seguro ocultando parcialmente o local da pasta de rede. Se essa opção estiver ativada, somente o fim do caminho da pasta de rede será exibido na tela sensível ao toque do Scan Station. Por exemplo: \\server\myfolder será exibido como: ...\myfolder.

**Digitalização RÁPIDA** — permite que um usuário digitalize imediatamente, sem aguardar o atraso de 10 segundos e a exibição da tela Analisar configurações e Analisar destino. Uma mensagem somente será exibida se a sessão de digitalização for mal sucedida.

| Configuration Options         |   |
|-------------------------------|---|
| FAST Scanning                 |   |
| No "Destination Review"       |   |
| Allow Voice Annotation        |   |
| Enable Restricted Mode        |   |
| Allow Fax Notification        |   |
| Return 🜔 🏷 🔜 🌗 🛐 🤀 🖉 💆 50 🎫 😽 | 1 |

**Permitir anotação de voz** — quando ativada, permite que um usuário grave uma anotação de voz. Por padrão, essa opção fica ativada.

Ativar modo restrito — quando estiver ativada, permitirá que os usuários tenham acesso somente à função Tarefas. Essas tarefas não podem ser alteradas pelo usuário.

**Permitir notificação por fax** — quando ativada, permite que um usuário altere as configurações de notificação por fax. Por padrão, essa opção fica ativada.

**Permitir alterações nos campos de índice do** — quando habilitada, permite que os usuários alterem os campos de índice existentes.

## Protegendo o arquivo de configuração com uma senha

Os usuários que têm acesso ao aplicativo Administração do scanner do KSS500 podem criar um arquivo de configuração do administrador e, sem saber, substituir as configurações do Scan Station pelas suas configurações. Se você usar a unidade USB para instalar os arquivos de configuração administrativas em vez do aplicativo Administração do scanner do KSS500, recomenda-se proteger o arquivo de configuração administrativa com senha para evitar a substituição das configurações do Scan Station.

1. Selecione **Usuário>Senha de configuração**. A caixa de diálogo Senha de configuração será exibida.

| Configuration Password | ×   |
|------------------------|-----|
| New password:          |     |
| XXXX                   |     |
| Confirm new password:  |     |
| ****                   |     |
|                        |     |
| OK Cancel              |     |
|                        | 111 |

- 2. Digite uma senha no campo Nova senha.
- 3. Insira a senha novamente para confirmá-la.
- 4. Clique em OK.
- OBSERVAÇÃO: Após aplicar o arquivo de configuração ao Scan Station, as tentativas futuras de modificar o arquivo precisarão dessa senha para serem efetuadas. Se você perder ou esquecer a senha, terá que entrar em contato com os Serviços Kodak para desbloquear o Scan Station. Você será solicitado a fornecer o arquivo KSS500.XML mais recente.

### Salvando o arquivo de configuração administrativa

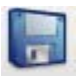

Após fazer alterações na configuração, salve as definições de configuração. As definições de configuração podem ser salvas em três locais.

- unidade USB
- backup local
- pasta
- 1. Clique no ícone Salvar.

A caixa de diálogo *Salvar configuração em* será exibida. Por padrão, a opção **Backup local** está selecionada. Se você optar por criar um backup local, uma cópia das configurações será salva no mesmo diretório que o aplicativo de administração do scanner KSS500.

OBSERVAÇÃO: No Windows Vista e no Windows 7, o arquivo será salvo na pasta de *documentos públicos* (ou seja, C:\users\public\public documents).

| Save Configuration To   | ×   |
|-------------------------|-----|
| 🔲 USB Drive             |     |
| 🔽 Local <u>b</u> ackup  |     |
| Folder                  |     |
| C:\Corona_Remote access |     |
| Browse                  |     |
| <u>S</u> ave Cancel     | /// |

2. Selecione onde deseja salvar as definições de configuração e clique em **Salvar**.

**OBSERVAÇÕES**:

- Insira a unidade USB na porta USB do PC depois que o Organizador de configuração estiver sendo executado. Isso permitirá que o Organizador de configuração reconheça a unidade USB. Se a unidade USB for inserida antes de o aplicativo ser iniciado, a opção de unidade USB não estará disponível na caixa de diálogo*Salvar configuração em*.
- Se a unidade USB tiver sido inserida antes do aplicativo ser iniciado, remova-a e insira-a novamente.
- Se você estiver usando o aplicativo de administração do scanner KSS500 para enviar o arquivo de configuração para um Scan Station ou se estiver usando uma configuração remota, marque a opção **Pasta** e **Navegue** até o local na rede onde os arquivos de configuração estão armazenados.
- No Windows Vista e no Windows 7, é recomendado que você salve o arquivo na pasta "Documentos" local devido às novas medidas de segurança que foram implementadas pela Microsoft.
- 3. Clique em OK.
- 4. Clique em Arquivo>Sair para fechar o Organizador de configuração.

## Fazendo o upload de definições de configuração

Carregando definições de configuração usando o aplicativo de administração do scanner KSS500 Após salvar o arquivo de configuração administrativa, o arquivo precisa ser carregado no Scan Station. O arquivo de configuração pode ser carregado usando o aplicativo Administração do scanner do KSS500 ou salvando o arquivo em uma unidade USB e inserindo-a na porta USB do Scan Station.

1. Na tela principal do aplicativo de administração do scanner KSS500, clique no Scan Station para o qual você deseja carregar o arquivo de configuração.

OBSERVAÇÃO: Para selecionar mais de um Scan Station, use a tecla Ctrl ou Shift e clique no botão do mouse. Os Scan Stations selecionados serão destacados.

2. Selecione **Scanners>Configuração>Carregamento de arquivo**. A caixa de diálogo Abrir será exibida.

| Open                                |                                                                                                   | <u>?</u> ×  |
|-------------------------------------|---------------------------------------------------------------------------------------------------|-------------|
| Look jn:                            | 🔁 Corona 💽 📀 🤣 🔛                                                                                  |             |
| Pecent<br>Desktop                   | ConfigurationApp1.XML ConfigurationApp2.xml ConfigurationApp4.xml ConfigurationApp.XML KSS500.XML |             |
| My Documents                        |                                                                                                   |             |
| My Computer<br>My Network<br>Places | File game:   Files of type: xml files (* xml)  Car                                                | en <b>l</b> |

 Selecione o arquivo de configuração a ser carregado e clique em Abrir. A mensagem, *Carregando, aguarde* será exibida durante o carregamento do arquivo.

OBSERVAÇÃO: Se o arquivo não for carregado, a mensagem, *Erro de upload - houve um erro no carregamento do arquivo de configuração para: Nome do scanner* será exibida.

1. Insira a unidade USB na porta USB do Scan Station.

OBSERVAÇÃO: Se a configuração do Scan Station tiver uma senha predefinida, você será solicitado a digitá-la para prosseguir com as alterações.

2. Clique em Atualizar.

Carregando as definições de configuração usando uma unidade USB

## Configurando o relógio do Scan Station

A hora do Scan Station somente pode ser definida quando o Scan Station está no modo de administrador local e usando uma unidade USB que contenha um arquivo de configuração administrativa.

OBSERVAÇÃO: Atualmente, não é possível definir a hora do Scan Station remotamente usando o aplicativo Administração do scanner do KSS500.

- 1. Insira uma unidade USB com o arquivo de configuração administrativa no Scan Station.
- Caso solicitado a atualizar as configurações do Scan Station, selecione Não. O Scan Station agora estará no modo Configurações.
- 3. Selecione o ícone Hora.

| Time                                             |                        |
|--------------------------------------------------|------------------------|
| Set •••                                          |                        |
| (GMT+00:00) Greenwich Mean Time : Dublin, Edinbu | rgh, Lisbon,           |
| Daylight Savings           Automatically Adjust  |                        |
| Clock 24 Hour                                    |                        |
| Exit 🜔 🇞 🔜 📔 📓 🖉 📓                               | •50 📼 🀝 🔒<br>∍90 1 🐝 🕯 |

- 4. Selecione Definir.
- Digite a hora para o Scan Station e clique em Concluído.
   OBSERVAÇÃO: A hora é inserida no formato 24 horas.

# Configurando a data do Scan Station

A data do Scan Station somente pode ser definida quando o Scan Station está no modo de administrador local e usando uma unidade USB que contenha um arquivo de configuração administrativa.

OBSERVAÇÃO: Atualmente, não é possível definir a hora do Scan Station remotamente usando o aplicativo Administração do scanner do KSS500.

- 1. Insira uma unidade USB com o arquivo de configuração administrativa no Scan Station.
- Caso solicitado a atualizar as configurações do Scan Station, selecione Não. O Scan Station agora estará no modo Configurações.
- 3. Selecione o ícone Data.
- 4. Clique em Definir.
- 5. Digite a data para o Scan Station e clique em **Concluído**.
- 6. Ao terminar de atualizar as configurações do Scan Station, remova a unidade da porta USB.

## 4 Configurando a digitalização do Scan Station

| Configurando os padrões de digitalização                          | 4-2                    |
|-------------------------------------------------------------------|------------------------|
| Opção do atalho de configuração<br>Alterando configurações padrão | 4-3<br>4-4             |
| Criando um novo atalho de configuração                            | 4-5                    |
| Renomeando um atalho de configuração                              | 4-6                    |
| Opções de tarefas                                                 | 4-6                    |
| Criando tarefas                                                   | 4-6                    |
| Renomeando tarefas                                                | 4-9                    |
| Excluindo tarefas                                                 | 4-9                    |
| Editando tarefas                                                  | 4-9                    |
| Opção Configurações do nome do arquivo                            | 4-10                   |
| Opção Digitalizar como                                            | 4-13                   |
| Opção Tipo de arquivo                                             | 4-15                   |
| Opção O documento de entrada é                                    | 4-17                   |
| Opção Resolução                                                   | 4-18                   |
| Opção Tipo de documento                                           | 4-18                   |
| Opção Ajuste de preto-e-branco                                    | 4-19                   |
| Opção Cópias para impressão                                       | 4-20                   |
| Opção Avançado                                                    | 4-21                   |
| Salvando o arquivo de configuração administrativa                 | 4-22                   |
| Atualizando as definições de configuração                         | 4-23                   |
| Carregando definições de configuração usando o scanner            | 4 00                   |
|                                                                   | 4-23                   |
| a configuração remota                                             | 4-23                   |
| Carregando as definições de configuração usando                   | 4-23                   |
| Verificando a configuração do Scan Station                        | 2_2-ب<br>1_21          |
| Fazendo o download dos arquivos de configuração                   | + <u>-</u> 2-4<br>۸ 25 |
| Abrindo/modificando um arquivo do configuração                    | 4-20<br>1 25           |
| Abilituo/filoulicatiuo uti arquivo de configuração                | 4-20                   |

Conteúdo

## Configurando definições de digitalização padrão

O Scan Station pode ser configurado com valores-padrão nas Configurações de digitalização (por exemplo, *Digitalizar como, Tipo de arquivo,* etc.) Esses valores-padrão são usados ao digitalizar documentos a menos que eles sejam alterados pelo usuário antes da digitalização.

- 1. Clique duas vezes no atalho do aplicativo Administração do scanner do KSS500.
- 2. Selecione Arquivo>Organizador de configuração.
- 3. Selecione Configurações.

| Kodak Scan Station Configuration Organizer |     |
|--------------------------------------------|-----|
| <u>Eile E</u> dit Layout User Help         |     |
|                                            |     |
|                                            |     |
| Setting Shortcuts                          |     |
| <b>O</b> Defaults                          |     |
| Black and White Document                   |     |
| Black and White Document (OCR Quality)     |     |
| Color Document                             |     |
| Return<br>Return                           | *** |

OBSERVAÇÃO: Use as setas Direita e CESquerda para navegar por toda a lista de ícones e configurações de digitalização.

 Passe por cada configuração de digitalização e faça as seleções que atendam às necessidades da sua organização. As seções a seguir fornecem descrições detalhadas para cada configuração de digitalização.

## Opção Atalhos de configuração

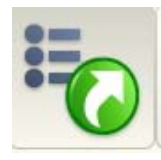

Atalhos de configuração — seis atalhos de configuração são fornecidos na instalação. Eles podem ser usados como modelo para criar outros atalhos.

- Padrões
- Documento preto-e-branco
- Documento preto-e-branco (qualidade OCR)
- Documento colorido
- Documento colorido (qualidade OCR)
- Fotografia colorida

Atalhos de configuração são um forma de criar grupos personalizados de configurações de digitalização para tornar a digitalização mais fácil. Se você possui configurações de digitalização usadas freqüentemente (por exemplo, a configuração *Digitalizar como* sempre será em **Preto-e-branco**), você pode criar um atalho para essas configurações e salvá-las no seu arquivo de configurações. Por exemplo, você poderá criar um atalho chamado "Minhas fotografias coloridas" que contenha as configurações:

*Digitalizar como*: Cor *Tipo de arquivo*: JPEG *Documento de entrada*: Frente *Resolução*: 300 dpi *Tipo de documento*: Fotografias

| Stodak Scan Station Configuration Organizer |    |
|---------------------------------------------|----|
| Ele Edit Layout Liser Help                  |    |
|                                             |    |
| Setting Shortcuts                           |    |
| <b>O</b> Defaults                           |    |
| Black and White Document                    |    |
| Black and White Document (OCR Quality)      |    |
| Color Document                              |    |
| Return Return                               | ** |

Para alterar as configurações-padrão:

- 1. Clique em Padrões.
- Role pelas configurações de digitalização (ex., Configurações de nomeação de arquivo, Digitalizar como, etc.) e faça as alterações desejadas.

## Alterando configurações padrão

Você pode alterar as configurações padrão de usuário para configurações normais de digitalização que atendam às suas necessidades.

- 1. Na tela Organizador de configuração, clique em **Configurações**.
- 2. Selecione o ícone Atalho de configuração.

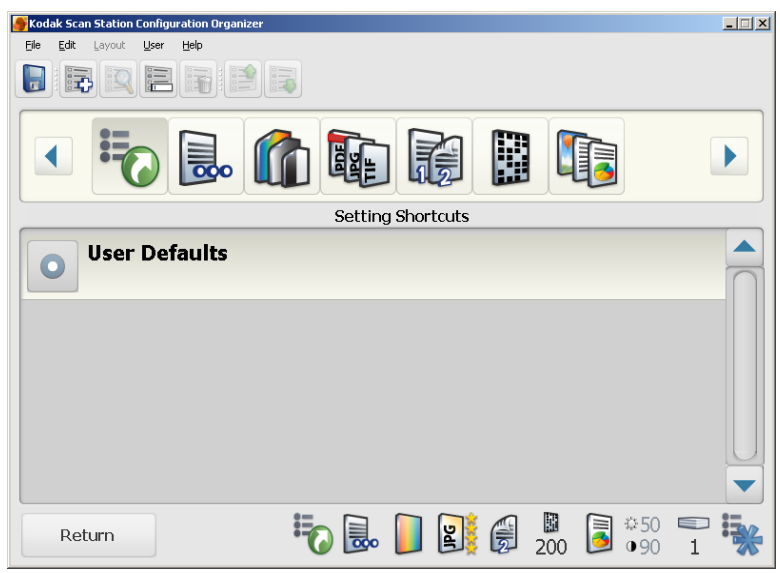

- 3. Selecione Padrões do usuário.
- 4. Navegue pelos ícones de configuração de digitalização para alterar seus atalhos padrão.

Criando um novo atalho de configuração

- 1. Na janela Organizador de configuração, acesse a tela Configurações e selecione o ícone **Atalhos de configurações**.
- 2. Selecione **Editar>Adicionar item**. A caixa de diálogo Adicionar novo atalho de configuração será exibida.

| Add New Settings Shortcut                | ×      |
|------------------------------------------|--------|
| Description:                             | ОК     |
| J                                        | Cancel |
| Color Document                           |        |
| Choose settings to use as a start point. | //     |

- 3. Digite o nome do novo atalho no campo Descrição.
- 4. Selecione um atalho que melhor represente as configurações de digitalização desse atalho na lista suspensa *Criar de*.

Por exemplo, se você possui fotos coloridas, talvez queira selecionar o atalho Configurações de **Fotografias coloridas** como ponto de partida.

| A  | ld New Settings Shortcut                                                                               |   | ×      |
|----|----------------------------------------------------------------------------------------------------|---|--------|
|    | Description:<br>My Color Photograph                                                                    |   | ОК     |
|    | Create From:                                                                                           |   | Cancel |
|    | Color Photograph                                                                                       | - |        |
|    | My receipts<br>For Task - (Task)<br>User Defaults                                                      | - | //     |
| sk | Black and White Document<br>Black and White Document (DCR Quality)<br>Color Document<br>Color Document |   |        |
|    | Color Photograph                                                                                       | • |        |

As configurações de digitalização para fotografias coloridas serão exibidas.

- Faça as alterações desejadas nas configurações de digitalização (por exemplo, para digitalizar fotos coloridas em uma resolução de 400 dpi).
- 6. Ao terminar, selecione **Arquivo>Salvar**. A caixa de diálogo *Salvar configuração em* será exibida.

| Save Configuration To   | ×  |
|-------------------------|----|
| 🗖 USB Drive             |    |
| 🔽 Local <u>b</u> ackup  |    |
| Folder                  |    |
| C:\Corona_Remote access | 1  |
| Browse                  |    |
|                         | -  |
| <u>S</u> ave Cancel     | // |

7. Selecione os locais onde quer salvar o arquivo de configuração e clique em **Salvar**.

OBSERVAÇÃO: A unidade USB deverá estar inserida para que a opção Unidade USB esteja disponível.

## Renomeando um atalho de configuração

### **Opção Tarefas**

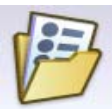

#### Criando tarefas

1. Acesse a tela Configurações e selecione o Atalho de configurações que deseja renomear.

- 2. Selecione **Editar>Renomear item**. A caixa de diálogo Renomear atalho de configuração será exibida.
- 3. Digite um novo nome no campo Descrição e clique em OK.

As Tarefas permitem que você agrupe as configurações de digitalização (como, por exemplo, resolução, tipo de arquivo, um lado/dois lados, etc.) a um ou mais destinos.

Antes de criar uma tarefa, você deve criar grupos de destinos.

OBSERVAÇÕES:

- Você pode ter vários itens em um grupo de tarefas, mas só é possível ter um grupo de tarefas para cada arquivo de configuração.
- Se 8 ou mais tarefas forem criadas, um botão Pesquisar será exibido na tela.
- No Organizador de configuração, selecione Editar>Adicionar grupo>Tarefa. Um ícone de tarefa é adicionado à barra de ferramentas na janela Organizador de configuração.

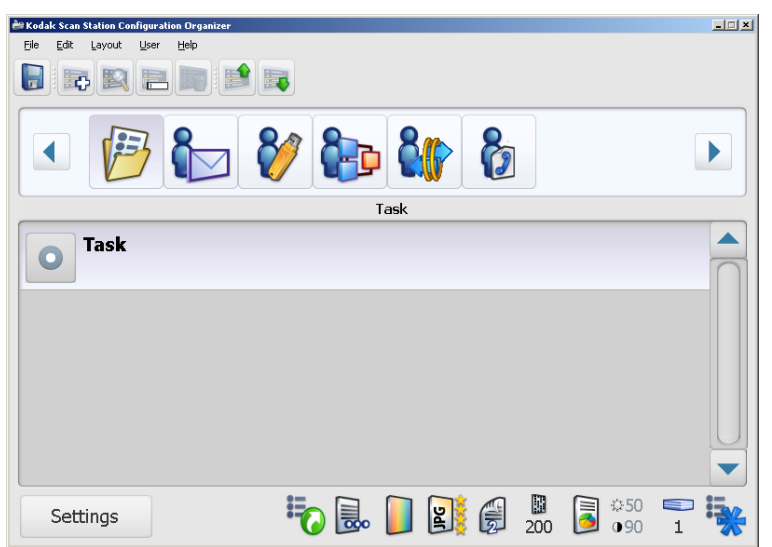

2. Selecione Editar>Adicionar item.

A tela Escolher destino é exibida com uma lista de destinos configurados no arquivo de configuração.

| odak Scan Station Configuration Urganizer<br>( | Choose Destinations |        |
|------------------------------------------------|---------------------|--------|
| Billing department - (defa                     | ult)                |        |
| Flash Drive - (default)                        |                     | U      |
| Network - (default)                            |                     |        |
| FTP - (default)                                |                     |        |
| Fax - (default)                                |                     |        |
|                                                |                     |        |
|                                                | Done                | Cancel |

 Selecione o(s) destino(s) que deseja adicionar à tarefa. Por exemplo, talvez você queira enviar *faturas* para a equipe do *Departamento de cobrança*. Salve uma cópia de tudo o que enviar no seu *arquivo pessoal na rede*. Nesse caso, você deve clicar em **Departamento** de cobrança e Rede.

| ak Scan Station Configuration Organizer<br>Billing depa | artment - (default) |
|---------------------------------------------------------|---------------------|
| George<br>george@gmail.com                              |                     |
| Joe<br>joe@gmail.com                                    |                     |
| Lily<br>lily@gmail.com                                  |                     |
| Sue<br>sue@gmail.com                                    |                     |
|                                                         | Done                |

Clique em um item da lista para exibir o conteúdo do grupo selecionado.

 Selecione um ou mais itens na lista (por exemplo, neste caso, um endereço de e-mail) e clique em Concluído. A tela Escolher destino será exibida novamente permitindo que você selecione outro destino (por exemplo, Rede) ou clique em Concluído. A tela Escolher configurações será exibida com as configurações padrão.

| Kodak Scan Station Configuration Organizer |                |        |
|--------------------------------------------|----------------|--------|
| Cho                                        | ose Settings   |        |
| File Name Settings - (For Task             | c - (default)) |        |
| Color                                      |                | 0      |
| JPEG<br>Quality: Best                      |                |        |
| Two Sided                                  |                |        |
| 200                                        |                |        |
|                                            | Done           | Cancel |

5. Clique em uma das configurações que deseja alterar na lista. Por exemplo, se as *faturas* que deseja enviar ao *Departamento de cobrança* devem ser arquivos de **frente**, **preto-e-branco** e em **PDF**, você deve fazer essas seleções.

| Kodak Scan Station Configuration Organizer  |   |  |  |  |
|---------------------------------------------|---|--|--|--|
| Choose Settings                             |   |  |  |  |
| File Name Settings - (For Task - (default)) |   |  |  |  |
| Black and White<br>Best (iThresholding)     |   |  |  |  |
| PDF - Image Only<br>Better                  |   |  |  |  |
| One Sided - Face Down                       |   |  |  |  |
| 200                                         |   |  |  |  |
|                                             |   |  |  |  |
| Done Cancel                                 | _ |  |  |  |

- 6. Clique em **Concluído**. O teclado será exibido permitindo que você nomeie a tarefa.
- 7. Digite o nome da tarefa e clique em **Concluído**.

| Renomeando tarefas | Por padrão, quando uma tarefa é adicionada, o grupo é chamado de <b>Tarefa</b> . Para alterar o nome da tarefa:                                                                            |
|--------------------|----------------------------------------------------------------------------------------------------|
|                    | 1. Selecione a tarefa a ser renomeada.                                                                                                    |
|                    | 2. Selecione <b>Editar&gt;Renomear item</b> . O teclado será exibido permitindo que você renomeie a tarefa.                                                                                |
|                    | 3. Clique em <b>Concluído</b> .                                                                                                    |
| Excluindo tarefas  | Ao excluir uma tarefa, todos os itens pertencentes à tarefa serão excluídos.<br>Lembre-se de que você só pode ter uma tarefa, mas com vários<br>itens dentro de um grupo de tarefas.       |
|                    | 1. Selecione a tarefa a ser excluída.                                                                                                    |
|                    | <ol> <li>Selecione Editar&gt;Excluir grupo. A mensagem Isso removerá<br/>todas as informações de configuração do grupo: Tarefa. Deseja<br/>mesmo excluir o grupo? será exibida.</li> </ol> |
|                    | 3. Clique em <b>Sim</b> para excluir a tarefa.                                                                                                    |
|                    |                                                                                                    |

Você pode fazer mudanças em qualquer tarefa selecionando o item da tarefa que você quer alterar.

1. Clique no item da tarefa que você quer alterar.

| 🚔 Kodak Scan Station Configuration Organizer                                                                                                    |        |
|----------------------------------------------------------------------------------------------------|--------|
| Eile Edit Layout User Help                                                                                                    |        |
|                                                                                                    |        |
| <ul> <li>Image: Second second sec</li></ul> |        |
| Task                                                                                                    |        |
| Sue's task for Billing department                                                                                                    |        |
| Task                                                                                                    |        |
| <b>Weekly invoices</b>                                                                                                    | $\cap$ |
|                                                                                                    |        |
|                                                                                                    |        |
| Settings 50 50 1                                                                                                    | *      |

 Revise os destinos e as configurações de digitalização associadas à tarefa selecionada, como indicado na parte inferior da janela Organizador de configuração, e faça as mudanças desejadas.

Editando tarefas

Opção Configurações do nome do arquivo

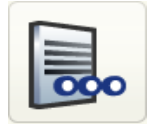

As Configurações do nome do arquivo permitem que você defina valores que determinam os locais e o nome de arquivo usados durante a criação de documentos digitalizados. Você pode definir o nome da pasta onde todos os documentos digitalizados serão colocados durante a digitalização para uma pasta de rede, um site de FTP ou um destino de unidade USB. Você também pode definir o prefixo de nome de arquivo que será aplicado a cada documento digitalizado criado. Os documentos digitalizados são geralmente criados com esse prefixo e têm um registro opcional de data e hora anexado ao prefixo. Por exemplo, se você definir um prefixo para *recibos* e um nome de pasta para 2008, o nome do documento digitalizado terá o seguinte formato: *receipts\_20080117\_092219.tif e* será colocado em uma pasta chamada 2008.

|                            | . 6                  |            |        |
|----------------------------|----------------------|------------|--------|
|                            | File Name Settings - | (Defaults) |        |
| Folder Name                | 1                    |            |        |
|                            |                      |            | $\Box$ |
| File Name Prefix<br>KSS500 |                      |            | U      |
| Advanced                   |                      |            |        |
|                            |                      |            |        |
|                            |                      |            |        |
| Return                     | 🏷 🔜 🚺 (              | 200        |        |

- 1. Selecione o ícone Configurações do nome do arquivo.
- 2. Selecione **Nome da pasta**. Insira o nome da pasta onde todos os documentos digitalizados serão colocados durante a digitalização para uma pasta de rede, um local do FTP ou uma unidade USB.

Se um nome de pasta estiver definido, ele será anexado ao caminho completo selecionado no destino. Por exemplo, se uma pasta de rede definida como: \/meuservidor/minhapasta/docs estiver selecionada e o Nome da pasta estiver definido como "docsprojeto", o documento digitalizado será colocado na pasta \/meuservidor/minhapasta/docs/docsprojeto.

Se vários níveis de pasta estiverem definidos no campo *Nome da pasta*, os documentos digitalizados serão colocados no caminho completo definido pelo destino e o *"Nome da pasta"*. No exemplo anterior, se o "Nome da pasta" tiver sido definido como "docsprojeto\docsword", o documento digitalizado será colocado em \*meuservidor\minhapasta\docs\docsprojeto\docsword*.

Em ambos os casos, se o caminho para o destino final não existir, o Scan Station tentará criar o caminho completo para o destino. Isso se aplica aos destinos de rede e destinos de unidade USB. Como no exemplo anterior, se as subpastas *docs* e/ou *docsword* não existissem, elas seriam criadas antes da cópia do documento digitalizado se a conta do Scan Station tivesse os direitos de usuário adequados.

Se você deixar o *nome da pasta* em branco, o arquivo será criado no diretório-raiz do destino configurado.

 Selecione Prefixo do nome do arquivo. Digite o prefixo que você deseja usar como nome do arquivo. Esse prefixo, juntamente com a data, número de seqüência e extensão de arquivo apropriada (pdf,.tif,.jpg) serão anexadas ao arquivo.

OBSERVAÇÃO: Se este campo for deixado em branco, o nome de arquivo padrão *KSS500* será usado. Entretanto, se for necessário definir um nome de arquivo especial, o usuário poderá digitar o nome de arquivo desejado.

4. Selecione Avançado se desejar selecionar uma das opções a seguir:

| Kodak Scan Station 500/520EX - Scanner Administration<br>Advanced |  |
|-------------------------------------------------------------------|--|
| Interactively Name Scanned Files                                  |  |
| Add Date/Time Stamp                                               |  |
| Device Name as Folder                                             |  |
| Device Name as Prefix                                             |  |
| Done                                                              |  |

 Nomear interativamente arquivos digitalizados — a seleção dessa opção solicita que o usuário digite um nome de arquivo para cada página digitalizada. Se um arquivo JPEG ou TIFF de página única é selecionado como *Tipo de arquivo*, serão feitas solicitações para cada página e cada lado digitalizado.

Use essa opção com cuidado, pois ela requer uma etapa adicional sempre que um documento é digitalizado.

- Adicionar registro de data/hora por padrão, os registros de data/hora são anexados a cada nome de arquivo que o Scan Station cria. Se o usuário quiser, pode desmarcar essa opção. Se a opção não estiver marcada, somente o prefixo e a extensão de nome de arquivo serão usados para criar o nome do arquivo.
- Nome do dispositivo como pasta se marcada, os documentos digitalizados serão armazenados em uma pasta que tem o mesmo nome do Scan Station. Essa pasta será criada no fim do caminho especificado como destino.
- Nome do dispositivo como prefixo se marcada, os documentos digitalizados serão criados com um nome de arquivo que começa com o nome do Scan Station.
- Omitir separadores quando marcada, não será colocado nenhum caractere de sublinhado entre os nomes ou caminhos de arquivo documentos criados, a não ser que esse caractere faça parte do prefixo do nome do arquivo ou do nome da pasta.

Os exemplos a seguir ilustram o *nome de arquivo resultante* quando as opções **Nome do dispositivo como pasta, Nome do dispositivo como prefixo**e **Omitir separadores** são usadas:

## Exemplo 1:

| Caminho de destino:                    | \\servidor\Arquivos digitalizados |
|----------------------------------------|-----------------------------------|
| Nome do dispositivo:                   | SS500-1                           |
| Nome do dispositivo como pasta:        | selecionada                       |
| Nome do dispositivo como prefixo:      | selecionada                       |
| Prefixo do nome do arquivo:            | Faturas                           |
| Omitir separadores:                    | não selecionada                   |
| Adicionar registro de data/hora:       | selecionada                       |
| Nome do arquivo resultante:            |                                   |
| \\servidor\Arquivos digitalizados\SS50 | 0-1\SS500-                        |
| 1_Faturas_201101111400.tif             |                                   |

## Exemplo 2:

| Caminho de destino:                    | \\servidor\Arquivos digitalizados |
|----------------------------------------|-----------------------------------|
| Nome do dispositivo:                   | SS500-1                           |
| Nome do dispositivo como pasta:        | selecionada                       |
| Nome do dispositivo como prefixo:      | não selecionada                   |
| Prefixo do nome do arquivo:            | Faturas                           |
| Omitir separadores:                    | selecionada                       |
| Adicionar registro de data/hora:       | selecionada                       |
| Nome do arquivo resultante:            |                                   |
| \\servidor\Arquivos digitalizados\SS50 | 0-1\Faturas201101111400.tif       |

## Opção Digitalizar como

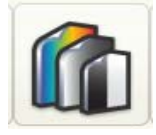

Ao selecionar uma configuração *Digitalizar como*, a seleção pode impactar em outras configurações de digitalização. A tabela abaixo descreve como cada seleção de *Digitalizar como* impactará as outras seleções.

| Digitalizar como<br>definindo | Tipo de arquivo<br>definindo                                                                                                    | Preto-e-branco<br>Ajustes         |
|-------------------------------|----------------------------------------------------------------------------------------------------|-----------------------------------|
| Cor                           | PDF (Pesquisável/<br>Imagem somente)<br>PDF (Várias páginas/<br>Uma página)<br>TIFF (Várias páginas/<br>Uma página)<br>JPEG (Página única) | Não disponível                    |
| Tons de cinza                 | PDF (Várias páginas/<br>Uma página)<br>JPEG (Página única)                                                                                 | Não disponível                    |
| Preto-e-branco                | PDF (Pesquisável/<br>Imagem somente)                                                                                                    | Não disponível                    |
|                               | TIFF (Várias páginas/Uma<br>página)                                                                                                    | Contraste disponível              |
|                               | Superior (iThresholding)<br>Normal (ATP)                                                                                                   | Contraste e Brilho<br>disponíveis |

- 1. Selecione o ícone Digitalizar como.
- 2. Selecione a configuração que será usada com mais freqüência pela sua organização.

|                       | Scan As - (Defaults)    |  |
|-----------------------|-------------------------|--|
| O Color               |                         |  |
| Graysca               | le                      |  |
| Black ar<br>Best (iTh | nd White<br>resholding) |  |
| Return                | <b>i</b> o 🔜 📔 🔡 🍘 😼 🕫  |  |

 Se você selecionou Preto-e-branco, a tela em preto-e-branco será exibida. Selecione Superior (iThresholding) ou Normal (ATP).

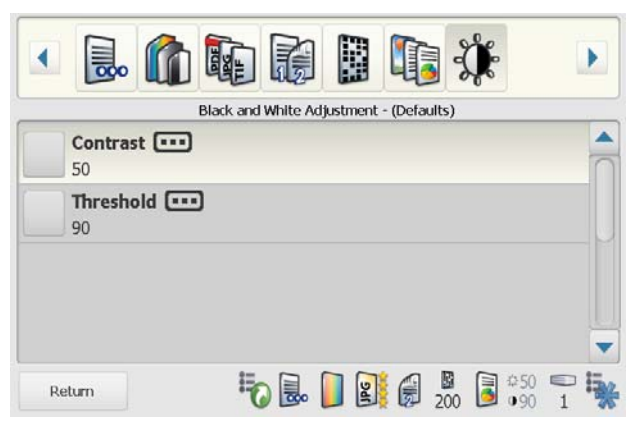

- Superior (iThresholding) o Scan Station avalia dinamicamente cada documento para definir o brilho ideal para a produção de imagens da mais alta qualidade. Isso possibilita a digitalização de lotes de documentos mistos, de qualidade variável (por exemplo, com texto esmaecido, segundo plano matizado ou segundo plano colorido), com apenas uma configuração, reduzindo assim a necessidade de classificação de documentos. Quando Superior é selecionada, apenas o *Contraste* pode ser ajustado na tela Ajuste de preto-e-branco.
- Normal (ATP) (Adaptive Threshold Processing) separa as informações do primeiro plano de uma imagem (por exemplo, texto, gráficos, linhas etc.) das informações do segundo (por exemplo, segundo plano em papel branco ou de outra cor). Quando Normal é selecionada, você pode ajustar o *Brilho* e o *Contraste* na tela Ajuste de preto-e-branco.

## Opção Tipo de arquivo

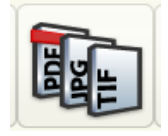

1. Selecione o ícone Tipo de arquivo.

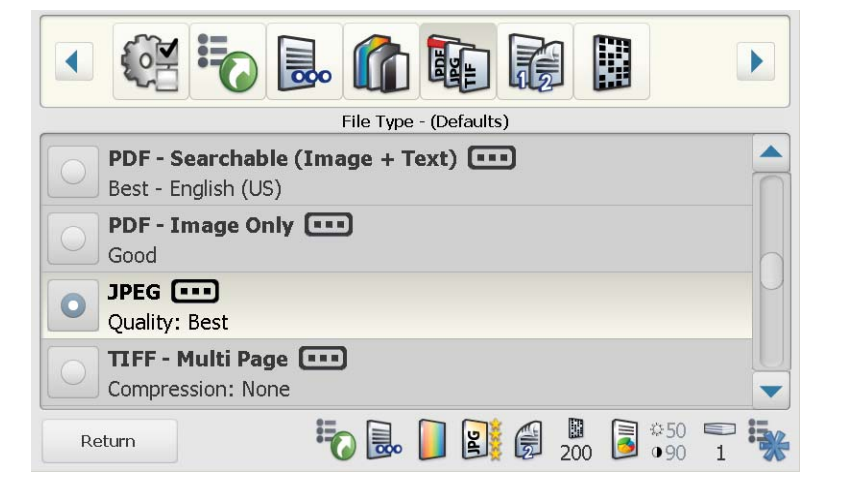

- 2. Selecione o **Tipo de arquivo** que será usado com mais freqüência pela sua organização.
  - PDF Pesquisável (Imagem + Texto) cria um documento único ou de várias páginas que contém tanto dados em texto como em imagens. Este tipo de documento usa a tecnologia OCR para ler a página digitalizada e extrair as informações de texto dos dados de imagem. Quando você seleciona essa opção, uma tela é exibida com as opções a seguir para criar arquivos PDF.
    - Qualidade: permite que você selecione uma opção de qualidade Boa, Melhor ou Superior. Quando salvar um arquivo como PDF, as configurações de resolução de scanner predefinidas serão usadas ao selecionar Boa (150 dpi), Melhor (200 dpi), e Superior (300 dpi). As configurações de dpi do scanner não serão usadas ao digitalizar no modo PDF.
    - Idioma: essa opção só estará disponível ao selecionar PDF - Pesquisável (imagem + texto). Ao selecionar Idioma, a tela Idioma será exibida. Selecione o idioma a ser usado no Reconhecimento de caracteres ópticos usado para gerar o arquivo PDF.
    - Páginas únicas: cria um arquivo PDF para cada página digitalizada. Em caso de digitalizar um documento frente e verso, um arquivo será criado para os dois lados da página.
    - Seguro: permite que você insira uma senha que será usada para criptografar o arquivo antes que ele seja entregue.
       A senha será enviada em um e-mail separado quando E-mail for uma das seleções de destino.

- PDF Imagem somente cria um documento único ou de várias páginas que contém somente dados digitalizadas como uma imagem bitmap. O texto dos arquivos PDF criados com essa opção não é pesquisável. Quando você seleciona essa opção, uma tela é exibida com as opções a seguir para criar arquivos PDF.
  - Qualidade: permite que você selecione uma opção de qualidade Boa, Melhor ou Superior. Quando salvar um arquivo como PDF, as configurações de resolução de scanner predefinidas serão usadas ao selecionar Boa (150 dpi), Melhor (200 dpi), e Superior (300 dpi). As configurações de dpi do scanner não serão usadas ao digitalizar no modo PDF.
  - Páginas únicas: cria um arquivo PDF para cada página digitalizada. Em caso de digitalizar um documento frente e verso, um arquivo será criado para os dois lados da página.
  - Seguro: permite que você insira uma senha que será usada para criptografar o arquivo antes que ele seja entregue. A senha será enviada em um e-mail separado quando E-mail for uma das seleções de destino.
- JPEG essa opção só estará disponível se a seleção Digitalizar como for Colorido ou Tons de cinza. JPEG cria vários arquivos, um para a frente e o verso de uma página. Caso selecione JPEG, você poderá selecionar Rascunho, Boa, Melhor ou Superior.

OBSERVAÇÃO: As configurações de qualidade impactarão no tamanho final do arquivo (**Rascunho** produzindo o menor tamanho e **Superior** produzindo o maior tamanho de arquivo).

- TIFF Várias páginas cria um arquivo que contém todas as páginas digitalizadas. Você pode selecionar: Nenhum (sem compactação), compactaçãoGrupo 4 ou JPEG.
- TIFF Páginas únicas cria vários arquivos, um para cada lado de uma página digitalizada. Você pode selecionar: Nenhum (sem compactação), compactação Grupo 4 ou JPEG.

## OBSERVAÇÕES:

- Documentos TIFF em cores/tons de cinza só podem ser descompactados ou compactados no formato JPEG. Documentos em preto-e-branco podem ser Descompactados, compactados no formato Grupo 4 ou JPEG.
- Todos os documentos enviados por fax serão entregues como imagens TIFF com compactação Grupo 4, em preto-e-branco.

## A opção O documento de entrada é

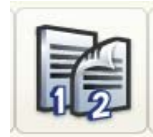

A tela Documento de entrada dispõe de três opções:

**Frente e verso** — o Scan Station digitaliza a frente e o verso em uma única operação.

**Um lado – virado para baixo** — selecione esta opção se sua organização geralmente digitalizar apenas um lado dos documentos. Se selecionar esta opção, você terá de colocar os documentos virados para baixo na bandeja de entrada (ou seja, com o lado a ser digitalizado voltado para a bandeja de entrada).

**Um lado – virado para cima** — selecione esta opção se sua organização geralmente digitalizar apenas um lado dos documentos. Se selecionar esta opção, você terá de colocar os documentos virados para cima na bandeja de entrada (ou seja, com o lado a ser digitalizado voltado para você).

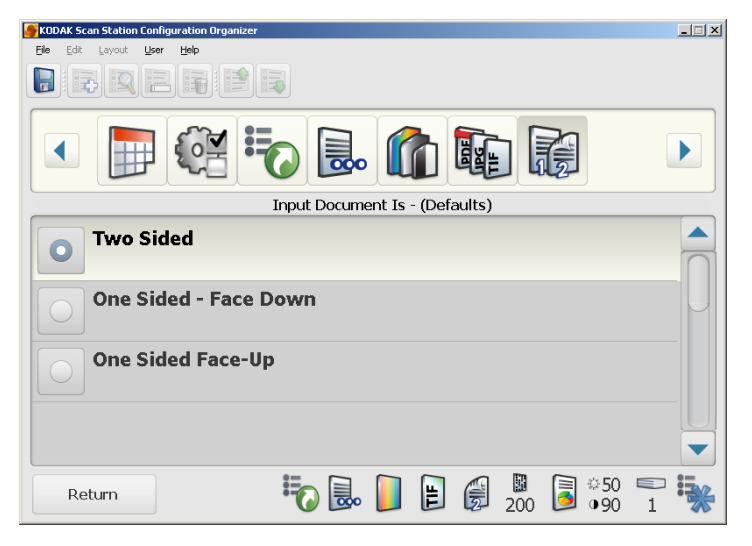

## OBSERVAÇÕES:

- Se for permitido, o usuário poderá alterar temporariamente essa configuração para uma única sessão de digitalização.
- A opção Frente e verso pode ser usada com Detecção de página em branco para obter melhor desempenho. Para obter mais informações, consulte a seção "Opções avançadas" neste mesmo capítulo.

## Opção Resolução

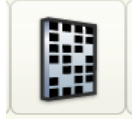

Selecione uma *Resolução* padrão de **75** a **600** dpi. 200 dpi é o padrão. Resoluções mais altas produzem imagens de qualidade superior, mas os arquivos ficam maiores.

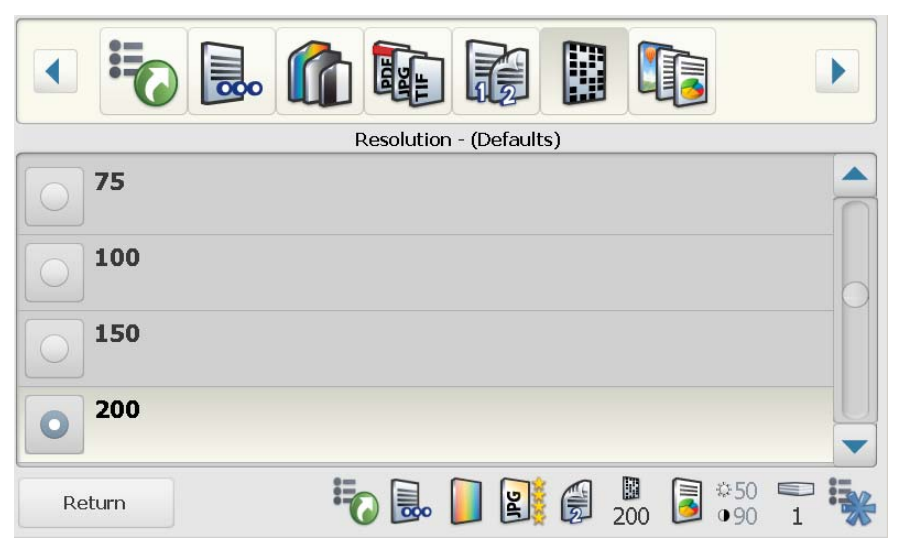

## Opção Tipo de documento

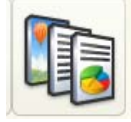

Se, em geral, os documentos tiverem uma combinação de texto e gráficos, defina essa opção como padrão. Caso contrário, selecione o *tipo de documento* que será digitalizado com mais freqüência pela sua organização.

|                       | Document Type - (Defaults) |  |
|-----------------------|----------------------------|--|
| <b>O</b> Text with Gr | raphics                    |  |
| Text                  |                            |  |
| Photographs           | S                          |  |
| Return                | 🍀 🔜 🌔 📑 🗑 🖉 🈼 👘 50         |  |

## Opção Ajuste de preto-e-branco

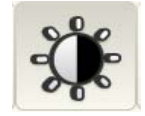

Se você selecionou **Preto-e-branco** como seleção de *Digitalizar como*, a tela Ajuste de preto-e-branco estará disponível.

1. Selecione o ícone Ajuste de preto-e-branco.

| • 🔜 😭                                                                                                    |                    |                    | , the second second sec |  |
|----------------------------------------------------------------------------------------------------|--------------------|--------------------|----------------------------------------------------------------------------------------------------|--|
|                                                                                                    | Black and White Ac | ljustment - (Defau | lts)                                                                                                    |  |
| Contrast Contrast Con | •                  |                    |                                                                                                    |  |
| 90                                                                                                    |                    |                    |                                                                                                    |  |
| Return                                                                                                    | ی 🔂                |                    | ■<br>200 ■ <sup>©</sup> 50<br>90                                                                                                    |  |

- Se você selecionou **Superior (iThresholding)** na tela *Digitalizar como*, somente o valor de *Contraste* poderá ser alterado.
- Se você selecionou **Normal (ATP)**, *Contraste* e *Brilho* poderão ser alterados.

| Kodak Scan St | ation 500/520EX - Scanner Administration<br>Threshold |
|---------------|-------------------------------------------------------|
|               | 255<br><b>90</b>                                      |
|               | 0<br>Cancel                                           |

2. Use as setas **para cima** e **para baixo** para ajustar o valor e clique no botão à esquerda do número para salvar o novo valor.

## Opção Cópias para impressão

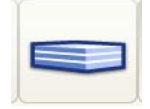

Essa opção é para o usuário durante a sessão de digitalização. Qualquer alteração feita a essa opção durante a configuração será ignorada. O padrão é 1.

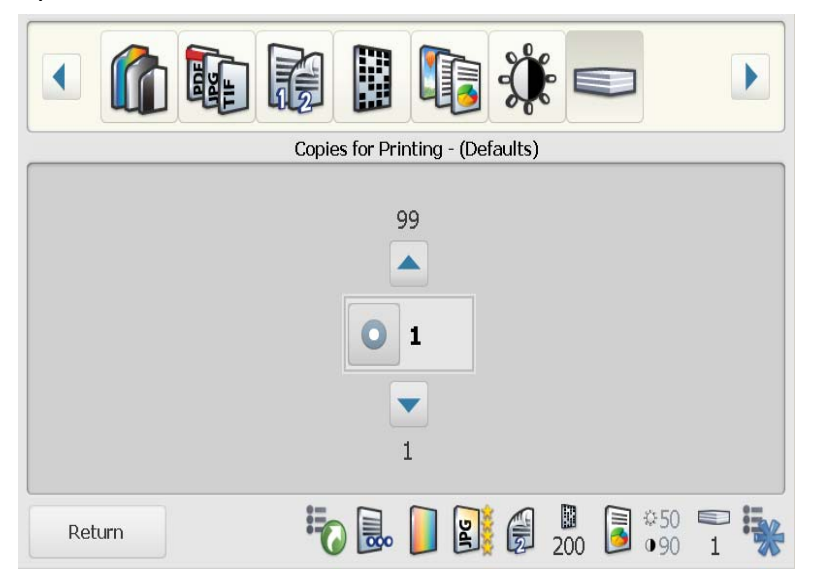

## Opção Avançado

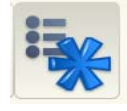

1. Selecione o ícone **Avançado**. A tela Avançado possui as seguintes opções:

| Kodak Scan Station 500/520EX - Scanner Administration |   |
|-------------------------------------------------------|---|
| Advanced - (Detaults)                                 |   |
| Blank Image Detection ••••<br>Off                     |   |
| Cropping CCC<br>Aggressive                            |   |
| Use Multifeed Ultrasonic Detection                    | 0 |
| Enable Auto-Orient                                    |   |
| Cancel                                                |   |

 Detecção de imagem em branco — usada para detectar páginas em branco (por exemplo, o lado em branco de um documento), para que essas páginas possam ser descartadas. Use essa opção ao digitalizar documentos em preto-e-branco para TIFF ou PDF. Clique em Detecção de página em brancopara ativar esta opção ou selecione uma porcentagem para que as imagens de documentos que estiverem abaixo desse valor sejam descartadas. O padrão é 1%.

- Corte permite a seleção do tipo de corte: Automático ou Dinâmico.
  - **Automático**: detecta automaticamente a borda da imagem e a enquadra, se necessário.
  - **Dinâmico**: detecta automaticamente a borda da imagem, enquadra-a, se necessário, e elimina todas as bordas pretas que possam ter restado em torno da imagem. Quando o corte dinâmico é usado, é possível que haja uma pequena perda de dados de imagem nos contornos do documento.
- Detecção ultra-sônica de alimentação múltipla a detecção ultra-sônica de alimentação múltipla auxilia na digitalização dos documentos detectando aqueles que se sobrepõem ao entrar no alimentador. A presença de grampos, adesivos ou carga eletrostática nos documentos pode causar alimentações múltiplas. Marque essa opção se quiser que o Scan Station detecte alimentações duplas.
  - OBSERVAÇÃO: Se esta opção estiver **Ativada** e um documento com alimentação múltipla for detectado, o Scan Station emitirá um som. O usuário terá que verificar as imagens digitalizadas para ver se elas estão corretas. Talvez seja necessário digitalizar novamente o trabalho.
- Ativar orientação automática se ativada, o Scan Station analisará cada documento para determinar como ele foi alimentado e girará a imagem conforme a orientação correta.
- **Inverter ordem das páginas** se esta opção for habilitada, o Scan Station inverterá a ordem das imagens digitalizadas com base na ordem em que os documentos foram digitalizados.
- Ajustes de cor se for habilitada, esta opção abrirá a tela Ajustes de cor, que lhe permite ajustar a intensidade do vermelho, verde e azul. Os valores vão de 1 a 100, sendo 1 a menor e100 a maior quantidade de cor. O padrão é 50.

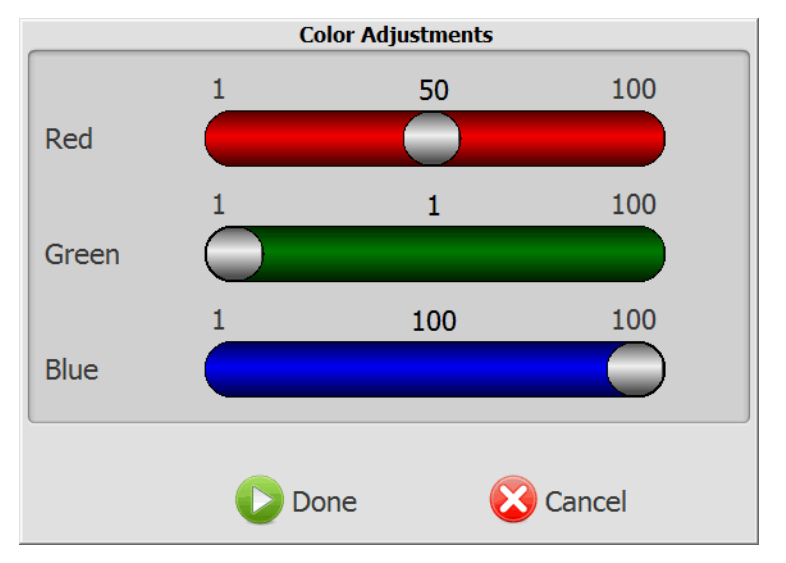

2. Habilite qualquer das opções acima e clique em **Concluído**.

## Salvando o arquivo de configuração administrativa

Após fazer alterações na configuração, salve as definições de configuração. As definições de configuração podem ser salvas em três locais:

- unidade USB
- backup local
- pasta
- 1. Clique no ícone Salvar.

A caixa de diálogo *Salvar configuração em* será exibida. Por padrão, a opção **Backup local** está selecionada. Se você optar por criar um backup local, uma cópia das configurações será salva no mesmo diretório que o aplicativo Administração do scanner do KSS500.

| Save Configuration To   | ×  |
|-------------------------|----|
| 🗖 Ц9В Drive             |    |
| 🔽 Local <u>b</u> ackup  |    |
| Folder                  |    |
| C:\Corona_Remote access | _  |
| Browse                  |    |
| <u>S</u> ave Cancel     | // |

2. Selecione onde deseja salvar as definições de configuração e clique em **Salvar**.

OBSERVAÇÕES:

- Insira a unidade USB na porta USB do PC depois que o Organizador de configuração estiver sendo executado. Isso permitirá que o Organizador de configuração reconheça a unidade USB. Se a unidade USB for inserida antes de o aplicativo ser iniciado, a opção de unidade USB não estará disponível na caixa de diálogo Salvar configuração em.
- Se a unidade USB tiver sido inserida antes do aplicativo ser iniciado, remova-a e insira-a novamente.
- Se você estiver usando o aplicativo de administração do scanner KSS500 para enviar o arquivo de configuração para um Scan Station ou se estiver usando uma configuração remota, marque a opção **Pasta** e **Navegue** até o local na rede onde os arquivos de configuração estão armazenados.
- 3. Clique em OK.
- 4. Clique em Arquivo>Sair para fechar o Organizador de configuração.

## Atualizando definições de configuração

Carregando definições de configuração usando o aplicativo de administração do scanner KSS500 Após salvar o arquivo de configuração administrativa, o arquivo precisará ser carregado no Scan Station. O arquivo de configuração pode ser carregado usando o aplicativo de configuração remota Administração do scanner do KSS500 ou salvando o arquivo em uma unidade USB e inserindo-a na porta USB do Scan Station.

1. Na tela principal do aplicativo de administração do scanner KSS500, clique no Scan Station para o qual você deseja carregar o arquivo de configuração.

OBSERVAÇÃO: Para selecionar mais de um Scan Station, use a tecla Ctrl ou Shift e clique no botão do mouse. Os Scan Stations selecionados serão destacados.

2. Selecione **Scanners>Configuração>Carregamento de arquivo**. A caixa de diálogo Abrir será exibida.

| Open                                             |                                                                                                    | <u>?</u> × |
|--------------------------------------------------|----------------------------------------------------------------------------------------------------|------------|
| Look in                                          | 🔁 Corona 💽 🕓 😰 🖽 -                                                                                                    |            |
| Recent<br>Desktop<br>My Documents<br>My Computer | ConfigurationApp1.XML ConfigurationApp2.xml ConfigurationApp4.xml ConfigurationApp.XML KSS500.XML                                                                                                    |            |
| My Network<br>Places                             | File pame:     Image: Image: Ima | en ncel    |

 Selecione o arquivo de configuração a ser carregado (KSS500.xml) e clique em Abrir. A mensagem, *Carregando, aguarde* será exibida durante o carregamento do arquivo.

OBSERVAÇÃO: Se o arquivo não for carregado, a mensagem, Erro de upload - houve um erro no carregamento do arquivo de configuração para: Nome do scanner será exibida.

- 1. Navegue até o arquivo de configuração (KSS500.xml) a ser carregado.
- Copie o arquivo de configuração na pasta de rede que o(s) Scan Station(s) foi(ram) configurado(s) para "observar".

OBSERVAÇÃO: Quando o dia e hora configurados chegarem, o(s) Scan Station(s) será(ão) atualizado(s) com a nova configuração.

Carregando as definições de configuração usando uma unidade USB

Carregando as definições

de configuração usando

a configuração remota

- 1. Insira a unidade USB na porta USB do Scan Station.
  - OBSERVAÇÃO: Se a configuração do Scan Station tiver uma senha predefinida, você será solicitado a digitá-la para prosseguir com as alterações.
- 2. Clique em **Atualizar**.

## Verificando a configuração do Scan Station

Verifique se a instalação do Scan Station foi bem-sucedida e se está operando.

OBSERVAÇÃO: Se **Salvar na unidade USB** estiver desativada, selecione outro destino para digitalizar e vá para a Etapa 3.

1. Insira uma unidade USB vazia na porta USB do Scan Station.

Quando o Scan Station a reconhecer, um ícone será exibido mostrando a unidade USB com o perfil de usuário.

| <ul> <li>8/</li> </ul> |               |          |     |                         |   |   |
|------------------------|---------------|----------|-----|-------------------------|---|---|
|                        | My Flash Dr   | ive      |     |                         |   |   |
| Save to Flash Drive    |               |          |     |                         |   |   |
| Settings               | <b>io</b> 🗟 🚺 | <b>N</b> | 200 | \$<br>€<br>€<br>€<br>50 | 1 | * |

- 2. Clique em Salvar na unidade flash.
- 3. Coloque um documento na bandeja de entrada e pressione o botão Ir. A tela Analisar destino será exibida.

OBSERVAÇÃO: Se você ativou **Digitalização RÁPIDA**, o Scan Station começará automaticamente e a tela Analisar configurações não será exibida. Caso contrário, o Scan Station começará a digitalização após 10 segundos (ou você pode pressionar o botão Ir para começar a digitalizar imediatamente).

Quando o Scan Station começa a alimentar os documentos e a processá-los, a tela Status é exibida. O número da página e uma visualização da imagem serão exibidos à medida que cada página for digitalizada.

Depois que o documento for digitalizado, a tela Status será exibida enquanto o documento é enviado a cada destino selecionado.

Quando todos os destinos forem processados, a tela Processando análise será exibida.

**OBSERVAÇÕES:** 

- Se Digitalização rápida estiver ativada, essas telas não serão exibidas.
- Essa tela lista todos os destinos selecionados (se você selecionou mais de um). Os destinos com êxito serão mostrados com uma marca de seleção verde. Os destinos sem êxito serão mostrado com um X vermelho e a mensagem *Falha em um ou mais destinos salvos* será exibida. Para analisar as mensagens de erro detalhadas, faça o download dos registros de erros.

## Fazendo o download de arquivos de configuração

É possível fazer o download de um arquivo de configuração que já esteja instalado em um Scan Station para o aplicativo de administração do scanner KSS500 para ser modificado e/ou carregado para um Scan Station.

- 1. Clique duas vezes no ícone de atalho do aplicativo de administração do scanner KSS500.
- 2. Navegue até o arquivo de administração do Scan Station salvo anteriormente e abra-o.
- 3. Selecione o Scan Station para o qual deseja fazer o download do arquivo de configuração.
- 4. Selecione **Scanners>Configuração>Download de arquivo**. A caixa de diálogo Salvar como será exibida.

| Save As                           |                                                                                                 | ?× |
|-----------------------------------|-------------------------------------------------------------------------------------------------|----|
| Save in:                          | 🔁 Corona 💽 📀 🎲 🔛 •                                                                              |    |
| Recent<br>Desktop<br>My Documents | ConfigurationApp1.XML<br>ConfigurationApp2.xml<br>ConfigurationApp4.xml<br>ConfigurationApp.XML |    |
| My Network<br>Places              | File name:     kss500.xml       Save as type:     xml (".xml)                                   | ve |

- Selecione o arquivo de configuração que deseja baixar e clique em Salvar. A mensagem, *Fazendo download: aguarde* será exibida durante o download do arquivo.
- 1. Clique duas vezes no ícone do aplicativo Administração do scanner do KSS500.
- 2. Selecione Arquivo>Organizador de configuração.
- 3. Selecione **Arquivo>Abrir**. A caixa de diálogo *Abrir configuração de* será exibida.
- 4. Navegue até o local do arquivo KSS500.xml a ser aberto.
- 5. Clique em Abrir para abrir o arquivo de configuração.
- 6. Modifique as configurações.
- Selecione Arquivo>Salvar para salvar o arquivo de configuração. Consulte a seção intitulada "Salvando as configurações do arquivo de configuração" para mais informações.

Abrindo ou modificando um arquivo de configuração

## 5 Configurando e gerenciando grupos de destino

| Conteúdo | Descrições das barras de ferramentas              | 5-2  |
|----------|---------------------------------------------------|------|
|          | Criando grupos e adicionando itens                |      |
|          | Renomeando um grupo de e-mails                    |      |
|          | Excluindo um grupo de e-mails                     |      |
|          | Movendo grupos e itens nos grupos                 | 5-5  |
|          | Importando uma agenda de endereços de e-mail      | 5-6  |
|          | Adicionando endereços de e-mail usando LDAP       | 5-7  |
|          | Adicionando vários endereços de e-mail a um único |      |
|          | item em um grupo de e-mails                       | 5-8  |
|          | Adicionando um grupo de pastas da unidade USB     | 5-9  |
|          | Renomeando um grupo de unidades USB               | 5-10 |
|          | Excluindo um grupo de unidades USB                | 5-10 |
|          | Adicionando uma pasta de rede                     | 5-11 |
|          | Renomeando um grupo de rede                       | 5-12 |
|          | Excluindo um grupo de rede                        | 5-12 |
|          | Adicionando um grupo de FTP                       | 5-13 |
|          | Especificando configurações de proxy              | 5-15 |
|          | FTP                                               |      |
|          | SFTP                                              |      |
|          | Adicionando um grupo de fax e números de fax      |      |
|          | Renomeando um grupo de fax                        | 5-19 |
|          | Excluindo um grupo de fax                         | 5-19 |
|          | Adicionando um grupo do SharePoint                | 5-20 |
|          | Adicionando um grupo do Evernote                  | 5-23 |
|          | Configurando destinos de FTP                      | 5-26 |
|          | Especificando configurações de proxy              | 5-27 |
|          | Configurando impressoras                          | 5-28 |
|          | Conectando-se a uma impressora conectada a um     |      |
|          | servidor de impressão em um domínio de rede       | 5-28 |
|          | Conectando-se a uma impressora compartilhada por  |      |
|          | outro computador no grupo de trabalho da rede     | 5-29 |
|          | Conectando-se a uma impressora da rede que esteja | =    |
|          | diretamente conectada a rede                      | 5-30 |
|          |                                                   |      |

Este capítulo fornece os procedimentos para adicionar, renomear, excluir e reorganizar grupos de destino (por exemplo, e-mail, pasta de rede, impressora, FTP, etc.) que serão comumente usados pelas pessoas na sua organização. Configurar esses grupos usados freqüentemente faz com que os usuários do Scan Station digitalizem e enviem seus documentos de forma mais rápida e fácil. Os grupos de destino são configurados usando o Organizador de configuração. Para simplificar, somente os procedimentos de gerenciamento de um grupo de *e-mail* serão documentados. As etapas requerem o gerenciamento de outros tipos de grupo e suas entradas são iguais, a menos que haja especificação em contrário.

## Descrições das barras de ferramentas

A barra de ferramentas do Organizador de configuração fornece um acesso rápido às funções usadas mais freqüentemente. A barra de ferramentas sempre será exibida. Você não pode adicionar, excluir ou mover botões da barra de ferramentas.

| Ícone | Descrição                                                                    |
|-------|------------------------------------------------------------------------------|
|       | Salva o arquivo de configuração na unidade USB ou unidade<br>de disco rígido |
| ¢     | Adiciona um novo item ao grupo atual                                         |
|       | Pesquisa um item                                                             |
|       | Renomeia o item selecionado                                                  |
| Û     | Exclui o item selecionado                                                    |
|       | Move o item selecionado uma posição acima                                    |
|       | Move o item selecionado uma posição abaixo                                   |

OBSERVAÇÃO: Neste manual, os procedimentos são indicados através das opções de menu. Você também pode usar os botões da barra de ferramentas ou as teclas de atalho para realizar a ação desejada.

## Criando grupos e adicionando itens

- 1. Abra o aplicativo Administração do scanner do KSS500.
- 2. Selecione Arquivo>Organizador de configuração.
- Selecione Editar>Adicionar grupo>E-mail. Um ícone de e-mail é adicionado à barra de ferramentas na janela Organizador de configuração.

| 🚔 Koda | ık Scan | Station Co | nfigurat | ion Organizer |        |
|--------|---------|------------|----------|---------------|--------|
| Eile   | Edit    | Layout     | User     | Help          |        |
|        |         | }          |          |               |        |
|        |         |            | 2        |               |        |
|        |         |            |          |               | E-mail |

4. Selecione o grupo de e-mail ao qual deseja adicionar um ou mais endereços e selecione **Editar>Adicionar item**.

| Add: E-mail Address                                                  | ×      |
|----------------------------------------------------------------------|--------|
| Description:                                                         | ОК     |
| μ<br>Address:                                                        | Cancel |
|                                                                      |        |
| Enter a complete E-mail address<br>ex. person@serviceprovider.domain |        |
| Add to list alphabetically                                           | //     |

5. Digite um nome no campo *Descrição* e um endereço de e-mail no campo *Endereço* e clique em **OK**.

**OBSERVAÇÕES:** 

- Se não desejar que o endereço de e-mail fique em ordem alfabética, desmarque Adicionar à lista por ordem alfabética.
- Você também pode renomear e excluir itens de um grupo usando as seleções de menu Editar>Renomear item e Editar>Excluir item.

O endereço de e-mail será adicionado ao grupo de e-mails selecionado e o endereço será listado na janela Organizador de configuração.

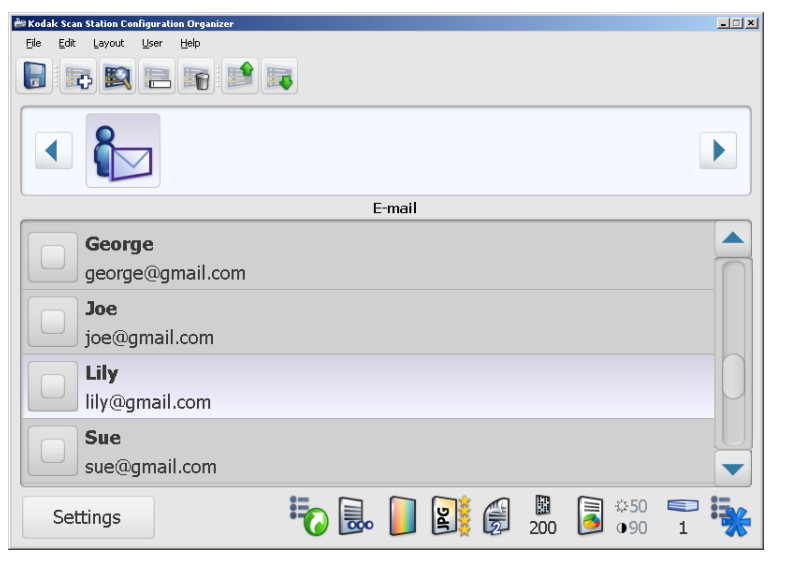

6. Repita as etapas de 3 a 5 para cada endereço de e-mail que deseja adicionar a um grupo de e-mails.

## Renomeando um grupo de e-mails

Por padrão, quando um grupo de e-mails é adicionado, ele é denominado **E-mail**.

Na janela Organizador de configuração:

1. Selecione **Editar>Renomear Grupo**. A caixa de diálogo Renomear grupo será exibida.

| Rename Group       |        |
|--------------------|--------|
| Description:       | OK     |
| Billing Department | Cancel |

 Faça a alteração desejada no campo *Descrição* e clique em **OK**. O novo nome de grupo será exibido na tela do Organizador de configuração.

Quando você excluir um grupo de e-mails, todos os endereços de e-mail pertencentes ao grupo também serão excluídos.

- 1. Acesse o Organizador de configuração e selecione o grupo de e-mails que deseja excluir.
- 2. Selecione Editar>Excluir grupo. A seguinte mensagem será exibida:

| Kodak Sc | an Station Configuration Organizer 🛛 🔀                                                                                            |
|----------|----------------------------------------------------------------------------------------------------|
| ?        | This will remove all the configuration information for group: Production Department<br>Are you sure you want to delete the group? |
|          | Yes ( <u>N</u> o                                                                                                    |

3. Clique em **Sim** para excluir o grupo de e-mails.

## Excluindo um grupo de e-mails

Movendo grupos e itens nos grupos

A ordem na qual os grupos são exibidos no Organizador de configuração é igual à ordem na qual são exibidos no Scan Station. Para que determinado grupo seja exibido como a primeira seleção ou em uma ordem especial, você poderá reorganizar os grupos do modo como deseja exibi-los.

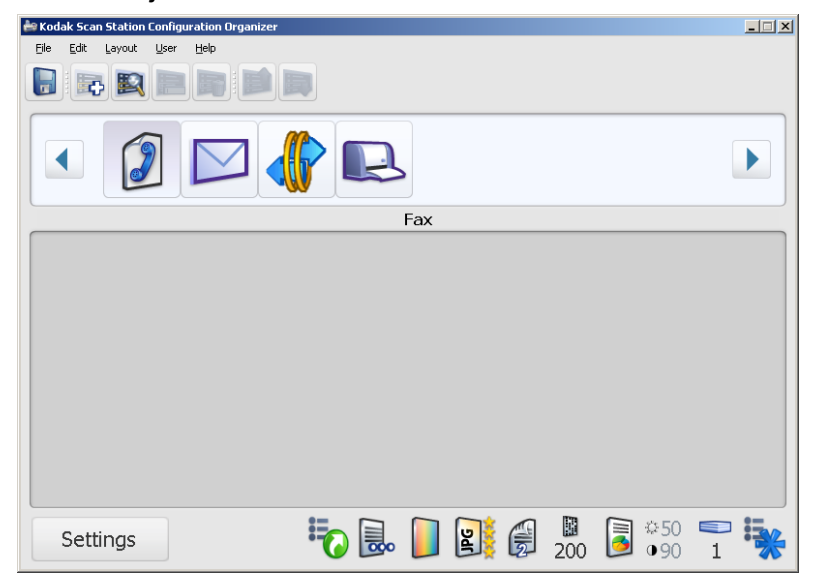

- 1. Clique no grupo que deseja mover.
- Selecione Layout>Mover grupo para a esquerda ou Layout> Mover grupo para a direita. O grupo será movido uma posição para a esquerda ou para a direita.

### Movendo itens nos grupos

1. Selecione o item da lista que você deseja mover.

| 🚔 Kodak Scan Station Configuration Organizer | - I × |
|----------------------------------------------|-------|
| Eile Edit Layout User Help                   |       |
|                                              |       |
|                                              |       |
| E-mail                                       |       |
| Supervisor, Linda<br>Linda@gmail.com         |       |
| Jimmy<br>Jim@gmail.com                       |       |
| Joe@gmail.com                                |       |
| John<br>John@gmail.com                       |       |
| Settings                                     | •     |

2. Selecione Layout>Mover item para baixo ou Layout>Mover item para cima. O item será movido uma posição para cima ou para baixo.

OBSERVAÇÃO: Se você quiser mover itens/grupos várias vezes, é recomendável usar as seqüências da tecla Ctrl (Ctrl-seta para cima/Ctrl-seta para baixo), pois será mais rápido. Importando uma agenda de endereços de e-mail

Os arquivos CSV são arquivos de dados que representam informações de bancos de dados. Cada linha contém valores de dados separados por uma vírgula. Cada vírgula encontrada em uma linha de texto representa uma coluna de dados do banco de dados original. O exemplo a seguir mostra dados típicos exportados do Microsoft Outlook Express.

OBSERVAÇÃO: A primeira linha contém informações do cabeçalho da coluna de dados e **não** dados reais.

Primeira Nome,Sobrenome,Endereço de e-mail linha

Silva, João, joaosilva@petropolis.rr.com Antônio, Barros, antoniobarros 123@yahoo.com Guilherme, Freitas, gfreitas@msn.com

O Outlook Express permite exportar sua agenda de endereços de e-mails para um arquivo separado por vírgulas. Ao exportar sua agenda de endereços de e-mail, você poderá selecionar as colunas de dados a serem exportadas.

OBSERVAÇÃO: Outros programas de e-mail talvez não permitam que você selecione as colunas a serem exportadas.

É recomendável que você exporte apenas o nome, o sobrenome e o endereço de e-mail. Depois de exportado, o arquivo pode ser importado para o Organizador de configuração.

Para importar a agenda de endereços de e-mail:

- 1. Selecione o grupo de e-mail para o qual você deseja importar sua agenda de endereços de e-mail.
- 2. Selecione Editar>Importar endereços de e-mail. A caixa de diálogo Importar endereços de e-mail será exibida.

| Import E-mail Addresses   |                 | ×      |
|---------------------------|-----------------|--------|
| File:                     |                 |        |
| C:\yahoo.csv              |                 |        |
|                           |                 | Browse |
| File Column Locations     |                 |        |
| I▼ Skip first row or data |                 |        |
| First Name:               |                 | 1 🚞    |
| Last Name:                |                 | 2      |
| E-mail Address            |                 | 3      |
| Import Preview: First Row |                 |        |
| First Last Columns:       | Address Column: |        |
|                           |                 |        |
| Import                    | Cancel          |        |

 Digite o nome do arquivo no campo Arquivo que contém os endereços de e-mail que você deseja exportar. Se necessário, use o botão Pesquisar para localizar o arquivo. 4. Muitos aplicativos clientes de e-mail exportam automaticamente os cabeçalhos das colunas como a primeira linha de dados. Se você não desejar exportar os cabecalhos das colunas como primeira linha, marque Ignorar a primeira linha de dados.

OBSERVAÇÃO: Alguns aplicativos de e-mail também exportam os dados com aspas adicionais. As aspas serão removidas ao importar os dados.

5. Digite os números das colunas onde Nome, Sobrenome e Endereço de e-mail aparecem no arquivo CSV.

Depois de selecionar um arquivo CSV e os locais de coluna, uma visualização será exibida mostrando os resultados das seleções dos locais de coluna do arquivo. Se as seleções de coluna forem alteradas, a visualização refletirá essas alterações.

Por exemplo, se os três valores dos Locais de coluna de arguivo forem 1, 2 e 3, a visualização exibirá o seguinte:

| Nome Sobrenome | Endereço de e-mail |  |
|----------------|--------------------|--|
|----------------|--------------------|--|

O Nome e o Sobrenome são combinados para formar o nome de exibição do endereço de e-mail. O Endereço de e-mail é usado para criar o endereço de e-mail

Se os três valores de Local de coluna forem definidos como 1, a visualização será assim:

| Nome Nome | Nome |
|-----------|------|
|-----------|------|

6. Clique em **Importar**. Os endereços de e-mail serão adicionados ao grupo E-mail selecionado.

Adicionando endereços de Se o servidor LDAP estiver configurado corretamente, você poderá e-mail usando LDAP usar essa conexão para pesquisar endereços de e-mail na agenda de enderecos de rede. Qualquer endereco localizado durante a pesquisa pode ser adicionado ao grupo de e-mail selecionado no momento.

- 1. Clique no ícone **Pesquisar** na barra de ferramentas principal do Organizador de configuração. O teclado será exibido.
- 2. Insira o último nome da pessoa que está pesquisando e clique em Concluído. A lista de resultados da pesquisa de endereços será exibida.
- 3. Selecione um ou mais endereços localizados na lista e clique em Concluído. Os endereços serão adicionados ao grupo de e-mail.

OBSERVAÇÕES:

- Se forem encontrados mais de 20 endereços que correspondam aos critérios da pesquisa, talvez você deseje refinar a pesquisa adicionando mais informações, como nome da pessoa que está pesquisando, por exemplo, "joão silva" em vez de "silva".
- · Os curingas são adicionados antes e depois dos critérios de pesquisa.

Adicionando vários endereços de e-mail a um único item em um grupo de e-mails Normalmente, os grupos de e-mails contêm uma lista de entradas que consiste em um endereço de e-mail por entrada. Entretanto, você pode criar uma lista em uma entrada do grupo de e-mails. O item a seguir descreve o caso típico de um endereço de e-mail por item, seguido de um exemplo com vários endereços por entrada.

### Exemplo 1

O campo *Descrição* contém um nome de destinatário de e-mail e o campo *Endereço* contém um único endereço de e-mail.

| Add: E-mail Address                                                  | ×      |
|----------------------------------------------------------------------|--------|
| Description:                                                         | ОК     |
| Supervisor, Linda                                                    |        |
| Address:                                                             | Cancel |
| Linda@gmail.com                                                      |        |
| Enter a complete E-mail address<br>ex. person@serviceprovider.domain |        |
| Add to list alphabetically                                           | 11     |

## Exemplo 2

O campo *Descrição* contém um nome de grupo e o campo *Endereço* contém vários endereços de e-mail separados por vírgulas.

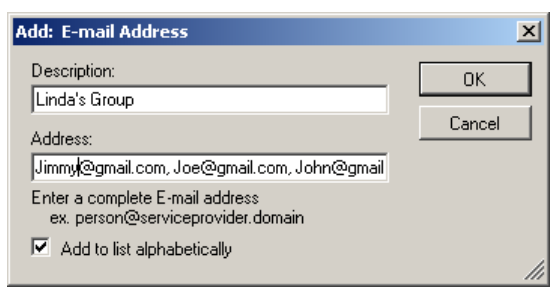

## Descrição: Grupo de Luciana

Endereço: Jonas@gmail.com, Joel@gmail.com, Jorge@gmail.com

Cada endereço de e-mail no campo *Endereço* é validado para garantir o formato adequado. Se for inserido um endereço de e-mail inadequado, a mensagem *Endereço de e-mail com formato inválido. Formato típico: pessoa@provedordeserviço.domínio* será exibida. Clique em OK na mensagem e verifique se o formato está correto.

## Adicionando um grupo de pastas da unidade USB

Para adicionar uma pasta a um grupo de unidades USB já existente, vá para a etapa 2:

 No Organizador de configuração, selecione Editar>Adicionar grupo>Pasta da unidade USB. Um ícone da unidade USB é adicionado à barra de ferramentas na janela Organizador de configuração.

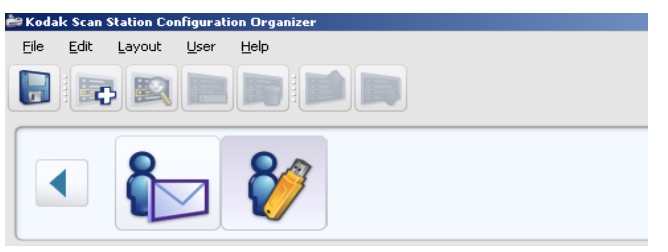

 Para adicionar uma pasta a um grupo de unidades USB, clique no grupo de unidades USB desejado e selecione Editar>Adicionar item. A caixa de diálogo Adicionar será exibida.

| Add: Flash Drive Folder             | ×      |
|-------------------------------------|--------|
| Description:                        | ок     |
| Folder:                             | Cancel |
|                                     |        |
| Enter a relative path<br>ex. folder |        |
| Add to list alphabetically          | 1.     |

3. Digite uma descrição e um nome de pasta nos campos *Descrição* e *Pasta* e clique em **OK**.

**OBSERVAÇÕES**:

- Se não desejar que a pasta da unidade USB seja colocada em ordem alfabética, desmarque Adicionar à lista por ordem alfabética.
- Você também pode renomear e excluir itens de um grupo usando as seleções de menu Editar>Renomear item e Editar>Excluir item.

A pasta é adicionada ao grupo de unidades USB selecionado.

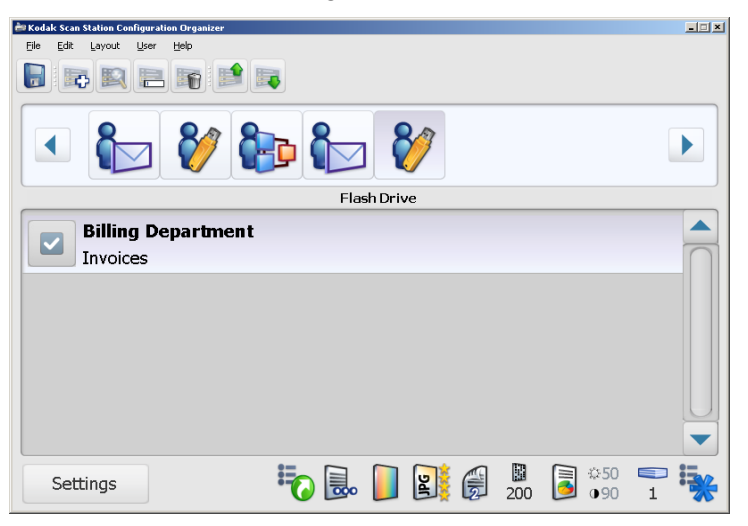

4. Repita as etapas 2 e 3 para cada pasta da unidade USB a ser adicionada.

## Renomeando um grupo de unidades USB

Por padrão, quando um grupo de unidades USB é adicionado, ele é nomeado **Unidade USB**.

- 1. Selecione o grupo da unidade USB que deseja renomear.
- 2. Selecione **Editar>Renomear Grupo**. A caixa de diálogo Renomear grupo será exibida.

| Rename Group    |        |
|-----------------|--------|
| Description:    | OK     |
| Sue's USB Drive |        |
|                 | Cancel |

 Faça a alteração desejada no campo *Descrição* e clique em OK. A alteração será exibida na janela principal do Organizador de configuração.

## Ao excluir um grupo de unidades USB, todas as pastas pertencentes ao grupo também serão excluídas.

- 1. Selecione o grupo da unidade USB que deseja excluir.
- 2. Selecione Editar>Excluir grupo. A seguinte mensagem será exibida:

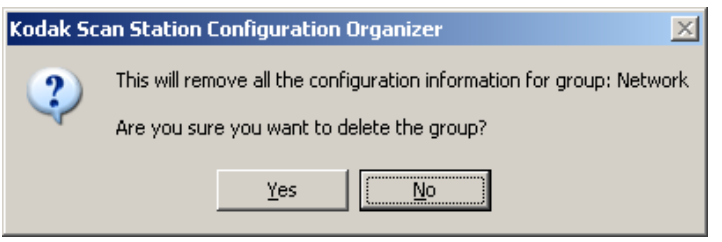

3. Clique em Sim para excluir o grupo de unidades USB.

## Excluindo um grupo de unidades USB

## Adicionando uma pasta de rede

Para adicionar um item a uma pasta de rede já existente, vá para a etapa 2.

 No Organizador de configuração, selecione Editar>Adicionar grupo>Pasta de rede. Uma pasta de rede é adicionada à barra de ferramentas na janela Organizador de configuração.

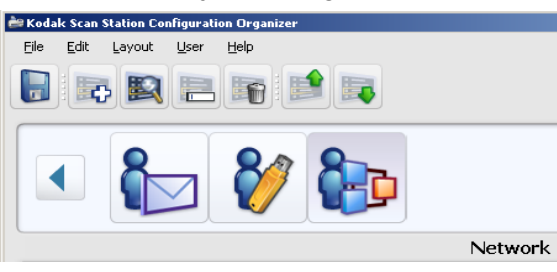

 Selecione o grupo de rede ao qual deseja adicionar uma pasta e selecione Editar>Adicionar item. A caixa de diálogo Adicionar será exibida.

| Add: Network Folder                                              | ×      |
|------------------------------------------------------------------|--------|
| Description:                                                     | ОК     |
| Folder:                                                          | Cancel |
| \\dept_020_server\\$123456                                       |        |
| Enter a complete directory path<br>ex. \\servername\sharedfolder |        |
| Add to list alphabetically                                       | 11     |

3. Digite o nome e o caminho de pasta totalmente qualificado nos campos *Descrição* e *Pasta* e clique em **OK**.

**OBSERVAÇÕES**:

- Você deve usar um caminho de rede completo se estiver digitalizando em uma rede baseada em DFS.
- Se não desejar que a pasta de rede seja colocada em ordem alfabética, desmarque Adicionar à lista por ordem alfabética.
- Você também pode renomear e excluir itens de um grupo usando as seleções de menu Editar>Renomear item e Editar>Excluir item.

A pasta é adicionada ao grupo de rede selecionado.

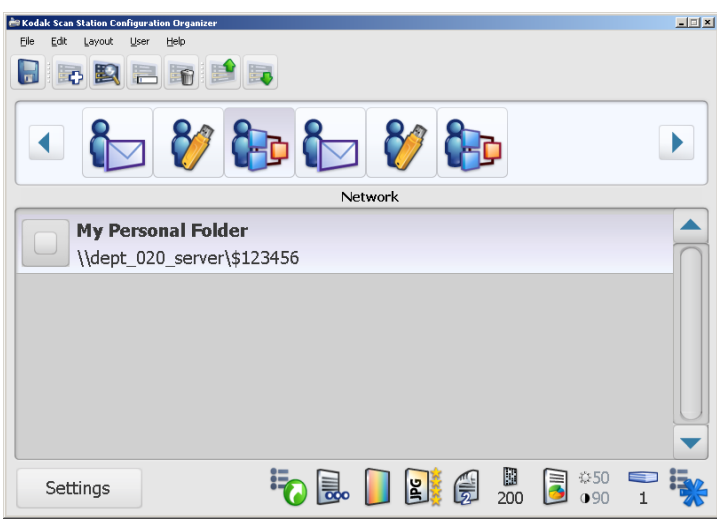

4. Repita as etapas 2 e 3 para cada pasta de rede que desejar adicionar.

### Renomeando um grupo de rede

Por padrão, guando um grupo de rede é adicionado, é chamado de Rede.

- 1. Selecione o grupo de rede a ser renomeado.
- 2. Selecione Editar>Renomear grupo. A caixa de diálogo Renomear grupo será exibida.

| kename Group       | <u> </u> |
|--------------------|----------|
| Description:       | ОК       |
| Department Network | Cancel   |

3. Faça a alteração desejada no campo Descrição e clique em OK. A alteração será exibida na janela principal do Organizador de configuração.

## Ao excluir um grupo de rede, todas as pastas pertencentes ao grupo também serão excluídas.

- 1. Selecione o grupo de rede que deseja excluir.
- 2. Selecione Editar>Excluir grupo. A seguinte mensagem será exibida:

| Kodak Sc | an Station Configuration Organizer 📃 🔀                                                                              | Ç. |
|----------|----------------------------------------------------------------------------------------------------|----|
| ?        | This will remove all the configuration information for group: Network<br>Are you sure you want to delete the group? |    |
|          | Yes                                                                                                    |    |

3. Clique em **Sim** para excluir o grupo de rede.

Excluindo um grupo de rede

### Adicionando um grupo de FTP

Para adicionar um grupo de FTP à sua configuração:

 No Organizador de Configuração, selecione Editar>Adicionar Grupo>FTP. Um ícone de FTP é adicionado à barra de ferramentas na janela Organizador de Configuração.

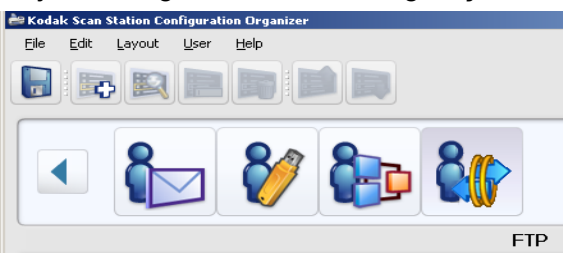

 Selecione o grupo de FTP que você deseja adicionar e selecione Editar>Adicionar Item. A caixa de diálogo Adicionar: Pasta Ftp será exibida.

| Add: Ftp Folder                                                                            |                             |                       |
|--------------------------------------------------------------------------------------------|-----------------------------|-----------------------|
| Description:<br>Billing repository<br>Folder:<br>//ftp.acme.com/inv<br>Enter a server name | oices<br>and directory path | OK<br>Cancel<br>Proxy |
| ex. //servemame.                                                                           | /sharedfolder<br>betically  |                       |
| Password:<br>Protocol:                                                                     | •                           |                       |
| FTP Port: 21                                                                               | O FTPS                      | O SFTP                |

 Insira dados nos campos Descrição, Pasta, Nome de Usuário e Senha. O campo Pasta deve conter um caminho completo para o site de FTP, incluindo a subpasta na qual o documento digitalizado será colocado. Por exemplo, //ftp.acme.com/documentos conectará ao site FTP ftp.acme.com e posicionará os documentos digitalizados na pasta documentos.

OBSERVAÇÕES:

- Qualquer pasta adicional definida na tela Configurações de Nome de Arquivo será usada também ao criar os documentos digitalizados.
- Se não quiser que o site FTP seja colocado em ordem alfabética, desmarque Adicionar à lista em ordem alfabética.

- 4. Selecione a opção desejada de Protocolo: FTP, FTPS ou SFTP.
  - Se você selecionar FTP, as seguintes opções estarão disponíveis:
    - Se o site FTP se comunicar em uma porta diferente da Porta 21, altere o valor usando as setas para cima e para baixo.
    - Opcionalmente, você pode selecionar **Passivo** se isso for exigido pelo servidor FTP. **Passiva** é mais comumente usado se o site FTP estiver fora do firewall.
  - Se você selecionar FTPS, as seguintes opções estarão disponíveis:

| ○ FTP          | ● FTPS                 | ○ SFTP |  |
|----------------|------------------------|--------|--|
| Port:<br>21    | Passive                |        |  |
| Encryption:    | O Explicit             |        |  |
| Require verifi | able SSL server certif | cate   |  |

- Os servidores FTPS permitirão comunicações seguras (criptografadas) quando Explícito e Porta 21 estiverem selecionados. Qualquer outra combinação de configurações resultará em comunicações inseguras (não criptografadas) entre a Scan Station e o servidor FTPS.
- Por padrão, é usada a negociação de porta Ativa. Selecionar
   Passiva habilitará a negociação de porta Passiva.
- Selecione uma opção de Criptografia: Implícita ou Explícita. Consulte o administrador do servidor FTP para obter a opção de criptografia apropriada.
- Marque Requer certificado de servidor SSL verificável se o ambiente da sua rede for mais preocupado com segurança e você precisar que seus certificados sejam atualizados e assinados pela autoridade certificadora.
- Se você selecionar SFTP, as seguintes opções estarão disponíveis:

|                   | O STDC | O CETR |
|-------------------|--------|--------|
| OFIF              | U FIF5 | € ortr |
| Port:             |        |        |
| 22                |        |        |
|                   |        |        |
| Security Options: |        |        |
| Private Key File: |        |        |
| C:\keys\cert.ppk  |        | Browse |
|                   |        |        |
| Passphrase:       |        |        |
|                   |        |        |
|                   |        |        |
|                   |        |        |

 Se o site SFTP se comunicar em uma porta diferente da Porta 22, altere o valor usando as setas para cima e para baixo. Quando você seleciona SFTP, o valor de Porta muda automaticamente para o valor padrão de Porta 22.

|                                         | <ul> <li>Um Arquivo de Chave Privada é uma chave criptografada<br/>que é usada para acessar o servidor SFTP. Existem vários<br/>tipos diferentes de arquivos de Chave Privada. Use o botão<br/><b>Procurar</b> para selecionar o arquivo de Chave Privada<br/>armazenado em seu computador ou em sua rede. Consulte<br/>o administrador de SFTP para obter o arquivos de Chave<br/>Privada apropriado.</li> </ul> |
|-----------------------------------------|----------------------------------------------------------------------------------------------------|
|                                         | OBSERVAÇÃO: Os arquivos de chave privada criptografados<br>com DSA 2048, de 4096 bits e Putty SSH1<br>RSA não são suportados.                                                                                                    |
|                                         | <ul> <li>Se você tiver inserido um Arquivo de Chave Privada, será<br/>necessário inserir uma Frase-senha. A frase-senha é usada<br/>para descriptografar o arquivo de Chave Privada.</li> </ul>                                                                                                    |
|                                         | OBSERVAÇÃO: Você pode também renomear itens e excluir itens de<br>um grupo usando as seleções de menu<br>Editar>Renomear Item e Editar>Excluir Item.                                                                                                    |
|                                         | <ol> <li>Se a sua empresa exigir o uso de servidores proxy, clique no botão<br/>Proxy e vá para a próxima seção, do contrário, clique em OK.</li> </ol>                                                                                                    |
| Especificando<br>configurações de proxy | Se a sua empresa exigir o uso de um servidor proxy para se comunicar<br>com um site FTP ou SFTP, defina essas configurações clicando no<br>botão <b>Proxy</b> .                                                                                                    |
| FTP                                     | Se você selecionou <b>FTP</b> como seu protocolo, será exibida a seguinte caixa de diálogo:                                                                                                    |
|                                         |                                                                                                    |

| Proxy Settings                  |              |
|---------------------------------|--------------|
| Proxy Type: None Proxy Address: | OK<br>Cancel |
| Usemame:                        |              |
| Password:                       |              |
| Port:                           | .;;          |

1. Selecione USUÁRIO depois do login para o Tipo de Proxy.

| Proxy Settings                                                      |              |
|---------------------------------------------------------------------|--------------|
| Proxy Type:<br>USER after login<br>Proxy Address:<br>proxy.acme.com | OK<br>Cancel |
| Usemame:<br>ftpuser                                                 |              |
| Password:                                                           |              |
| Port:                                                               | .:           |

2. Insira o **Endereço do Proxy** na forma de um domínio completamente qualificado (por exemplo, FTP.acme.com) ou como um endereço IP.

| Proxy Settings                  | ×            |
|---------------------------------|--------------|
| Proxy Type:<br>USER after login | OK<br>Cancel |
| Usemame:<br>ftpuser             |              |
| Password:                       |              |
| Port:                           | .::          |

- Insira o Nome de Usuário e a Senha necessários para acessar o servidor proxy.
- 4. Se o servidor proxy estiver configurado para comunicar por uma porta diferente da Porta 21, altere ou insira o valor usando as setas para cima e para baixo no teclado.

O SFTP suporta dois tipos de proxy: HTTP e SOCKS.

### Tipo de Proxy: HTTP

1. Selecione o **Tipo de Proxy.** Se você selecionou **HTTP** como tipo de proxy, será exibida a seguinte caixa de diálogo.

| Proxy Settings       |        |
|----------------------|--------|
| Proxy Type:<br>HTTP  | ОК     |
| Proxy Address:       | Cancel |
| proxy.acme.com       |        |
| Usemame:             |        |
| ftpuser              |        |
| Password:            |        |
| •••••                |        |
| Port:                |        |
| Authentication Type: |        |

- Insira o Endereço do Proxy na forma de um domínio completamente qualificado (por exemplo, FTP.acme.com) ou como um endereço IP.
- Insira o Username e a Password necessários para acessar o servidor proxy.
- 4. Se o servidor proxy estiver configurado para comunicar por uma porta diferente da Porta 21, altere ou insira o valor usando as setas para cima e para baixo no teclado.
- Selecione o Tipo de Autenticação apropriado no servidor Proxy. Se você não souber se deve usar LOGIN ou NTLM, consulte o seu administrador.
- 6. Clique em OK.

# Cancel

SFTP

## Tipo de Proxy: SOCKS

1. Selecione o **Tipo de Proxy**. Se você selecionou **SOCKS** como tipo de proxy, será exibida a seguinte caixa de diálogo.

| Proxy Settings       | ×      |
|----------------------|--------|
| Proxy Type:<br>SOCKS | ОК     |
| Proxy Address:       | Cancer |
| proxy.acme.com       |        |
| Usemame:             |        |
| ftpuser              |        |
| Password:            |        |
| •••••                |        |
| Port:                |        |
| Socks4 Socks5        | .:     |

- 2. Insira o Endereço Proxy na forma de um domínio completamente qualificado (por exemplo, FTP.acme.com) ou como um endereço IP.
- 3. Insira o **Nome de Usuário** e a **Senha** necessários para acessar o servidor proxy.
- 4. Se o servidor proxy estiver configurado para comunicar por uma porta diferente da Porta 21, altere ou insira o valor usando as setas para cima e para baixo no teclado.
- Selecione a Versão apropriada para o servidor Proxy. Se você não souber se deve usar SOCKS4 ou SOCKS5, consulte o seu administrador.
- 6. Clique em OK.

## Adicionando um grupo de fax e números de fax

Para adicionar um número de fax a um grupo de fax já existente, vá para a etapa 2.

 No Organizador de configuração, selecione Editar>Adicionar grupo>Fax. Um ícone de fax é adicionado à barra de ferramentas na janela Organizador de configuração.

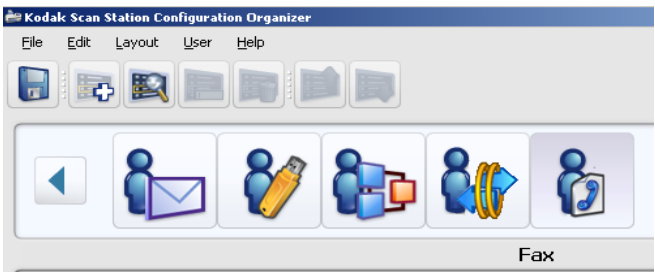

 Selecione o grupo de fax ao qual deseja adicionar um ou mais números de fax e selecione Editar>Adicionar item. A caixa de diálogo Adicionar será exibida.

| Add: Fax                          | ×       |
|-----------------------------------|---------|
| Description:                      | ОК      |
|                                   | Coursel |
| Fax Number:                       |         |
|                                   |         |
| Enter a Fax Number<br>ex. 5554444 |         |
| Add to list alphabetically        |         |
|                                   |         |

3. Digite a descrição e o número do fax e clique em **OK**.

OBSERVAÇÕES:

- Se não desejar que o número do fax seja colocado em ordem alfabética, desmarque Adicionar à lista por ordem alfabética.
- Use espaços entre os números de fax se estiver enviando um fax externo a uma rede de telefones comerciais. Por exemplo, se precisar digitar "8" para obter uma linha externa e esperar pelo tom de discagem para discar o restante do número, a vírgula poderá criar um intervalo de espera de 3 segundos antes da discagem do número.
- Você também pode renomear e excluir itens de um grupo usando as seleções de menu Editar>Renomear item e Editar>Excluir item.

O número do fax será adicionado ao grupo de fax selecionado e será listado na janela Organizador de configuração.

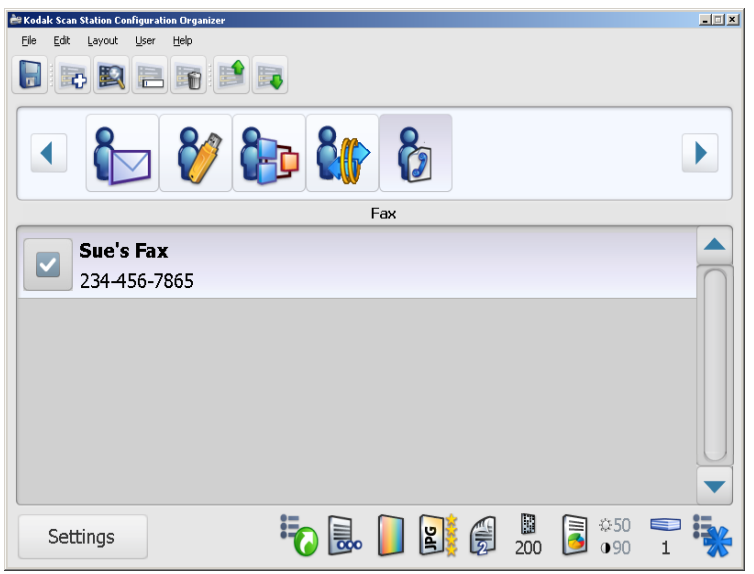

4. Repita as etapas 2 e 3 para cada número de fax que deseja adicionar a um grupo de fax.

Renomeando um grupo de fax

de Por padrão, quando um grupo de fax é adicionado, é chamado de **Fax**.

- 1. Selecione o grupo de fax a ser renomeado.
- Selecione Editar>Renomear Grupo. A caixa de diálogo Renomear grupo será exibida.

| Rename Group       |        |
|--------------------|--------|
| Description:       | ОК     |
| Billing Department | Cancel |

 Faça a alteração desejada no campo *Descrição* e clique em **OK**. O novo nome de grupo será exibido na janela principal do Organizador de configuração.

**Excluindo um grupo de fax** Se você excluir um grupo de fax, todos os números de fax dentro do grupo também serão excluídos.

- 1. Selecione o grupo de fax a ser excluído.
- 2. Selecione Editar>Excluir grupo. A seguinte mensagem será exibida:

| Kodak Sca | n Station Configuration Organizer 🛛 🔀                                            |  |
|-----------|----------------------------------------------------------------------------------|--|
| ?         | This will remove all the configuration information for group: Billing Department |  |
| 4         | Are you sure you want to delete the group?                                       |  |
|           |                                                                                  |  |
|           | Yes <u>No</u>                                                                    |  |

3. Clique em **Sim** para excluir o grupo de fax.

### Adicionando um grupo do SharePoint

Se você desejar adicionar o SharePoint como um grupo de destino, faça o seguinte:

1. Selecione Editar>Adicionar grupo>SharePoint.

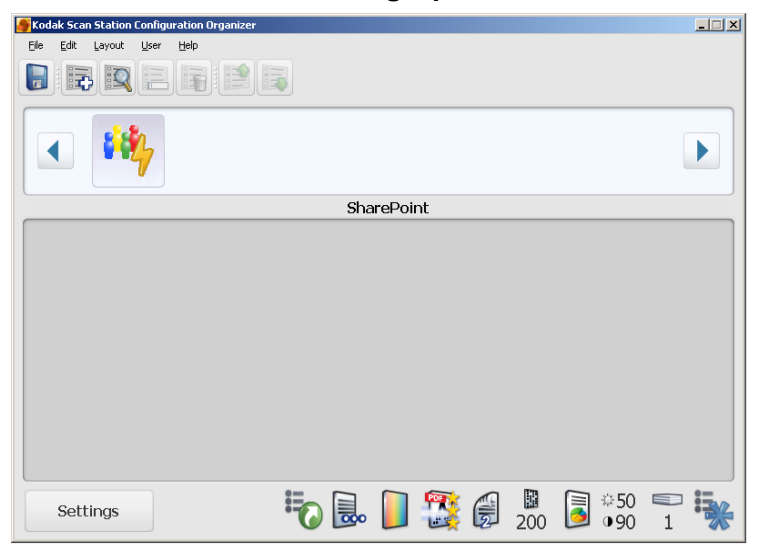

2. Selecione **Editar>Adicionar item**. A caixa de diálogo Configurações do SharePoint será exibida.

| SharePoint Settings                                                     | ×            |
|-------------------------------------------------------------------------|--------------|
| Description:                                                            | ОК           |
| DocumentRepository                                                      |              |
| Address:                                                                | Cancel       |
| http://hostname.com/                                                    | Certificate  |
| Enter a complete SharePoint website<br>ex. http://hostname.com/sitename |              |
| Add to list alphabetically                                              |              |
| Username:                                                               |              |
| SamHill                                                                 |              |
| Password:                                                               |              |
| •••••                                                                   |              |
| Documents Path:                                                         |              |
|                                                                         | Browse       |
|                                                                         | Index Fields |

- 3. Preencha o campo *Descrição* com algo que identifique o destino.
- Digite o endereço do servidor do SharePoint no campo *Endereço*. O campo *Endereço* deve conter um caminho completo para o site do SharePoint.
- 5. Preencha os campos Nome do usuário e Senha.
- No campo *Caminho de documentos*, digite o caminho da pasta em que os documentos serão digitalizados. Se necessário, use o botão **Procurar** para localizar a pasta.

OBSERVAÇÃO: Se não desejar que o destino do SharePoint seja colocado em ordem alfabética, desmarque **Adicionar à lista por ordem alfabética**.

 Se você deseja que o site do SharePoint acessado pelo usuário seja seguro, insira o arquivo de certificado e a senha clicando em Certificado. A caixa de diálogo Certificado do SharePoint será exibida.

| SharePoint Certificate |    | ×      |
|------------------------|----|--------|
| Certificate:           |    |        |
|                        |    | Browse |
| Password:              |    |        |
|                        |    |        |
|                        | ОК | Cancel |

- Digite o nome do arquivo do Certificado no campo Certificado. As seguintes extensões de arquivo são permitidas: .cer, .crt, .der, .pfx, .p12, .p76 e .p7c.
- Digite a senha do certificado que o usuário deve inserir para abrir e descriptografar o arquivo do certificado.
- Clique em **OK**.
- OBSERVAÇÃO: Você deve executar como um Administrador para instalar um certificado do SharePoint. Se você estiver usando o Windows 7 ou Windows Vista, clique com o botão direito do mouse no arquivo KSSDashboard.exe e selecione "**Executar como administrador**".
- 8. Se a sua empresa precisar de servidores proxy, clique no botão **Proxy** e vá para a próxima sessão. Caso contrário, clique em **OK**.
- Se houver campos de índice obrigatórios para a biblioteca selecionada, selecione o botão Campos de índice. A caixa de diálogo Campos de índice será exibida e mostrará os campos de índice obrigatórios e opcionais associados à biblioteca selecionada.

OBSERVAÇÃO: A primeira parte do caminho do documento é a biblioteca; tudo que vier depois é subdiretório. A biblioteca contém campos de índice.

 Se o campo de índice tiver uma seta para baixo a direita do valor de índice, clique nela para exibir as opções de valor.

| Ind      | lex Fields               | ×                                 |          |
|----------|--------------------------|-----------------------------------|----------|
| Ξ        | Required                 |                                   |          |
|          | Text                     | Testing                           |          |
|          | Choice Multiple          | Choice Multiple #3, Choice Mult   |          |
|          | Number                   | 49                                |          |
| Ξ        | Optional                 |                                   | Ξ        |
|          | Date and Time            | 2011-02-22 12:56:32               |          |
|          | Text Multiple Lines      | Text line 1Text line 2Text line 3 |          |
|          | Choice                   | Choice #3                         |          |
|          | Currency                 | 100000                            |          |
|          | Lookup                   | 00606                             |          |
|          | Person or Group          |                                   | Ŧ        |
| <b>v</b> | Check in after uploading |                                   |          |
|          |                          | OK Cancel                         | <b>)</b> |

Os campos de índice suportados são:

- Uma única linha de texto
- Várias linhas de texto
- Opção
- Número
- Moeda
- Data e hora
- · Pesquisa
- Sim/Não
- Pessoa ou grupo
- · Hiperlink ou imagem
- 10. Clique em **OK** para fechar a caixa de diálogo Campos de índice.
- 11. Clique em **OK** novamente para fechar a caixa de diálogo Configurações do SharePoint.

### Especificando configurações de proxy

Se sua empresa precisar de um servidor proxy para se comunicar com um site do SharePoint, defina as configurações de proxy clicando no botão **Proxy**.

| Proxy Settings | ×   |
|----------------|-----|
| Proxy Address: |     |
|                |     |
| Username:      |     |
|                |     |
| Password:      |     |
| Port:          |     |
| OK Can         | cel |

- Digite o Endereço de proxy no formato de nome de domínio totalmente qualificado (por exemplo, proxy.minhaempresa.com) ou como um endereço IP.
- 2. Digite o **Nome do usuário** e a **Senha** necessários para acessar o servidor proxy.
- 3. Se o servidor proxy estiver configurado para comunicar por uma porta diferente da Porta 81, altere ou insira o valor usando as setas para cima e para baixo no teclado.
- 4. Clique em OK.

OBSERVAÇÃO: O SharePoint não oferece suporte a: Pesquisa e Anotação de voz.
#### Adicionando um grupo do Evernote

Se você desejar adicionar o Evernote como um grupo de destino, faça o seguinte:

1. Selecione Editar>Adicionar grupo>Evernote.

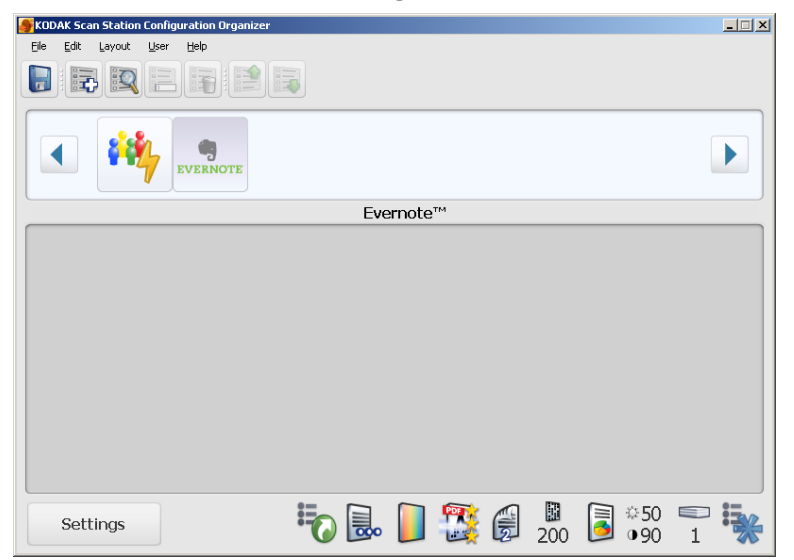

2. Selecione **Editar>Adicionar item**. A caixa de diálogo Configurações do Evernote será exibida.

| Evernote Settings                                                    | ×                 |
|----------------------------------------------------------------------|-------------------|
| Description:                                                         | OK                |
|                                                                      | Cancel            |
| http://www.evernote.com                                              | Proxy             |
| Evernote address is not allowed to be modified                       |                   |
| Add to list alphabetically                                           |                   |
| Username:                                                            |                   |
| Password:                                                            |                   |
|                                                                      |                   |
| Notebook:                                                            |                   |
|                                                                      | Browse            |
|                                                                      | Advanced          |
| ** Proxy settings have automatically been configure<br>the settings. | ed. Please verify |
|                                                                      |                   |

- 3. Preencha o campo *Descrição* com algo que identifique o destino.
- 4. Preencha os campos *Nome do usuário* e *Senha*com algo que identifique o nome/a senha da credencial para o acesso ao servidor do Evernote.
- No campo *Bloco de notas*, digite o caminho do bloco de notas em que os documentos serão digitalizados. Se necessário, use o botão **Procurar** para localizar o bloco de notas.

OBSERVAÇÕES:

- Você não pode alterar o endereço do servidor do Evernote.
- Se não desejar que o destino do Evernote seja colocado em ordem alfabética, desmarque **Adicionar à lista por ordem alfabética**.
- 6. Se a sua empresa precisar de servidores proxy, clique no botão **Proxy** e vá para a próxima sessão. Caso contrário, clique em **OK**.
- Se desejar organizar ainda mais seus documentos digitalizados, clique em Avançado para fazer configurações adicionais. A caixa de diálogo Configurações avançadas do Evernote será exibida.

Depois de definir suas configurações, clique em **OK** na caixa de diálogo Configurações avançadas do Evernote para voltar à caixa de diálogo Configurações do Evernote.

| E  | vernote Advanced Settings      |  |
|----|--------------------------------|--|
|    | Create one note for all images |  |
|    | Use filename for title         |  |
|    |                                |  |
|    | Content:                       |  |
|    | This is a test                 |  |
|    |                                |  |
| i. | Tags:                          |  |
| 1  | □ 111<br>□ 222                 |  |
| 1  | 333                            |  |
|    | 444                            |  |
|    | OK Cancel                      |  |

- Marque Criar uma anotação para todas as imagens se desejar criar uma anotação para o lote todo. Se essa opção não for marcada, uma anotação será criada para cada nome de arquivo.
- Marque Usar nome de arquivo para título se desejar que o título seja igual ao nome de arquivo definido na tela Opções de configuração (ou seja, KSS500\_001.jpg). Se essa opção não estiver marcada, você poderá inserir a descrição desejada neste campo.
- Digite as informações desejadas no campo Conteúdo. Essas informações serão anexadas como parte do documento digitalizado.
- Você pode definir marcas para as anotações a fim de ajudar a descrever o conteúdo das anotações. Assinale todas as marcas que deseja associadas aos documentos digitalizados.

#### Especificando configurações de proxy

Se a sua empresa precisar de um servidor proxy para se comunicar com um site do Evernote, defina essas configurações de proxy clicando no botão **Proxy**.

| Proxy Settings | ×      |
|----------------|--------|
| Proxy Address: |        |
|                |        |
| Username:      |        |
| 1              |        |
| Password:      |        |
| J.             |        |
| 81 <b>•</b>    |        |
| ОК             | Cancel |

- Digite o Endereço de proxy no formato de nome de domínio totalmente qualificado (por exemplo, proxy.minhaempresa.com) ou como um endereço IP.
- 2. Digite o **Nome do usuário** e a **Senha** necessários para acessar o servidor proxy.
- 3. Se o servidor proxy estiver configurado para comunicar por uma porta diferente da Porta 81, altere ou insira o valor usando as setas para cima e para baixo no teclado.
- 4. Clique em OK.

**OBSERVAÇÕES**:

- O Evernote não suporta: Pesquisa, Anotação de voz e Nomeação de arquivo/Criação de pastas.
- Se forem detectadas automaticamente, as configurações de proxy serão usadas.

## Configurando destinos de FTP

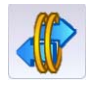

Os destinos de FTP precisam de uma configuração diferente dos outros destinos. O Organizador de configuração permite configurar tanto as configurações de FTP quanto as do servidor proxy. Dependendo da configuração da rede, a comunicação com sites de FTP pode ou não ser feita por meio de um servidor proxy. Você pode especificar configurações individuais de nome de usuário e senha para cada destino de FTP. Isso é importante uma vez que a comunicação pode estar sendo efetuada com sites de FTP localizados em outras empresas ou outros servidores.

- 1. Selecione Editar>Adicionar grupo>FTP.
- 2. Selecione **Editar>Adicionar item**. A caixa de diálogo Adicionar: A caixa de diálogo da pasta FTP será exibida.

| Add: Ftp Folder                                                         | ×      |
|-------------------------------------------------------------------------|--------|
| Description:                                                            | ок     |
| DocumentRepository                                                      |        |
| Folder:                                                                 | Cancel |
| //ftp.acme.com/documents                                                | Proxy  |
| Enter a server name and directory path<br>ex. //servername/sharedfolder |        |
| Username:                                                               |        |
| FredBrown                                                               |        |
| Password:                                                               |        |
| •••••                                                                   |        |
| Port:                                                                   |        |
|                                                                         |        |
| Add to list alphabetically                                              | 11     |

 Crie uma entrada nos campos Descrição, Pasta, Nome do usuário e Senha. O campo Pasta deve conter um caminho completo para o site de FTP, incluindo a subpasta na qual os documentos digitalizados serão colocados. Por exemplo, //ftp.acme.com/documents conectará você ao site de FTP ftp.acme.com e colocará os documentos digitalizados na pasta documentos.

OBSERVAÇÃO: Qualquer pasta adicional definida na tela Configurações de nomeação de arquivo também será usada ao criar os documentos digitalizados.

- 4. Se o site de FTP se comunicar em uma porta diferente da Porta 21, altere o valor usando as setas para cima e para baixo.
- Como alternativa, você pode selecionar Passivo se requerido pelo servidor de FTP. Passivo será mais comumente usado se o site de FTP estiver fora do firewall.

**OBSERVAÇÕES:** 

- Se não desejar que o site FTP seja colocado em ordem alfabética, desmarque Adicionar à lista por ordem alfabética.
- Você também pode renomear e excluir itens de um grupo usando as seleções de menu Editar>Renomear item e Editar>Excluir item.
- Se a sua empresa precisar de servidores proxy, clique no botão Proxy e vá para a próxima sessão. Caso contrário, clique em OK.

## Especificando configurações de proxy

Se a sua empresa precisar de um servidor proxy antes de se comunicar com um site de FTP, defina essas configurações de proxy clicando no botão **Proxy**.

| Proxy Settings                                    | ×            |
|---------------------------------------------------|--------------|
| Proxy Type:<br>USER after login<br>Proxy Address: | OK<br>Cancel |
| proxy.mycompany.com<br>Username:<br>FredBrown     |              |
| Password:                                         |              |
| Port:                                             |              |

- 1. Selecione Tipo de proxy.
  - Se USUÁRIO após login for selecionado, continue com a etapa 2.
- Digite o Endereço de proxy no formato de nome de domínio totalmente qualificado (por exemplo, proxy.minhaempresa.com) ou como um endereço IP.
- 3. Digite o **Nome do usuário** e **Senha** necessários para acessar o servidor proxy.
- 4. Se o servidor proxy estiver configurado para se comunicar em uma porta que não seja a Porta 21, altere ou digite o valor usando as setas para cima e para baixo ou o teclado.
- 5. Clique em OK.

## Configurando impressoras

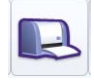

O Scan Station usa a tecnologia *"Apontar e Imprimir"* da Microsoft para instalar drivers de impressão e conectar-se às impressoras de rede. Em geral, as impressoras de rede são conectadas aos servidores de impressão, que gerenciam a programação de trabalhos de impressão em uma ou mais dessas impressoras. Esses servidores gerenciam filas de impressão para cada impressora conectada e também podem fornecer e instalar drivers de impressão para outros PCs ou dispositivos da rede.

O Scan Station pode conectar-se a impressoras das seguintes maneiras:

- Conectar-se a uma impressora que esteja conectada a um servidor de impressão em um domínio de rede.
- Conectar-se a uma impressora compartilhada por outro computador em um grupo de trabalho da rede.
- Conectar-se a uma impressora que esteja conectada diretamente à rede por meio de um cabo Ethernet, conectado diretamente a um roteador ou hub.

Em cada uma dessas situações, o Microsoft Windows também pode requerer credenciais de login para qualquer dispositivo que esteja solicitando acesso a uma impressora de rede. Cada uma dessas situações é descrita em mais detalhes a seguir.

- 1. Selecione Editar>Adicionar grupo>Impressora.
- 2. Selecione **Editar>Adicionar item**. A caixa de diálogo Adicionar: A caixa de diálogo Impressora será exibida.

| Add: Printer                                                | ×        |
|-------------------------------------------------------------|----------|
| Description:                                                | ок       |
| My Network Printer                                          |          |
| Address:                                                    | Cancel   |
| \\PSPrintServer\BW-Printer                                  | Advanced |
| Enter a complete directory path<br>ex. \\printserver\printq |          |
| Username:                                                   |          |
| joeuser                                                     |          |
| Password:                                                   |          |
| •••••                                                       |          |
| Network Domain:                                             |          |
| acme.com                                                    |          |
| Add to list alphabetically                                  | 11       |

- 3. Digite um texto que descreva a impressora no campo Descrição.
- Digite o caminho totalmente qualificado para o servidor de impressão e a fila de impressão (por exemplo, \\nomeservidorimpressão\ filaimpressão ou \\192.168.1.101\filaimpressão).

OBSERVAÇÃO: Usar endereços IP durante o acesso a um servidor de impressão garante que o caminho para a impressora será resolvido. Nomes de domínio totalmente qualificados podem não resolver o caminho para a impressora em determinados ambientes de rede.

Conectando-se a uma impressora conectada a um servidor de impressão em um domínio de rede 5. Se o domínio de rede estiver configurado para requerer autenticação na instalação de um driver de impressora, digite o **Nome do usuário**, a **Senha** e o **Domínio da rede**.

OBSERVAÇÃO: A impressora e seu driver podem não ser instalados no Scan Station se não for fornecida uma autenticação adeguada.

- 6. Clique em OK.
- 1. Selecione Editar>Adicionar grupo>Impressora.
- 2. Selecione **Editar>Adicionar item**. A caixa de diálogo Adicionar: A caixa de diálogo Impressora será exibida.

| Add: Printer                                                | ×        |
|-------------------------------------------------------------|----------|
| Description:                                                | ок (     |
| My Network Printer                                          |          |
| Address:                                                    | Cancel   |
| \\PSPrintServer\BW-Printer                                  | Advanced |
| Enter a complete directory path<br>ex. \\printserver\printq |          |
| Username:                                                   |          |
| joeuser                                                     |          |
| Password:                                                   |          |
| •••••                                                       |          |
| Network Domain:                                             |          |
| acme.com                                                    |          |
| Add to list alphabetically                                  | li.      |

- 3. Digite um texto que descreva a impressora no campo Descrição.
- Digite o caminho totalmente qualificado para o computador compartilhado e o nome de compartilhamento atribuído à impressora (por exemplo, \\\meupc\impressoracompartilhada ou \\192.168.1.101\impressoracompartilhada).

OBSERVAÇÃO: Usar endereços IP durante o acesso a um servidor de impressão garante que o caminho para a impressora será resolvido. Nomes de domínio totalmente qualificados podem não resolver o caminho para a impressora em determinados ambientes de rede.

- Se o PC precisar de credenciais de autenticação para acessar a impressora compartilhada, digite o Nome do usuário e a Senha. Deixe o Domínio da rede em branco.
- 6. Clique em OK.

Conectando-se a uma impressora compartilhada por outro computador no grupo de trabalho da rede

#### Conectando-se a uma impressora conectada diretamente à rede

Essa opção requer que a impressora esteja compartilhada por um PC (pelo menos temporariamente) na rede, enquanto os drivers de impressora são baixados e instalados no Scan Station.

Antes de configurar uma impressora conectada diretamente à rede, ela deve primeiro ser "compartilhada" em um computador da rede. A impressora compartilhada também deve ser configurada para fornecer um driver do Windows XP à impressora. Depois de compartilhada, você precisará do nome do driver e da porta desse computador.

No PC que está compartilhando a impressora:

- 1. Clique em Iniciar>Configurações>Impressoras e Aparelhos de fax e selecione a impressora instalada.
- 2. Clique com o botão direito na impressora instalada e selecione **Propriedades**. A janela Propriedades será exibida.

| 👹 Brother HL-2070N series Properties                                                                                                    | <u>? ×</u> |
|----------------------------------------------------------------------------------------------------|------------|
| General   Sharing   Ports Advanced   Color Management   Security   Tray Settings                                                                                                    |            |
| Always available     Available from     12:00 AM     To     12:00 AM     To                                                                                                    |            |
| Priority: 1                                                                                                    |            |
| <ul> <li>Spool print documents so program finishes printing faster</li> <li>Start printing after last page is spooled</li> <li>Start printing immediately</li> <li>Print girectly to the printer</li> </ul> |            |
| <u>H</u> old mismatched documents     Print spooled documents first <u>Keep printed documents</u> <u>E</u> nable advanced printing features                                                                 |            |
| Printing Defaults Print Processor Separator Page                                                                                                    | T-T-       |
| OK Cancel Apply                                                                                                    | lelp       |

 Anote o Nome do driver. O local dessas informações pode ser diferente em cada impressora. 4. Na guia Portas, anote exatamente o texto que aparece no valor da porta selecionada.

OBSERVAÇÃO: Conforme exibido abaixo, esse valor seria *"IP\_192.168.2.137".* 

| 💕 Brother HL-2070N series Prope                                                           | ties                                                                                            | <u>? ×</u>                |  |
|-------------------------------------------------------------------------------------------|-------------------------------------------------------------------------------------------------|---------------------------|--|
| General Sharing Ports Advance<br>Brother HL-2070N series                                  | d   Color Management   Secu                                                                     | ity   Tray Settings  <br> |  |
| Checked port.  Port  COM3: COM4: FILE:  IP_192.168.2.137                                  | Description Printe<br>Serial Port<br>Serial Port<br>Print to File<br>Standard TCP/IP Port Broth | ar 🔺                      |  |
| T\BHN_/F9035\BINARY_P1           \\192.168.2.103\BINARY_P1           \           Add Port | LAN Manager Printe<br>LAN Manager Printe<br>Port                                                | ▼<br>▶<br>rt              |  |
| Enable bidirectional support                                                              |                                                                                                 |                           |  |
| OK Cancel Apply Help                                                                      |                                                                                                 |                           |  |

- 5. Retorne ao Organizador de configuração, selecione ou crie o grupo de impressoras. Em seguida, selecione **Editar>Adicionar item**.
- 6. Digite um texto que descreva a impressora no campo Descrição.

| Add: Printer                                                | ×        |
|-------------------------------------------------------------|----------|
| Description:                                                | ок (     |
| Brother HL2070N                                             |          |
| Address:                                                    | Cancel   |
| \\192.168.2.137                                             | Advanced |
| Enter a complete directory path<br>ex. \\printserver\printq |          |
| Username:                                                   |          |
| printuser                                                   |          |
| Password:                                                   |          |
| •••••                                                       |          |
| Network Domain:                                             |          |
| acme.com                                                    |          |
| Add to list alphabetically                                  |          |

- Digite o endereço IP da impressora de rede (ex., \\192.168.2.137) ou //192.168.2.137/<printq> onde <printq> é o nome da impressora.
- Digite o Nome do usuário, a Senha e o Domínio da rede opcional, que serão usados como credenciais no PC que está compartilhando temporariamente a impressora de rede.

9. Clique em Avançado.

| Advanced                                                    | ×      |
|-------------------------------------------------------------|--------|
| Address:<br>\\workgroupPC\BrotherH                          | ОК     |
| Enter a complete directory path<br>ex. \\printserver\printq | Cancel |
| Driver Name:<br>Brother HL-2070N series                     |        |
| Port Name:<br>IP_192.168.2.137                              |        |

A caixa de diálogo Avançado permite a você inserir as informações necessárias para acessar o driver de impressora no PC compartilhado. Esta informação será usada para instalar o driver da impressora no Scan Station.

- 10. Digite o endereço totalmente qualificado do PC que está compartilhando a impressora (consulte a Etapa 1), incluindo o nome do *compartilhamento* (por exemplo, \\pcgrupotrabalho\BrotherH).
- 11. Com as informações das Etapas 1 e 2, digite o nome do driver e o nome da porta em seus respectivos campos.
- 12. Clique em **OK** nas caixas de diálogo *Avançado* e *Adicionar: impressora*.

O driver de impressora será instalado a partir do PC de compartilhamento. Uma conexão será estabelecida entre a impressora e o Scan Station, usando o endereço IP digitado na caixa de diálogo *Adicionar: impressora*. Após a instalação inicial, a conexão da impressora compartilhada não será mais necessária e o Scan Station poderá se comunicar diretamente com a impressora de rede.

OBSERVAÇÃO: Caso haja falha na instalação de uma impressora, verifique o código de erro no arquivo de registro. Procure o código de erro no site da Micosoft na Internet.

## 6 Especificações de administração

## Conteúdo

| Segurança do Scan Station                           | 6-2  |
|-----------------------------------------------------|------|
| Protegendo o Scan Station com uma senha             | 6-3  |
| Protegendo o arquivo de configuração administrativa |      |
| com uma senha                                       | 6-3  |
| Detalhes da configuração de rede                    | 6-4  |
| Melhores práticas                                   | 6-4  |
| Atualizando o Scan Station                          | 6-5  |
| Método 1                                            | 6-6  |
| Método 2                                            | 6-8  |
| Método 3                                            | 6-9  |
| Método 4                                            | 6-9  |
| Recuperando e limpando arquivos                     | 6-10 |
| Recuperando o arquivo de registro do Scan Station   | 6-10 |
| Limpando um arquivo de registro                     | 6-10 |
| Recuperando o arquivo de registro de transações do  |      |
| Scan Station                                        | 6-11 |
| Limpando um arquivo de registro de transações       | 6-12 |
| Salvando todos os arquivos de registro              | 6-12 |
| Detalhes do Scan Station                            | 6-12 |
| Atualizando hora/data remotamente                   | 6-12 |
| Desligando um ou mais Scan Stations                 | 6-13 |
| Reiniciando um ou mais Scan Stations                | 6-13 |
| Movendo um ou mais Scan Stations                    | 6-13 |
|                                                     |      |

## Segurança do Scan Station

A segurança da rede é uma parte importante do dia-a-dia da empresa. É fundamental que os dispositivos de rede não permitam invasões de fontes externas. O Scan Station 500 está configurado para evitar ataques externos oriundos da Internet e do acesso direto dos usuários. As etapas de segurança a seguir bloquearão o acesso ao sistema operacional do Scan Station.

- O Scan Station usa um firewall e bloqueia praticamente todo tráfego de rede recebido. Ele também pode responder a um Eco (também conhecido como *ping*).). A maioria das portas de entrada está bloqueada e não responde a consultas oriundas da rede.
- O Scan Station está protegido contra invasões externas por meio das portas USB do Scan Station. O sistema operacional foi configurado para desativar qualquer ação de execução automática que possa ocorrer quando um novo dispositivo USB é introduzido no sistema. O Scan Station reconhece a presença de um dispositivo removível USB, mas somente abre e lê arquivos que tenham sido criados e criptografados especificamente para seu uso. Qualquer arquivo encontrado em um dispositivo removível que não esteja criptografado adequadamente será ignorado. Isso torna quase impossível a entrada de um vírus por meio da inserção de um dispositivo removível que tenha um arquivo executável infectado.
- Os vírus freqüentemente encontram um caminho de entrada para um computador conectado à rede via e-mail. A maioria dos vírus são propagados como anexos de e-mail e infectam um computador depois que a mensagem de e-mail é aberta e o anexo, executado. O Scan Station não recebe e-mails. Portanto, ele não pode ser infectado dessa forma.
- O Scan Station lerá somente um arquivo de configuração criptografado válido criado pelo Organizador de configuração e um arquivo de atualização de firmware criado pela Kodak. Para obter mais informações, consulte a seção "Protegendo o arquivo de configuração administrativa com uma senha" neste mesmo capítulo.
- O sistema operacional subjacente não é disponibilizado ao administrador ou usuário. As atualizações para o sistema operacional e/ou firmware do Scan Station estarão disponíveis no site da Kodak (http://www.kodak.com.br/go/disupport), conforme necessário.
- Você pode solicitar que um usuário faça o login antes de digitalizar. Para obter mais informações, consulte a seção "Configurações de dispositivo", no Capítulo 3.

## Protegendo o Scan Station com uma senha

Você pode solicitar que um usuário faça o login no Scan Station antes de digitalizar. Se desejar atribuir uma **senha de dispositivo**, consulte a seção "Configurações de dispositivo", no Capítulo 3. Esse recurso de segurança foi projetado para uso em empresas ou departamentos cujo material confidencial tenha que ser protegido contra digitalização e distribuição. Depois que a senha for atribuída, o acesso será bloqueado para todos os usuários que não souberem a senha. Em um Scan Station protegido por senha, os usuários têm três chances de digitar a senha correta. Se a terceira tentativa falhar, o Scan Station exibirá uma mensagem de aviso por vários minutos e retornará à tela de entrada de senha.

A senha do dispositivo também funciona com o temporizador de inatividade incorporado ao Scan Station. Durante o funcionamento normal, após o Scan Station ter sido usado e permanecido inativo por 30 segundos, uma tela de aviso é exibida perguntando ao usuário se ele deseja redefinir todas as configurações do Scan Station para o estado-padrão. Se nenhuma seleção for feita, o dispositivo retornará ao estado-padrão após mais dois minutos de inatividade. Se o usuário selecionar **OK** quando o aviso inicial for exibido, o Scan Station retornará ao estado-padrão imediatamente. Se você selecionar **Cancelar**, as definições-padrão de configuração serão mantidas, o temporizador será redefinido e o Scan Station começará a monitorar a inatividade novamente.

Além de atribuir uma senha de dispositivo, você pode solicitar ao usuário que efetue login antes do início da sessão de digitalização. Para obter mais informações, consulte o Capítulo 3, "Opções de configuração".

Ao usar a opção Unidade USB para atualizar o arquivo de configuração, recomenda-se proteger o arquivo com uma senha.

Para proteger seu arquivo de configuração administrativa, você pode atribuir uma senha ao arquivo usando a opção **Usuário>Senha de configuração**. Consulte as instruções da seção "Protegendo o arquivo de configuração com uma senha", no Capítulo 3. Isso evita o acesso ao arquivo de configuração das seguintes maneiras:

- Se o arquivo de configuração tiver sido salvo com essa senha, ele não poderá ser lido por um usuário que esteja executando o Organizador de configuração se ele não souber a senha. Se uma unidade flash que contém um arquivo de configuração protegido por senha for inserida no Scan Station, o usuário será solicitado a digitar a senha. Se essa senha for digitada incorretamente, o Organizador de configuração será forçado a ignorar o arquivo e prosseguir como se o arquivo não existisse.
- Quando um arquivo de configuração de senha é usado para atualizar o Scan Station, a senha é aplicada ao arquivo de configuração no Scan Station e qualquer tentativa de modificar a configuração requer a entrada da senha correta para que as alterações possam ser efetuadas. É fundamental que a senha seja mantida em um local seguro e que não seja esquecida. Se esquecer a senha, você **terá** que entrar em contato com os Serviços Kodak para desbloquear o Scan Station.

Protegendo o arquivo de configuração administrativa com uma senha

| Detalhes da<br>configuração da rede | Como o Scan Station é um dispositivo de rede, é útil ter conhecimento<br>básico dos princípios e da terminologia de rede. Você deve estar<br>familiarizado com o conceito de criação de contas de usuário (em<br>domínios), compartilhamento de pastas, configuração de privilégios de<br>acesso, convenção de nomeação universal (UNC, Universal Naming<br>Convention), uso de endereços IP, nomes de domínio totalmente<br>qualificados (FQDNs, fully qualified domain names) e grupos de usuários.<br>OBSERVAÇÃO: Alguns dos conceitos explicados nesta seção<br>pressupõem o conhecimento das permissões e dos<br>domínios do Microsoft NT. Consulte a documentação<br>do Microsoft Windows Server 2003 ou Windows<br>Server 2008 para obter mais informações |
|-------------------------------------|----------------------------------------------------------------------------------------------------|
| Melhores práticas                   | <b>Grupos de usuários do Scan Station</b> — em ambientes de domínio de rede, você deve criar um grupo de usuários para todos os Scan Stations. Esse grupo será usado para reter nomes de conta atribuídos a cada Scan Station. Em resumo, deve haver um nome de conta atribuído a cada Scan Station. O ideal é que cada Scan Station tenha seu próprio nome de usuário e senha exclusivos, e que essas contas estejam contidas em um grupo reservado especificamente para Scan Stations. Esses nomes de conta serão usados na configuração da rede do Scan Station e serão digitados nos campos <i>Nome do usuário, Senha e Domínio da rede</i> .                                                                                                    |
|                                     | OBSERVAÇÃO: Os grupos e nomes de login do Scan Station devem<br>ter privilégios adequados para acessarem os recursos<br>de rede que o usuário verá como opções de destino<br>no Scan Station.                                                                                                    |
|                                     | Ambientes de grupo de trabalho — em ambientes de rede que usam<br>a configuração "Grupo de trabalho" da Microsoft, você poderá ser solicitado<br>a criar um nome de conta e uma senha a serem atribuídos aos Scan<br>Stations. Esses nomes de conta serão usados na configuração da rede<br>do Scan Station e serão digitados nos campos <i>Nome do usuário</i> e <i>Senha</i> .<br>O campo <i>Domínio da rede</i> deve ser deixado em branco nos ambientes<br>de grupo de trabalho.                                                                                                    |
|                                     | <b>Pastas de rede</b> — é recomendável que você crie pastas de rede tanto para o Destino quanto para a Configuração remota, que poderão ser acessadas (ao menos para leitura, gravação e alteração de acesso) por qualquer conta de login do Scan Station ou pelo grupo de usuários criado para os Scan Stations.                                                                                                    |
|                                     | <b>Nomes UNC para pastas</b> — você precisará saber o nome UNC totalmente qualificado de cada pasta da rede a ser usada pelo(s) Scan Station(s). Ao configurar os destinos de rede, esta será a informação inserida no campo <i>Endereço</i> da caixa de diálogo Adicionar: Pasta de rede. Por exemplo, você poderia criar uma pasta chamada " <i>pastadoscan</i> " em um servidor chamado " <i>servidoracme</i> ", que ficaria reservada para acesso do Scan Station. Ela seria denominada de acordo com a convenção de nomeação universal: \\servidoracme\pastadoscan.                                                                                                    |

**Uso de NETBIOS** — é uma prática comum bloquear o tráfego NETBIOS em ambientes de rede que usam roteadores. Talvez seja necessário saber o endereço IP do servidor no qual você deseja digitalizar os documentos. Se você substituir o endereço IP do servidor em vez do nome do computador NETBIOS, poderá ignorar as restrições do tráfego de rede que podem causar falha na digitalização de rede. Por exemplo, o endereço de rede \\servidoracme\pastadoscan, definido anteriormente, deve ser substituído por algo semelhante a: \\192.168.2.10\pastadoscan.

## Atualizando o Scan Station

Há quatro maneiras de atualizar o Scan Station:

- Método 1. Fazendo upload usando o aplicativo de administração do scanner KSS500. O Scan Station reconhecerá automaticamente os novos dados de configuração ou o pacote de atualização e executará a atualização automaticamente. Para obter mais informações, consulte a seção "Método 1" neste mesmo capítulo.
- Método 2. O arquivo de configuração administrativa e o pacote opcional de atualização são armazenados em uma unidade da rede e o Scan Station é configurado para procurar as atualizações nessa pasta compartilhada em um dia e horário específicos. Para obter mais informações, consulte a seção "Método 2" neste mesmo capítulo.
- Método 3. O arquivo de configuração administrativa é armazenado em uma unidade USB e inserido no Scan Station, que, por sua vez, é atualizado. Esse método é manual e deve ser repetido para cada Scan Station na rede. Consulte a seção intitulada "Carregando configurações de definição usando uma unidade USB" no Capítulo 3 para mais informações.
- Método 4. O arquivo de configuração administrativa é armazenado em uma unidade USB com um pacote de atualização. Isso faz com que o Scan Station seja atualizado com o novo firmware. Para obter mais informações, consulte a seção "Método 4" neste mesmo capítulo.

O arquivo de configuração administrativa e o pacote de atualização opcional é carregado usando o aplicativo de administração do scanner KSS500. O Scan Station reconhecerá automaticamente o novo arquivo de configuração ou atualizará o pacote de atualização e executará a atualização automaticamente.

O aplicativo de administração do scanner KSS500 pode ser usado para carregar novos arquivos de configuração e novas atualizações de firmware no Scan Station.

#### Carregando arquivos

1. Selecione o Scan Station para o qual enviar um novo arquivo de configuração.

OBSERVAÇÃO: Se você quiser mover itens/grupos várias vezes, é recomendável usar as seqüências da tecla Ctrl (Ctrl-seta para cima/Ctrl-seta para baixo), pois será mais rápido.

2. Selecione Scanner>Configuração>Carregamento de arquivo. A caixa de diálogo Abrir será exibida.

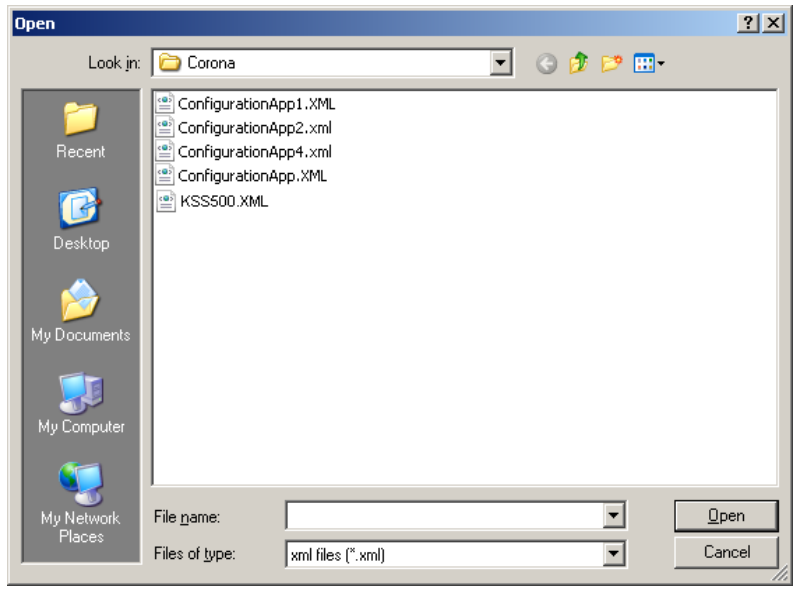

- Selecione o arquivo de configuração a ser carregado e clique em Abrir. OBSERVAÇÕES:
  - Somente um arquivo KSS500.xml pode ser enviado ao Scan Station.
  - Se cada Scan Station ou um grupo de Scan Stations requerer uma configuração diferente, recomenda-se que uma pasta comum seja criada com subpastas para armazenar arquivos de configuração individuais.

Quando novos arquivos de configuração são encontrados, ocorre o seguinte:

- O conteúdo da atualização será aplicado ao Scan Station.
- Se forem encontradas configurações mais recentes, estas serão aplicadas ao Scan Station como as novas configurações-padrão.
- O Scan Station será reiniciado se as configurações da rede tiverem sido modificadas.

#### Carregando o firmware

1. Selecione o Scan Station para o qual enviar o novo firmware.

OBSERVAÇÃO: Para selecionar mais de um Scan Station, use a tecla Ctrl ou Shift e clique o botão do mouse. Os Scan Stations selecionados serão destacados.

2. Selecione **Scanner>Configuração>Carregamento de firmware**. A caixa de diálogo Abrir será exibida.

| Open                                             |                                                                                                    | ? ×          |
|--------------------------------------------------|----------------------------------------------------------------------------------------------------|--------------|
| Look jn:                                         | 🔁 Corona 💽 📀 🦻 📰 •                                                                                                    |              |
| Recent<br>Desktop<br>My Documents<br>My Computer | Cmd                                                                                                    |              |
| My Network<br>Places                             | File name:     Image: Image: Ima | pen<br>ancel |

3. Selecione o arquivo a ser carregado e clique em Abrir.

**OBSERVAÇÕES**:

- Somente um arquivo KSS500UPDATE.EXE pode ser enviado ao Scan Station.
- Se o firmware do Scan Station e o firmware KSS500UPDATE estiverem no mesmo nível de revisão, nenhuma ação será necessária.
- O firmware do Scan Station pode ser "revertido" para uma versão mais antiga ou atualizado para uma versão mais recente. Se uma versão mais antiga do arquivo KSS500UDPATE for carregada, o Scan Station será revertido para usar a versão mais antiga do firmware. Se uma versão mais recente for carregada, o Scan Station será atualizado com esse novo firmware.
- Obtenha os pacotes de atualização no site da Kodak ou com o representante de serviços Kodak. Os pacotes de atualização sempre serão um arquivo chamado KSS500UPDATE.EXE.
- Se a mensagem Erro inesperado ao instalar a atualização de software. Tentaremos restaurar a versão anterior. Execute novamente·o·procedimento·de·atualização·de·software·depo is·que·o·sistema·for·reinicializado for exibida durante a atualização, a atualização de firmware falhou e a versão de seu sistema pode não estar definida. Torne a aplicar a atualização de firmware após a reinicialização do sistema.

O software do Scan Station pode ser configurado para monitorar uma pasta de rede na qual os arquivos de configuração e as atualizações de firmware estão instalados. Para definir essa configuração:

 Na tela Configurações do Organizador de configuração, selecione o ícone Dispositivo e clique em Definições de configuração remotas.

| Kodak Scan Station Configuration Organi<br>Ele Edit Layout User Help | zer - Administration Mode                                             | ×   |
|----------------------------------------------------------------------|-----------------------------------------------------------------------|-----|
|                                                                      | Scan Station Configuration Organizer<br>Remote Configuration Settings |     |
| IP Address<br>Automatic (D                                           | Day(s)                                                                |     |
| Default Cre                                                          |                                                                       |     |
| Remote Cor                                                           | Done                                                                  |     |
| Return                                                               |                                                                       | 1 🐝 |

Nessa tela, você pode selecionar e definir estes valores:

- O caminho para a pasta na qual as atualizações podem ser encontradas.
- Os dias da semana (Todos os dias,Todas as segundas-feiras, Todas as terças-feiras, etc.).
- A hora do dia em que as atualizações serão verificadas (um relógio de 24 horas).

Por exemplo, você pode monitorar a pasta \\meuservidor\atualizações\IDmeuscanstation em Todas as segundas-feiras, às 7:00.

Há dois modos de configurar e atualizar remotamente o Scan Station:

- Atualização através de um arquivo/pasta crie uma única pasta na rede em que todos os Scan Stations são configurados para monitorar os arquivos de configuração atualizados. Isso permite que você envie uma única configuração para todos os Scan Stations em uma rede ao mesmo tempo. Isso é recomendável quando todos os Scan Stations compartilham a mesma configuração.
  - OBSERVAÇÃO: Ao usar a atualização remota, algumas definições de configuração (como Nome do dispositivo, Senha do dispositivo e Endereço IP) são ignoradas para evitar a criação de dispositivos duplicados na rede.

|          | <ul> <li>Atualização através de vários arquivos/pastas — se cada Scan<br/>Station precisar de um arquivo de configuração diferente,<br/>é recomendável criar uma pasta na rede com subpastas para<br/>armazenar arquivos de configuração individuais para cada Scan<br/>Station da rede. Cada Scan Station deverá, então, ser configurado<br/>para monitorar atualizações na pasta adequada.</li> </ul>                                                                                                    |
|----------|----------------------------------------------------------------------------------------------------|
|          | No dia da semana e na hora que você definir, o Scan Station verificará<br>a pasta especificada na rede e, se encontrá-la, examinará seu conteúdo<br>procurando um arquivo KSS500.XML administrativo e um arquivo<br>KSS500UPDATE.EXE opcional. Se o arquivo KSS500.XML e/ou<br>KSS500UPDATE.EXE for encontrado, a data e a hora da modificação<br>serão comparadas com as da última vez em que uma configuração foi<br>executada no Scan Station. Se o arquivo KSS500.XML e/ou<br>KSS500UPDATE.EXE for mais recente, as configurações de definição<br>e/ou novas atualizações de firmware no arquivo serão aplicadas ao<br>Scan Station. Selecione cuidadosamente uma hora do dia em que<br>o Scan Station estará inativo para as atualizações automáticas. |
|          | OBSERVAÇÃO: Obtenha os pacotes de atualização no site da Kodak<br>ou com o representante de serviços Kodak. Os pacotes<br>de atualização sempre serão um arquivo chamado<br>KSS500UPDATE.EXE.                                                                                                    |
| Método 3 | Consulte o Capítulo 3, "Carregando configurações de definição usando<br>uma unidade USB" para mais informações e procedimentos sobre<br>o Método 3.                                                                                                    |
| Método 4 | Esse método requer que um pacote de atualização e um arquivo de configuração administrativa sejam copiados para uma unidade USB. Quando a unidade USB for inserida no Scan Station e reconhecida, se o pacote de atualização tiver uma versão diferente da versão que está instalada, você será solicitado a atualizar o firmware do Scan Station. Serão exibidos os números das versões antiga e nova do pacote de atualização. Se você decidir atualizar o firmware, todos os dados encontrados no pacote de atualização estiver concluída, clique em <b>OK</b> ou remova a unidade USB, e o Scan Station será reiniciado automaticamente.                                                                                                    |
|          | Se o Scan Station não reiniciar automaticamente, pressione o botão<br>liga/desliga na parte frontal do Scan Station e selecione <b>Reiniciar</b> .<br>O Scan Station será desligado da maneira normal. Isso é importante<br>porque a atualização e a configuração adequada ocorre quando o Scan<br>Station está sendo desligado.                                                                                                    |
|          | OBSERVAÇÃO: Obtenha os pacotes de atualização no site da Kodak<br>ou com o representante de serviços Kodak. Os pacotes<br>de atualização sempre serão um arquivo chamado<br>KSS500UPDATE.EXE.                                                                                                    |

## Recuperando e limpando arquivos

Recuperando o arquivo de registro do Scan Station

A opção Recuperar registros permite-lhe salvar o arquivo de registro recuperado no Scan Station selecionado. A extensão do arquivo de registro é .log. O arquivo de registro contém informações sobre o Scan Station (ou seja, registros de erros, obstrução de documentos etc.).

1. Selecione o Scan Station para o qual você deseja salvar um arquivo de registro.

OBSERVAÇÃO: Para selecionar mais de um Scan Station, use a tecla Ctrl ou Shift e clique o botão do mouse. Os Scan Stations selecionados serão destacados.

2. Selecione **Scanner>Dispositivo>Recuperar registros**. O arquivo de registro para o Scan Station selecionado será exibido.

| 🖷 Км-DI-KSS500JOE                                                                                                    | _ 🗆 🗙 |
|----------------------------------------------------------------------------------------------------|-------|
| I 10:20:22:37 11/18 · Kodak Scan Station(KM-DI-KSS500JOE)<br>IP Address: 00:00:00:00<br>Mac Address: 00:00:00<br>Release: 01000020 Embedded: 1.0.0.20<br>Base : 2.0.00 OS: 1.0.0.8<br>Page Count: 15 (10/18/2009 10:20:22 AM) |       |
| Save                                                                                                    |       |

- 3. Clique em Salvar. A caixa de diálogo Salvar como será exibida.
- 4. Insira um nome de arquivo para o arquivo de registro e clique em **Salvar**.

Para limpar um arquivo de registro:

- 1. Selecione o(s) Scan Station(s) dos registros que você deseja limpar.
- 2. Selecione Scanner>Dispositivo>Limpar registros. A mensagem a seguir será exibida: *Tem certeza de que deseja limpar os arquivos de registro do scanner selecionado?*
- 3. Clique em **Sim.**

## Limpando um arquivo de registro

# Recuperando o arquivo de registro de transações do Scan Station

Método 1

A opção Recuperar registros de transação permite-lhe salvar o arquivo de registro de transações recuperado no Scan Station selecionado. A extensão do arquivo de registro de transação é .xml. O arquivo de registro de transação contém as transações reais do Scan Station (ou seja, destinos, hora da transação, destinatário, remetente, status da transação, número de páginas digitalizadas).

Existem dois métodos disponíveis para salvar arquivos de registro:

Método 1. Usando o aplicativo de administração do scanner KSS500. Essa informação está descrita abaixo. O método preferido é o uso do aplicativo Administração do scanner do KSS500.

**Método 2. Usando uma unidade USB.** Consulte o Capítulo 8, "Salvando arquivos de registro de erros" para mais informações.

- 1. Selecione o Scan Station para o qual deseja salvar um arquivo de registro.
- Selecione Scanner>Dispositivo>Recuperar registros de transação. O arquivo de registro de transação para o Scan Station selecionado será exibido.

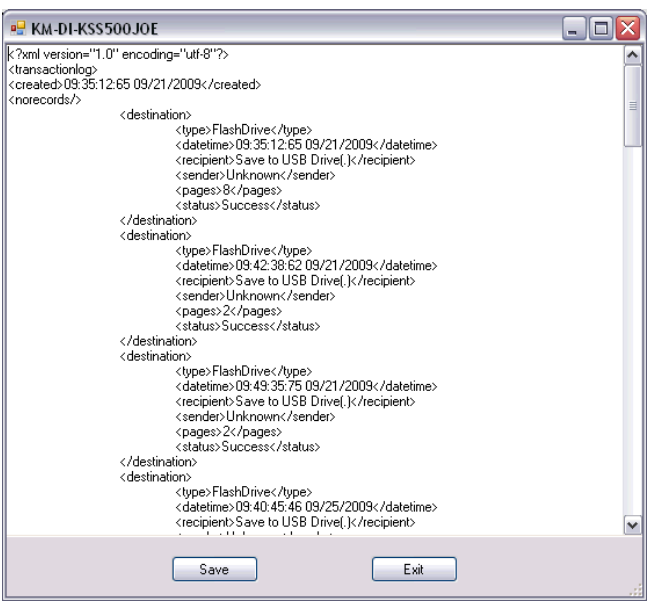

3. Clique em **Salvar**. A caixa de diálogo Salvar como será exibida.

| iave As                                          |                                                           |                                              |   |         | ? ×                    |
|--------------------------------------------------|-----------------------------------------------------------|----------------------------------------------|---|---------|------------------------|
| Save jn:                                         | 🚞 Corona                                                  |                                              | • | 3 🤣 📂 🗄 |                        |
| Recent<br>Desktop<br>My Documents<br>My Computer | Cnd<br>ConfigurationA<br>ConfigurationA<br>ConfigurationA | 4pp1.XML<br>(яр2.xml<br>мрр4.xml<br>(арр.XML |   |         |                        |
| My Network<br>Places                             | File <u>n</u> ame:<br>Save as tupe:                       | vml files (* vml)                            |   | •       | <u>S</u> ave<br>Cancel |
|                                                  | 5 5 5 5 5 po.                                             | Turnings ( 1900)                             |   |         |                        |

4. Digite um nome e clique em Salvar.

| Limpando um arquivo de<br>registro de transação | Para limpar um arquivo de registro de transação:                                                                                                    |  |  |  |
|-------------------------------------------------|----------------------------------------------------------------------------------------------------|--|--|--|
|                                                 | . Selecione o(s) Scan Station(s) dos registros de transação que voo deseja limpar.                                                                                                    |  |  |  |
|                                                 | OBSERVAÇÃO: Para selecionar mais de um Scan Station, use<br>a tecla Ctrl ou Shift e clique o botão do mouse.<br>Os Scan Stations selecionados serão destacados                                                                                                    |  |  |  |
|                                                 | 2. Selecione Scanner>Dispositivo>Limpar registros de transação<br>A mensagem a seguir será exibida: Tem certeza de que deseja<br>limpar os arquivos de registro de transação do scanner<br>selecionado?                                                                                                    |  |  |  |
|                                                 | 3. Clique em <b>Sim</b> .                                                                                                    |  |  |  |
| Salvando todos os<br>arquivos de registro       | A opção Salvar todos os registros permite-lhe salvar todos os arquivos de registro disponíveis encontrados nos Scan Stations selecionados. Será solicitado que você indique um diretório onde armazenar os arquivos de registro. O diretório deve conter pastas com os nomes dos Scan Stations selecionados, e os arquivos de registro disponíveis recuperados serão colocados nessas pastas. |  |  |  |
| Detalhes do Scan Station                        | Para exibir os detalhes de um Scan Station selecionado:                                                                                                    |  |  |  |
|                                                 | <ul> <li>Selecione Scanner&gt;Dispositivo&gt;Detalhes. A caixa de diálogo Detalhes<br/>será exibida com as informações detalhadas sobre o Scan Station<br/>selecionado (ou seja, versão de software, endereço IP etc.).</li> </ul>                                                                                                    |  |  |  |
| Atualizando a hora/data<br>remotamente          | Caso sua rede tenha acesso a um servidor NTP, você poderá configurar todos os seus Scan Stations para sincronizar seu relógio interno com o servidor NTP usando a opção Atualizar data/hora.                                                                                                    |  |  |  |
|                                                 | 1. Selecione <b>Scanner&gt;Dispositivo&gt;Atualizar hora/data</b> . A caixa de diálogo a seguir será exibida.                                                                                                    |  |  |  |

| 📕 Update Time/Date              | ×   |
|---------------------------------|-----|
| NTP Server Settings             |     |
| Server Name or IpAddress:       |     |
| time.nist.gov                   |     |
| Port:<br>123 +                  |     |
| Timeout:<br>5000 🔹 milliseconds |     |
| Version:<br>⊙ 3     O 4         |     |
| Update Cancel                   | /// |

- 2. Insira o nome ou endereço IP do servidor NTP com base no qual deseja sincronizar o relógio do Scan Station.
- 3. Selecione a porta do servidor NTP.

|                                                | 4.                                                                      | Insira o tempo (e<br>parar de tentar s<br>1/2 segundo).                                                                                                    | em milissegundos) após o qual o Scan Station deve<br>sincronizar seu relógio interno (500 milissegundos =                                                                                                    |  |  |
|------------------------------------------------|-------------------------------------------------------------------------|----------------------------------------------------------------------------------------------------|----------------------------------------------------------------------------------------------------|--|--|
|                                                | 5.                                                                      | Selecione Versã                                                                                                    | ão <b>3</b> ou <b>4</b> .                                                                                                    |  |  |
|                                                | 6.                                                                      | Clique em Atua                                                                                                    | llizar.                                                                                                    |  |  |
| Desligando um ou<br>mais Scan Stations         |                                                                         | Ocasionalmente, talvez seja necessário desligar um ou mais Scan<br>Station(s) por uma determinada razão (por exemplo, tempo de<br>inatividade programado na rede, interrupção no fornecimento de<br>eletricidade programado ou porque um determinado Scan Station<br>precisa de manutenção). Quando isso for necessário, você pode<br>desligar qualquer Scan Station remotamente. |                                                                                                    |  |  |
|                                                | 1.                                                                      | Selecione <b>Scanı</b><br><i>Tem certeza de</i><br>será exibida.                                                                                                    | ner>Opções de energia>Desligado. A mensagem:<br>e que deseja desligar o scanner selecionado?                                                                                                    |  |  |
|                                                | 2.                                                                      | Clique em Sim p                                                                                                    | para continuar a desligar o(s) Scan Station(s).                                                                                                    |  |  |
| Reinicializando um<br>ou mais Scan<br>Stations |                                                                         | Ocasionalmente, talvez seja necessário reinicializar um ou mais Scan<br>Station(s) por uma determinada razão (ou seja, após carregar um novo<br>firmware). Quando isso for necessário, você pode reinicializar qualquer<br>Scan Station remotamente.                                                                                                    |                                                                                                    |  |  |
|                                                | 1.                                                                      | Selecione <b>Scan</b><br><i>Tem certeza de</i><br>será exibida.                                                                                                    | nner>Opções de energia>Reiniciar. A mensagem:<br>e que deseja reinicializar o scanner selecionado?                                                                                                    |  |  |
|                                                | 2.                                                                      | Clique em <b>Sim</b> p                                                                                                    | para continuar a reinicializar o(s) Scan Station(s).                                                                                                    |  |  |
| Movendo um ou mais<br>Scan Stations            | Se você precisar mover um ou mais Scan Stations de uma rede para outra. |                                                                                                    |                                                                                                    |  |  |
|                                                | 1.                                                                      | Desligue o Scar                                                                                                    | n Station.                                                                                                    |  |  |
|                                                | 2.                                                                      | Desconecte o ca                                                                                                    | abo de alimentação e o cabo de rede.                                                                                                    |  |  |
|                                                | 3.                                                                      | Mova o(s) Scan                                                                                                    | n Station(s) para o local desejado.                                                                                                    |  |  |
|                                                | 4.                                                                      | Conecte o cabo                                                                                                    | o de alimentação e o cabo de rede.                                                                                                    |  |  |
|                                                |                                                                         | Ligue o(s) Scan                                                                                                    | n Station(s)                                                                                                    |  |  |
|                                                | OE                                                                      | SERVAÇÃO: Se<br>Ad<br>Sc<br>Sta<br>DH<br>Ad                                                                                                    | e DCHP estiver ativada, para que o aplicativo<br>dministração do scanner do KSS500 reconheça o(s)<br>can Station(s) novamente, reinicialize o(s) Scan<br>ation(s). O novo endereço IP atribuído ao servidor<br>HCP será atualizado na tela principal do aplicativo<br>dministração do scanner do KSS500. |  |  |

| Conteúdo                           | Abrindo a tampa do Scan Station                                                                         | 7-1        |  |
|------------------------------------|----------------------------------------------------------------------------------------------------|------------|--|
|                                    | Procedimentos de limpeza                                                                                | 7-2        |  |
|                                    | Limpando os rolos                                                                                       | 7-2        |  |
|                                    | Limpando o módulo de separação                                                                          | 7-3        |  |
|                                    | Limpando o módulo de alimentação                                                                        | 7-4        |  |
|                                    | Limpando o Scan Station                                                                                 | 7-6        |  |
|                                    | Limpando a área de imagem                                                                               |            |  |
|                                    | Usando uma folha de limpeza de transporte                                                               | 7-7        |  |
|                                    | Procedimentos para substituição                                                                         | 7-8        |  |
|                                    | Substituindo o módulo de separação e os roletes                                                         | 7-8        |  |
|                                    | Substituindo a base de pré-separação                                                                    |            |  |
|                                    | Substituindo o módulo de alimentação e os roletes                                                       |            |  |
|                                    | Ajustando a tensão do rolo de pré-separação                                                             |            |  |
|                                    | Substituindo o conector USB                                                                             |            |  |
|                                    | Suprimentos e materiais                                                                                 | 7-16       |  |
| Abrindo a tampa do<br>Scan Station | <ol> <li>Antes de abrir a tampa do Scan Station, Verifique se a l<br/>entrada está abaixada.</li> </ol> | bandeja de |  |

2. Pressione e mantenha pressionado a alavanca de liberação da tampa do Scan Station e puxe a tampa do Scan Station para abrir.

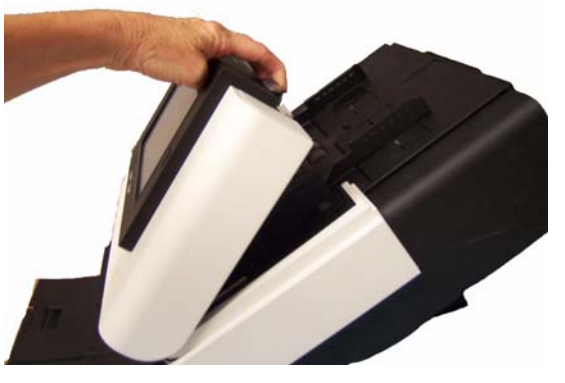

3. Feche a tampa do Scan Station com as duas mãos ao terminar de limpá-lo ou de repor peças.

## Procedimentos de limpeza

O Scan Station deve ser limpo periodicamente. Se houver dificuldade na alimentação dos documentos, se vários documentos forem alimentados ao mesmo tempo ou se surgirem listras nas imagens, é hora de limpar o Scan Station. A seção "Suprimentos e materiais", no final deste capítulo, apresenta a lista de suprimentos necessários à limpeza do Scan Station.

IMPORTANTE: Use somente limpadores não inflamáveis como os fornecidos pelos serviços de peças da Kodak. Não use limpadores domésticos.

> Aguarde as superfícies atingirem a temperatura ambiente antes de as limpar. Não aplique os limpadores em superfícies quentes.

Use ventilação adequada. Não use limpadores em áreas confinadas.

Não borrifar limpadores líquidos, a ar ou a gás. Esses limpadores movem pó, sujeira e partículas para outros locais do Scan Station.

OBSERVAÇÕES:

- Antes de iniciar os procedimentos de limpeza, desligue o Scan Station e desconecte o cabo de alimentação.
- Lave as mãos com água e sabão após realizar procedimentos de manutenção.
- 1. Abra a tampa do Scan Station.
- Usando um pano apropriado para limpeza de rolos, limpe os rolos de alimentação de um lado a outro. Gire-os para limpar toda a superfície.

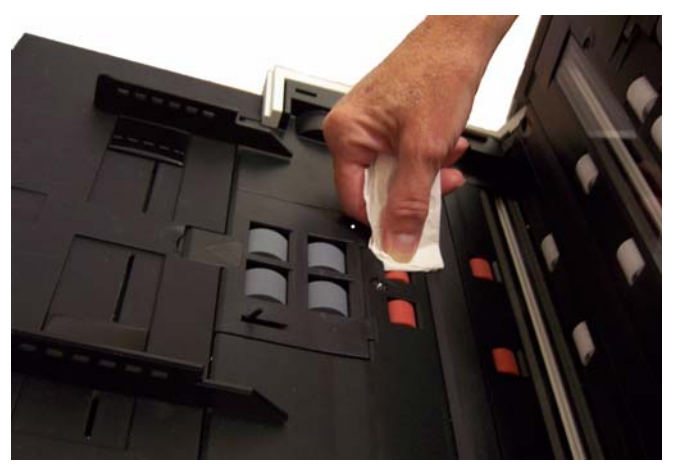

IMPORTANTE: O pano para limpeza de rolos contém substâncias que podem causar irritação ocular. Lave as mãos com água e sabão após realizar procedimentos de manutenção. Consulte a respectiva Ficha de Informação de Segurança de Produto Químico (FISPQ) para obter mais informações.

3. Seque os rolos com um pano sem fiapos.

#### Limpando os rolos

## Limpando o módulo de separação

Para facilitar a limpeza, o módulo de separação deve ser removido do Scan Station.

1. Empurre o módulo de separação para cima para levantá-lo e tirá-lo da posição.

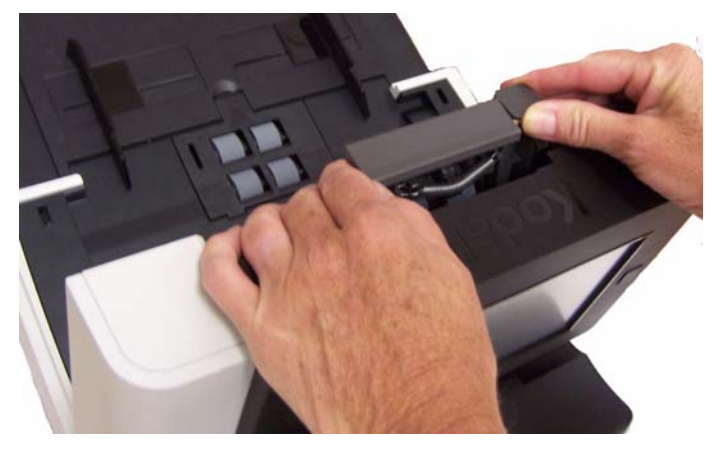

2. Gire manualmente e limpe os roletes do módulo de separação com um pano apropriado para limpeza de rolos.

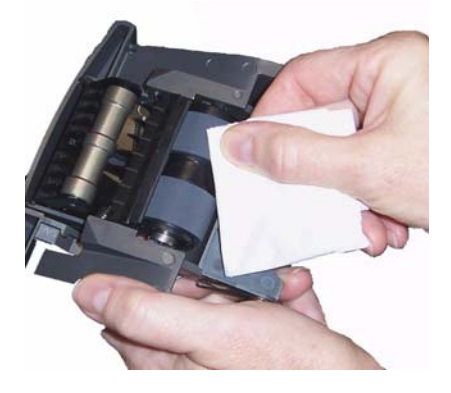

3. Examine o módulo de separação.

Substitua os roletes ou o módulo de separação, caso apresentem sinais de desgaste ou dano. Para obter mais informações, consulte "Procedimentos de substituição".

4. Insira o módulo de separação alinhando as guias aos slots e encaixando-as na posição.

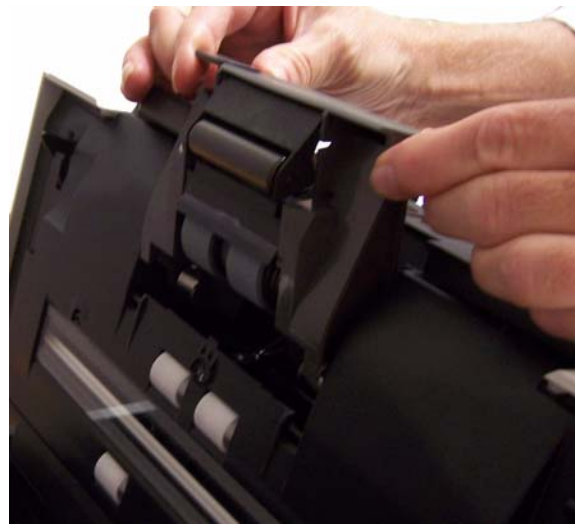

## Limpando o módulo de alimentação

OBSERVAÇÃO: Cuidado para não danificá-lo quando remover o módulo de alimentação ou fizer a limpeza da área em torno do módulo.

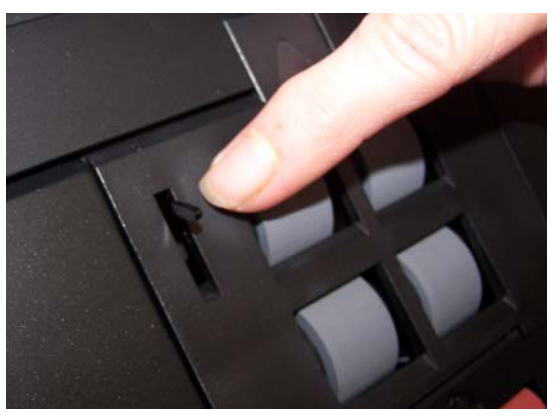

1. Puxe a saliência da tampa do módulo de alimentação, puxando-a para cima e para fora, a fim de removê-la.

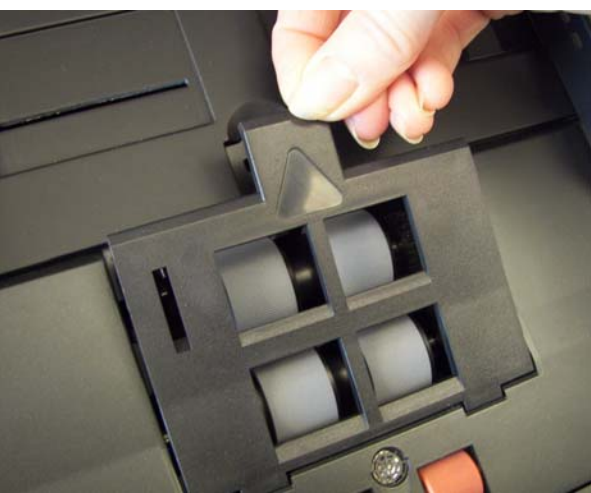

2. Gire o módulo de alimentação para frente e empurre-o para a esquerda para removê-lo.

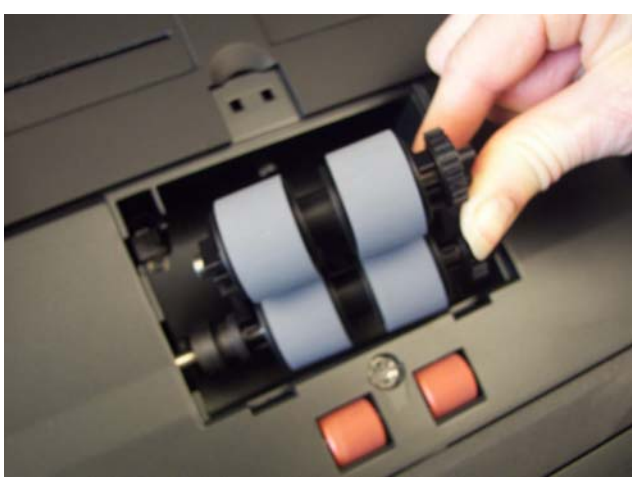

3. Gire manualmente os roletes do módulo de alimentação enquanto os limpa com um pano apropriado para limpeza de rolos.

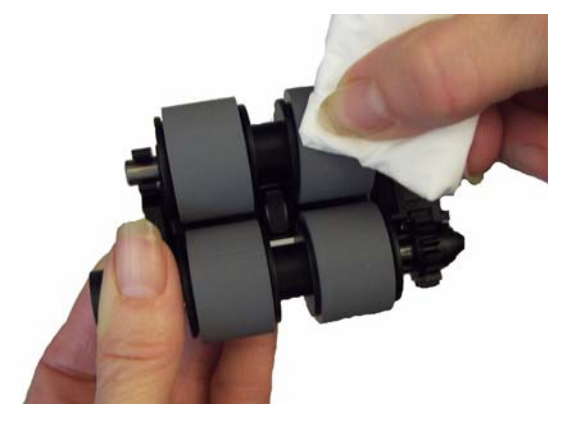

4. Examine o módulo de alimentação.

Substitua os roletes ou o módulo de alimentação, caso apresentem sinais de desgaste ou dano. Para obter mais informações, consulte "Procedimentos de substituição".

5. Usando um aspirador ou pano de limpeza, remova a poeira e os resíduos da área do módulo de alimentação.

 Reinstale o módulo de alimentação alinhando os pinos e empurrando-o para a esquerda, a fim que se encaixe em sua posição. Certifique-se de que as engrenagens estejam alinhadas e de que ele esteja devidamente encaixado. Role o módulo de alimentação de volta para o lugar.

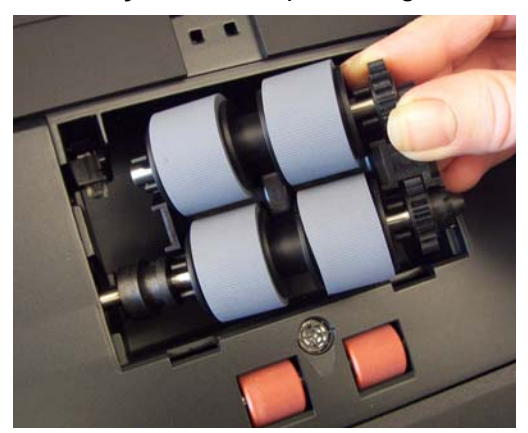

7. Reinstale a tampa do módulo de alimentação alinhando as lingüetas com as reentrâncias e empurrando a tampa até encaixá-la.

Antes de limpar a área de imagem, é recomendável aspirar o interior do Scan Station para remover a poeira e os resíduos.

- Limpe a área de imagem (superior e inferior) com um pano Staticide. Tenha cuidado para não arranhar a área de imagem durante a limpeza.
- IMPORTANTE: Os panos Staticide contêm isopropanol, que pode causar irritação ocular e ressecamento da pele. Lave as mãos com água e sabão após realizar procedimentos de manutenção. Consulte a respectiva Ficha de Informação de Segurança de Produto Químico (FISPQ) para obter mais informações.

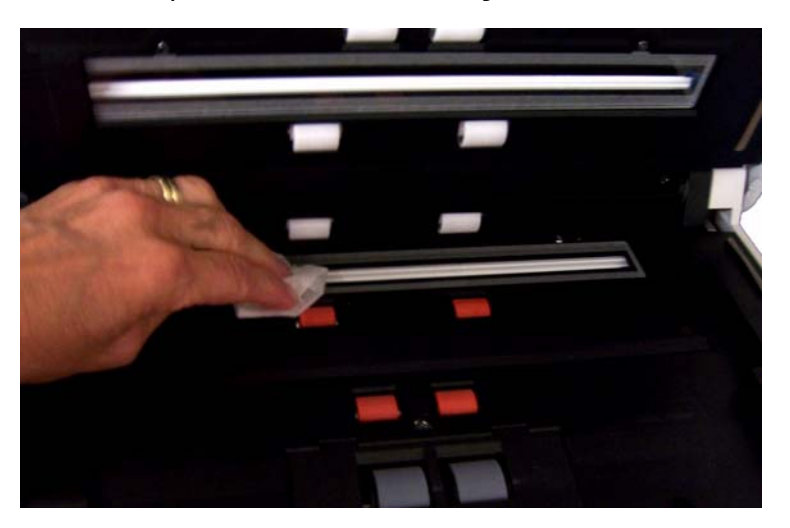

- 2. Limpe a parte de cima e de baixo da área de imagem usando o pano Optics Cleaner para remover qualquer fiapo.
- 3. Ao concluir, feche a tampa do Scan Station com as duas mãos.

#### Limpando o Scan Station

Limpando a área de imagem

## Usando uma folha de limpeza de transporte

- 1. Remova da embalagem a folha de limpeza de transporte.
- 2. Ajuste as guias laterais conforme a largura da folha de limpeza.
- 3. Coloque uma folha de limpeza de transporte na bandeja de entrada (a face adesiva voltada para você) na orientação retrato.
- Selecione um destino (por exemplo, seu endereço de e-mail) e pressione o botão lr.
- 5. Após a digitalização da folha de limpeza de transporte, vire-a (a face adesiva voltada para a bandeja de entrada) e digitalize-a novamente.
- 6. Abra a tampa do Scan Station e limpe a área de imagem com um pano sem fiapos.
- 7. Feche a tampa do Scan Station com as duas mãos.
- 8. Verifique a qualidade de imagem.
- 9. Se necessário, repita esse procedimento até que todos os resíduos sejam removidos dos rolos.
- OBSERVAÇÃO: Quando a folha de limpeza de transporte ficar muito suja, descarte-a e use uma nova.

## Procedimentos de substituição

Os *Kodak* Scan Stations usam roletes substituíveis capazes de alimentar documentos dos mais variados tipos, tamanhos e gramaturas. A duração e o desempenho variam de acordo com o conjunto de documentos do cliente, a freqüência de limpeza dos caminhos do papel e dos roletes e a programação recomendada para a troca de roletes. A vida útil nominal do rolete é de aproximadamente 125 mil páginas. Os valores são estimativas, não é possível garanti-los com precisão. Alguns fatores podem afetar a durabilidade das peças de reposição, como ambientes operados por clientes, tipo de documento, condição dos documentos digitalizados e não cumprimento das recomendações de limpeza e troca. Os roletes devem ser trocados quando os procedimentos de limpeza não estiverem resolvendo problemas de aumento de alimentações múltiplas, interrupções ou desempenho reduzido do alimentador.

**OBSERVAÇÕES**:

- Antes de iniciar os procedimentos de substituição, desligue o Scan Station e desconecte o cabo de alimentação.
- Alguns tipos de papel (como o autocopiativo ou de jornal), a falta de limpeza regular e/ou o uso de solventes não recomendados podem reduzir a vida útil dos rolos.
- 1. Empurre o módulo de separação para cima para levantá-lo e tirá-lo da posição.

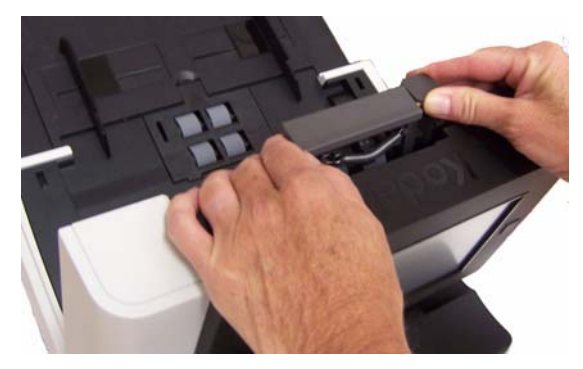

 Se estiver somente substituindo o módulo de separação, insira o novo módulo alinhando as lingüetas às reentrâncias e encaixando-o na posição.

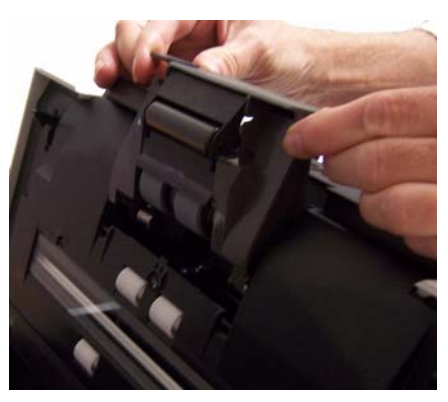

Se estiver substituindo os roletes, continue na Etapa 2.

## Substituindo o módulo de separação e os roletes

- 2. Segurando o módulo de separação, gire a alavanca de liberação para acessar o rolo de separação.
- CUIDADO: Aja com cuidado, já que a alavanca de liberação é acionada por molas e saltará de volta ao seu lugar se você não a segurar.

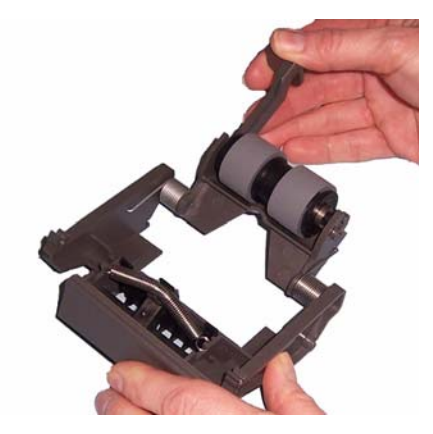

3. Remova o rolo de separação da estrutura do módulo de separação.

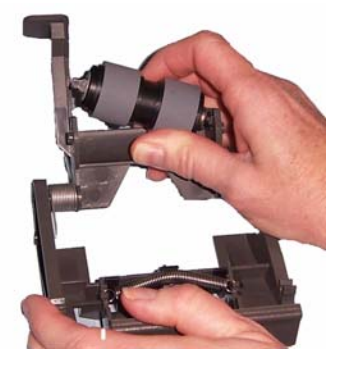

- 4. Para remover os roletes, desencaixe-os de seu suporte interno.
- Instale cada um dos novos roletes encaixando-os delicadamente no suporte interno.
   *IMPORTANTE: Evite esticar o rolete, pois ele pode romper-se.*
- 6. Reinstale o rolo de separação na estrutura do módulo de separação. Verifique se o rolo está devidamente encaixado.
- 7. Reinstale o módulo de separação alinhando as guias aos slots e encaixando-o na posição.

Substituindo a base de préseparação

- 1. Remova o módulo de separação do Scan Station seguindo as etapas descritas anteriormente em "Substituindo o módulo de separação e os roletes".
- Segure o módulo de separação com as duas mãos e localize as duas lingüetas laterais da base, as quais ficam um pouco para fora da parte traseira do módulo.

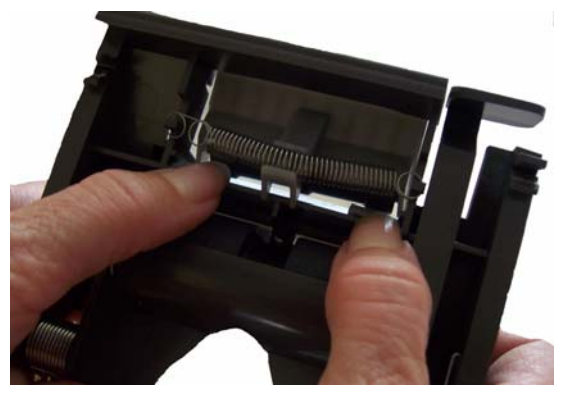

- 3. Empurre as guias para baixo até que a base de pré-separação surjam na parte frontal do módulo de separação.
- Segure a base de pré-separação e puxe-a para fora do módulo de separação.

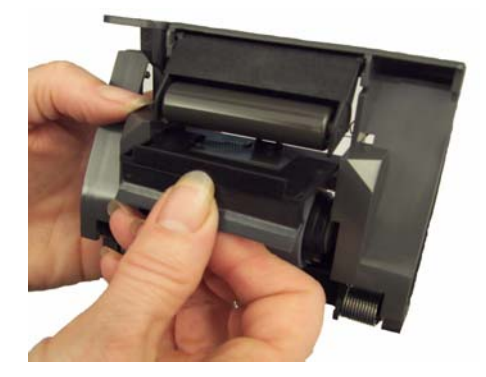

- 5. Retire a base de pré-separação usada.
- 6. Alinhe as lingüetas laterais da nova base de pré-separação com os encaixes do módulo.
- Empurre a base de pré-separação com firmeza nos encaixes até a sua lingüeta lateral pousar levemente nos roletes do módulo de separação.
- 8. Reinstale o módulo de separação alinhando as guias aos slots e encaixando-o na posição.

## Substituindo o módulo de alimentação e os roletes

OBSERVAÇÃO: O sensor de presença de papel está localizado

A constructive presença de papel esta localizado à direita do módulo de alimentação. Cuidado para não o danificar quando remover o módulo de alimentação ou fizer a limpeza da área em torno do módulo.

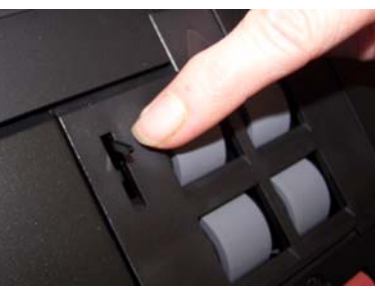

1. Empurre a saliência da tampa do módulo de alimentação, puxando-a para cima e para fora, a fim de removê-la.

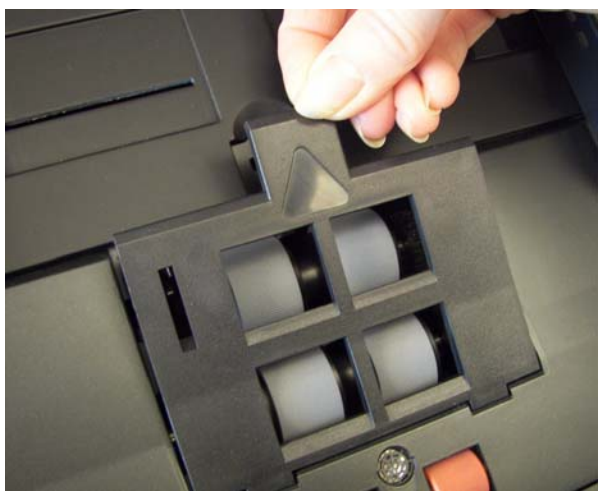

2. Gire o módulo de alimentação para frente e empurre-o para a esquerda para removê-lo.

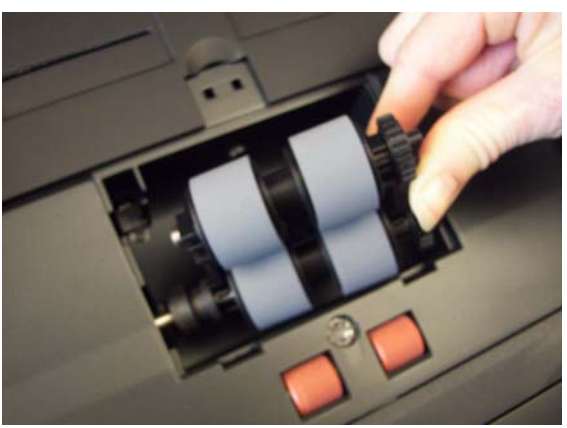

- Se estiver substituindo o módulo de alimentação, insira o novo módulo alinhando os pinos e empurrando-os para a esquerda, encaixando-os na posição. Certifique-se de que as engrenagens estejam alinhadas e de que ele esteja devidamente encaixado, depois vá para a Etapa 8.
- Se estiver substituindo os roletes, continue na Etapa 3.
- 3. Remova um suporte interno levantando-o da posição em que ele está.

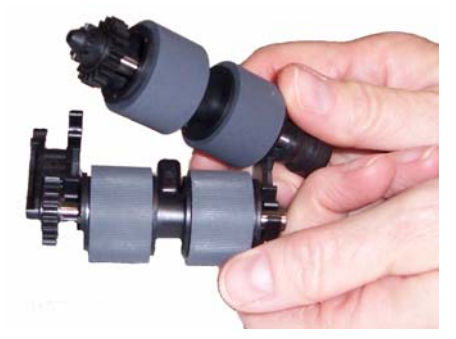

4. Para remover os roletes, desencaixe-os de seu suporte interno.

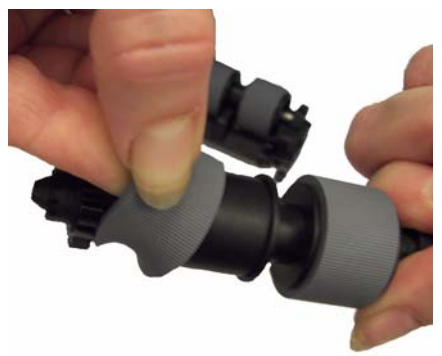

5. Instale cada um dos novos roletes encaixando-os delicadamente no suporte interno.

IMPORTANTE: Evite esticar o rolete, pois ele pode romper-se.

6. Recoloque o suporte interno no módulo de alimentação. Talvez seja preciso empurrar o eixo um pouco para a direita ou esquerda a fim de encaixar o suporte interno na estrutura do módulo de alimentação.

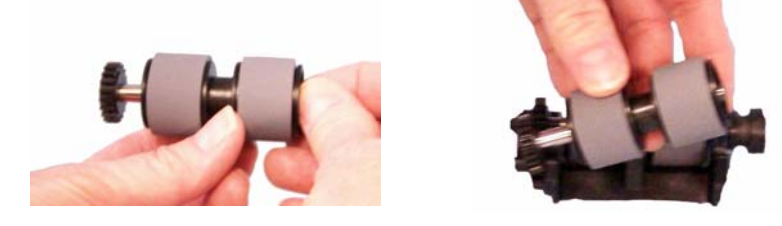

- 7. Repita o procedimento acima para substituição dos roletes do outro suporte.
- 8. Reinstale o módulo de alimentação alinhando os pinos e empurrando-o para a esquerda, a fim que se encaixe em sua posição.
- 9. Reinstale a tampa do módulo de alimentação alinhando as lingüetas com as reentrâncias e empurrando a tampa para baixo até encaixá-la.
## Ajustando a tensão do rolo de pré-separação

Se alimentações múltiplas ou atolamentos de documentos estiverem ocorrendo, pode ser necessário ajustar a tensão do rolo de pré-separação.

- 1. Remova o módulo de separação seguindo as etapas descritas anteriormente em "Substituindo o módulo de separação e os roletes".
- 2. Localize a mola no módulo de separação.

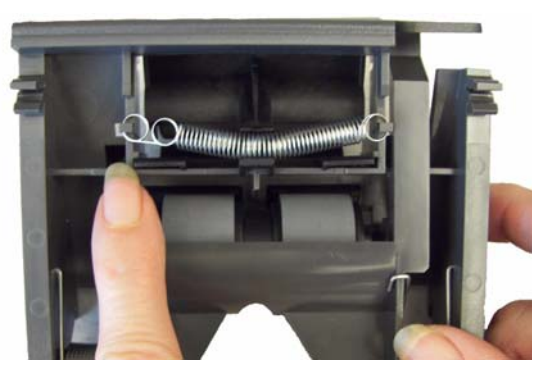

3. Levante a mola do suporte e mova-a para a esquerda ou para a direita conforme desejado para ajustar a tensão.

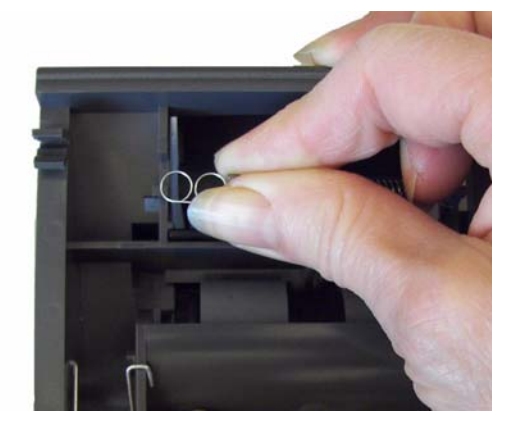

4. Ao terminar, reinsira o módulo de separação alinhando as guias aos slots e encaixando-o na posição.

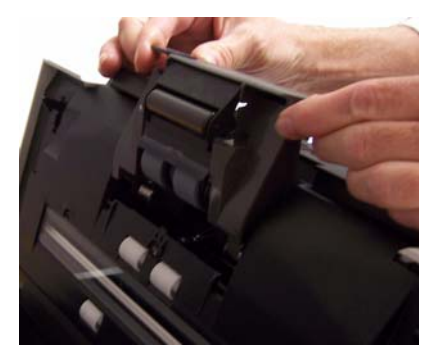

### Substituindo o conector USB

Talvez seja necessário substituir o conector USB periodicamente devido ao longo tempo de uso, o que pode ser detectado através de repetidos erros na unidade USB. Antes de trocar o conector USB, verifique se a unidade USB não está com defeito.

Ferramentas necessárias: Chave Phillips pequena.

- 1. Desligue o Scan Station.
- 2. Desconecte o cabo de alimentação da tomada da parede.
- 3. Verifique se o painel da bandeja de saída está aberto, depois abra a tampa do Scan Station.
- 4. Usando uma chave Phillips, desatarrache o parafuso que prende a tampa do conector USB e remova a tampa.

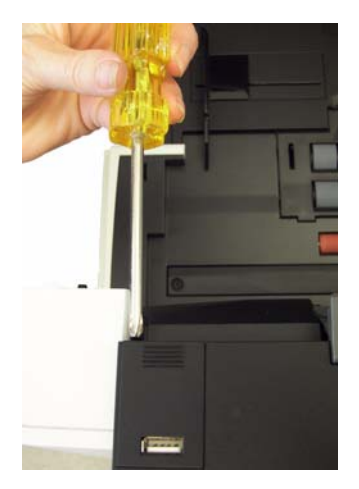

5. Puxe o conector USB.

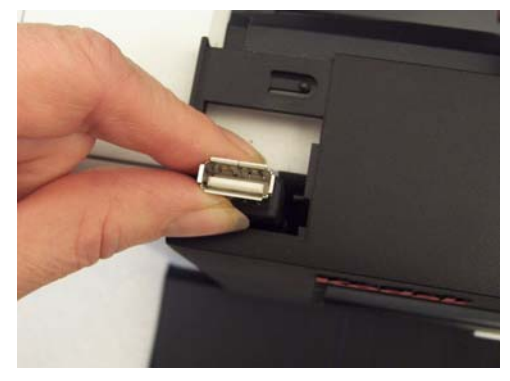

- 6. Insira o novo conector USB na posição.
- 7. Reinstale a tampa do conector USB e aperte o parafuso para manter a tampa no lugar.
- 8. Feche a tampa do Scan Station.
- 9. Conecte o cabo de alimentação à tomada da parede e ligue o Scan Station.

# Suprimentos e materiais

Entre em contato com o revendedor do Scan Station para solicitar suprimentos.

| Descrição                                                                       | N° de CAT |
|---------------------------------------------------------------------------------|-----------|
| Roletes de alimentação Kodak (quantidade: 12)                                   | 148 4864  |
| Módulo de separação Kodak                                                       | 173 6115  |
| Módulo de alimentação Kodak                                                     | 826 9607  |
| Panos <i>Kodak Digital Science</i> para limpeza de rolos (quantidade: 24)       | 853 5981  |
| Folhas <i>Kodak Digital Science</i> para limpeza de transporte (quantidade: 50) | 169 0783  |
| Panos para eletricidade estática (Staticide)<br>(quantidade: 6 caixas de 24)    | 896 5519  |
| Pano Optics Cleaner                                                             | 868 3724  |

OBSERVAÇÃO: Os itens e números de catálogo estão sujeitos a alterações.

As Fichas de Informação de Segurança de Produto Químico (FISPQs) estão disponíveis no site da Kodak: www.kodak.com/go/msds. Para acessar a FISPQ no site da Web, é preciso saber o número de catálogo do produto em questão.

| Conteúdo                | Solução de problemas                                                                                                    | 8-1                      |
|-------------------------|----------------------------------------------------------------------------------------------------|--------------------------|
|                         | Indicadores luminosos                                                                                                    | 8-6                      |
|                         | Salvando arquivos de registro de erros                                                                                                    | 8-6                      |
|                         | Entre em contato com a assistência técnica                                                                                                    | 8-6                      |
| Solução de<br>problemas | Pode ser que, em algum momento, o Scan Station não funcione de apropriado. Use o gráfico abaixo como um guia para verificar as sol possível para ajudá-lo a resolver a situação antes de entrar em co com o Suporte técnico. | modo<br>luções<br>ontato |

| Problema                                                                                                    | Possível solução                                                                                                    |
|----------------------------------------------------------------------------------------------------|----------------------------------------------------------------------------------------------------|
| É necessário realizar a limpeza regular<br>documentos e a melhor qualidade de im<br><i>Manutenção</i> , para obter o melhor desen | e manutenção do Scan Station para obter uma digitalização fácil dos agem. Siga os procedimentos de limpeza recomendados no <i>Capítulo 7,</i> apenho do Scan Station.                                                              |
| Há atolamento ou alimentação múltipla                                                                                             | Verifique se:                                                                                                    |
| de documentos                                                                                                    | <ul> <li>as guias laterais estão ajustadas conforme a largura dos documentos.</li> </ul>                                                                                                    |
|                                                                                                    | <ul> <li>a bandeja de entrada não tem mais de 75 folhas de papel de 75 g/m<sup>2</sup>.</li> <li>a bandeja de saída está ajustada para o comprimento dos documentos que estão sendo digitalizados.</li> </ul>                      |
|                                                                                                    | <ul> <li>todos os documentos atendem as especificações de tamanho, peso<br/>e tipo descritas no Apêndice A em <i>Especificações</i>.</li> </ul>                                                                                    |
|                                                                                                    | <ul> <li>O Scan Station e os roletes estao limpos.</li> <li>os roletes não estão gastos e não precisam ser substituídos.</li> </ul>                                                                                                |
|                                                                                                    | <ul> <li>a mola do módulo de pré-separação está ajustada na tensão adequada.<br/>Consulte as instruções no Capítulo 7, <i>Manutenção</i>.</li> </ul>                                                                               |
|                                                                                                    | <ul> <li>o módulo de alimentação e o módulo de pré-separação foram instalados<br/>corretamente e estão firmes em seu devido lugar. Consulte as instruções<br/>no Capítulo 7, Manutenção.</li> </ul>                                |
|                                                                                                    | Para remover um atolamento de documento:                                                                                                    |
|                                                                                                    | IMPORTANTE: Verifique se a bandeja de saída está <b>para baixo</b> antes de<br>abrir a tampa. Não puxe o documento atolado para fora<br>do Scan Station. Primeiro abra a tampa do Scan Station.                                    |
|                                                                                                    | <ul> <li>Pressione e mantenha pressionado a alavanca de liberação da tampa<br/>do Scan Station e puxe a tampa do Scan Station para abrir.</li> </ul>                                                                               |
|                                                                                                    |                                                                                                    |
|                                                                                                    | <ul> <li>Remova qualquer documento atolado de dentro do Scan Station.</li> <li>Feche a tampa do Scan Station e continue a digitalização.</li> </ul>                                                                                |
| Os documentos não são digitalizados/                                                                                              | Verifique se:                                                                                                    |
| alimentados                                                                                                    | <ul> <li>o cabo de alimentação está bem conectado à parte traseira do Scan<br/>Station e à tomada da parede.</li> <li>ta abave Liga/Decliga está na pacição "Ligada": com e LED está</li> </ul>                                    |
|                                                                                                    | <ul> <li>ta chave Liga/Desliga esta na posição "Ligada"; com o LED azul.</li> <li>há algum defeito na tomada da parede (consulte um eletricista<br/>qualificado).</li> <li>os documentos tocam os rolos de alimentação.</li> </ul> |
|                                                                                                    |                                                                                                    |

| Problema                                                                                 | Possível solução                                                                                                    |
|------------------------------------------------------------------------------------------|----------------------------------------------------------------------------------------------------|
| Nenhuma imagem está sendo exibida                                                        | Se você estiver digitalizando documentos de apenas um lado verifique<br>se o lado a ser digitalizado está voltado para a bandeja de entrada<br>(não voltado para você). Para obter mais informações, consulte a seção<br>"Preparando seus documentos", no Capítulo 2 do Guia do usuário.                                                                                                    |
| Após a digitalização, aparecem marcas de rolos no documento                              | Limpe os rolos. Consulte as instruções no Capítulo 7, Manutenção.                                                                                                    |
| As imagens apresentam um efeito de<br>fundo preto                                        | Ao digitalizar documentos translúcidos, possivelmente eles sofrerão<br>o efeito de fundo preto. Para minimizar isso, ajuste o valor do Contraste<br>na tela Ajuste de preto-e-branco.                                                                                                    |
| Linhas vermelhas, verdes e azuis estão<br>em várias partes de uma fotografia<br>colorida | O Scan Station está sujo e precisa de limpeza. Consulte os<br>"Procedimentos de limpeza" apresentados no Capítulo 7, <i>Manutenção</i> .                                                                                                    |
| A qualidade da imagem é insatisfatória<br>ou diminuiu                                    | Limpe o Scan Station. Consulte os "Procedimentos de limpeza" apresentados no Capítulo 7, <i>Manutenção</i> .                                                                                                    |
| Problemas de autenticação de rede                                                        | Possível solução                                                                                                    |
| Não é possível receber fax mesmo com<br>o Scan Station configurado                       | <ol> <li>Verifique se o cabo de alimentação está bem conectado à porta do<br/>modem na parte traseira do Scan Station.</li> </ol>                                                                                                    |
| adequadamente                                                                            | <ol> <li>Selecione Arquivo&gt;Organizador de configuração e clique no botão<br/>Configurações.</li> </ol>                                                                                                    |
|                                                                                          | 3. Clique no ícone Fax e selecione Configurações de fax recebidos.                                                                                                    |
|                                                                                          | <ol> <li>Se a opção Receber fax estiver marcada, desmarque-a e marque-a<br/>novamente.</li> </ol>                                                                                                    |
| Autenticação de domínio                                                                  | <ul> <li>Proceda da forma a seguir para verificar se as conexões em um domínio da rede estão corretas. Essas configurações podem ser encontradas na tela Configurações e clicando no ícone Dispositivo.</li> <li>Nome do dispositivo</li> <li>Nome do usuário e senha da rede</li> <li>Nome do domínio</li> <li>Se alguma dessas configurações não tiver sido definida corretamente, o Scan Station não poderá acessar o domínio.</li> </ul>                                                                                                    |
| O nome do dispositivo é exclusivo                                                        | Todos os Scan Stations possuem um nome-padrão atribuído na fábrica.<br>O nome-padrão é: <b>oemxxxxx</b> . Isso garante a exclusividade de todos<br>os nomes de dispositivo do Scan Station. O nome-padrão desse campo<br>no Organizador de configuração é "oemxxxxx". Se você deixar essa<br>opção em branco ao configurar o nome do dispositivo (clicando no ícone<br><b>Dispositivo</b> e selecionando <b>Nome do dispositivo</b> ), o Scan Station<br>continuará a usar o nome de dispositivo padrão de fábrica. Se você quiser<br>alterar o nome de dispositivo padrão, selecione um nome <b>exclusivo</b> . |
| Verificando o nome de conta e a senha                                                    | Se o Scan Station não digitalizar ou parar de digitalizar para um local da rede, as credenciais de logon fornecidas para o Scan Station podem estar com problema. Durante a criação de contas atribuídas ao Scan Station, determinadas propriedades podem ser aplicadas à conta, como, por exemplo, <i>Alterar senha no primeiro logon</i> e <i>Alterar senha a cada xx dias.</i> É recomendável que esses tipos de restrições não sejam aplicados às contas que serão usadas para o Scan Station.                                                                                                    |
|                                                                                          | O administrador de rede pode verificar as configurações de conta<br>atribuídas a um Scan Station por meio do uso das credenciais de logon<br>em um computador de rede normal. Se você não conseguir fazer logon<br>na rede usando essas credenciais, pode haver um problema com a conta.<br>O administrador de rede pode modificar as configurações. Talvez seja<br>necessário redefinir a senha.                                                                                                    |

| Problemas de autenticação de rede          | Possível solução                                                                                                    |
|--------------------------------------------|----------------------------------------------------------------------------------------------------|
| Autenticação do grupo de trabalho          | Se você estiver com problemas para gravar em uma pasta compartilhada<br>local de um grupo de trabalho, verifique as permissões anexadas à pasta<br>do PC na rede que está compartilhando a pasta. Verifique se a pasta tem<br>permissões de acesso ao Scan Station.                                                                                                    |
| Autenticação de e-mail                     | Verifique se o método de autenticação definido nas configurações do Scan<br>Station corresponde ao método de autenticação do servidor SMTP. No<br>momento, o Scan Station suporta senha simples, NTLM e Resposta<br>secreta. Essas configurações podem ser verificadas por meio do uso de<br>um cliente de e-mail do Windows, como o Outlook Express, e da criação<br>de uma conta de e-mail que utilize o nome de usuário e a senha atribuídos<br>ao Scan Station.                                                                                                    |
| Problemas do servidor SMTP                 | <ul> <li>Siga estes procedimentos para resolver problemas com o endereço do servidor SMTP:</li> <li>Verifique se outros clientes de e-mail em dispositivos diferentes conseguem enviar e-mails e acessar o servidor SMTP.</li> <li>Altere o arquivo de configuração para identificar o servidor SMTP com um endereço IP, em vez de um nome de domínio totalmente qualificado (FQDN). Se você conseguir acessar o servidor SMTP com o endereço IP, mas não com o nome de domínio totalmente qualificado, isso significa que existe um problema na resolução de DNS. Certifique-se de que consegue acessar o servidor DNS e que ele resolve nomes de domínio totalmente qualificados corretamente.</li> </ul> |
| Localizando o endereço do servidor<br>SMTP | <ul> <li>Use este procedimento para localizar o endereço do servidor SMTP:</li> <li>verifique as configurações do cliente de e-mail em uso na estação de trabalho para localizar o endereço IP ou o nome de domínio totalmente qualificado do servidor SMTP, ou</li> <li>verifique os e-mails enviados por um cliente de e-mail interno e exiba o cabeçalho completo do e-mail, ou</li> <li>solicite essa informação ao administrador do servidor de e-mail.</li> </ul>                                                                                                    |
| Verificando o endereço do servidor<br>SMTP | <ul> <li>No aplicativo Administração do scanner do KSS500, use Conexão de teste.</li> <li>Envie um e-mail para o servidor SMTP usando um aplicativo cliente de e-mail de um PC conectado à mesma rede do Scan Station.</li> <li>Se o e-mail for enviado e recebido com êxito, significa que o endereço do servidor SMTP é válido.</li> <li>Se o e-mail não for enviado ao servidor SMTP, examine as mensagens de erro recebidas. É possível que o endereço do servidor SMTP seja válido, mas as credenciais de autenticação não sejam válidas.</li> </ul>                                                                                                    |
| Autenticação de FTP                        | A digitalização para sites de FTP pode requerer a configuração de dois conjuntos de credenciais: credenciais de proxy e de servidor FTP. Se seu ambiente de rede precisar de um servidor proxy para acessar sites de FTP externos, você terá que configurar as credenciais de proxy apropriadas, que deverão incluir nome de usuário, senha e método de autenticação. Os métodos de autenticação do proxy incluem: <b>Usuário após login</b> e <b>Nenhum</b> . Talvez também seja necessário configurar um nome de usuário e uma senha para acessar o servidor de FTP. O Scan Station também suporta FTP anônimo.                                                                                           |

| Nome de domínio da rede | Para encontrar o nome de domínio que o Scan Station usará, siga estas etapas:                                                                                                    |
|-------------------------|----------------------------------------------------------------------------------------------------|
|                         | 1. Em um PC conectado à mesma rede/domínio que o Scan Station                                                                                                    |
|                         | e selecione <b>Propriedades</b>                                                                                                    |
|                         | 2 Na janela Propriedades selecione a quia Nome do computador                                                                                                    |
|                         | System Properties                                                                                                    |
|                         | System Restore Automatic Updates Remote                                                                                                    |
|                         | General Computer Name Hardware Advanced                                                                                                    |
|                         | Windows uses the following information to identify your computer<br>on the network.                                                                                                    |
|                         | Computer description:                                                                                                    |
|                         | Computer in and in concerned on the second computer of the second computer in the second computer in the second co |
|                         | Domain: domain.server.com                                                                                                    |
|                         | To use the Network Identification Wizard to join a<br>domain and create a local user account, click Network                                                                                                    |
|                         | ID.<br>To rename this computer or join a domain, click Change                                                                                                    |
|                         | Lhange                                                                                                    |
|                         |                                                                                                    |
|                         |                                                                                                    |
|                         |                                                                                                    |
|                         | OK Cancel Apply                                                                                                    |
|                         |                                                                                                    |
|                         | Se voce estiver em um dominio, o nome de dominio sera listado no campo <i>Domínio</i> (veja acima).                                                                                                    |
|                         | 3. Copie o <b>Nome do domínio</b> para digitar dados no campo <i>Domínio</i> de                                                                                                    |
|                         | Credenciais-padrao no Organizador de configuração.                                                                                                    |
|                         | <ol> <li>va ale o Organizador de configuração, clique no icone Dispositivo<br/>e selecione Credenciais-padrão depois selecione Domínio</li> </ol>                                                                                                    |
|                         |                                                                                                    |
|                         |                                                                                                    |
|                         | Configuration Configuration Organizer                                                                                                    |
|                         | Username III                                                                                                    |
|                         | IP Address                                                                                                    |
|                         | Device/Adr                                                                                                    |
|                         | Domain                                                                                                    |
|                         | Remote Co                                                                                                    |
|                         |                                                                                                    |
|                         | Return                                                                                                    |
|                         | 5. Digite o nome do domínio no teclado virtual e clique em <b>OK</b> .                                                                                                    |

| Problemas ao digitalizar para um<br>diretório compartilhado | Possível solução                                                                                                    |
|-------------------------------------------------------------|----------------------------------------------------------------------------------------------------|
| Não foi possível digitalizar para uma<br>pasta de rede      | Usando outro PC com Windows XP, Windows Vista ou Windows 7 na<br>rede, tente acessar o nome do computador NETBIOS do destino<br>compartilhado com o comando ping. Por exemplo, se o destino for<br>\\ <b>Nomedoservidor\Nomedocompartilhamento</b> , tente acessar<br><i>Nomedoservidor</i> com o comando ping.                                                                                                    |
|                                                             | <ul> <li>Se houver resposta para o comando ping, isso significa que a resolução<br/>de nome NETBIOS está funcionando e o problema pode ser o nome<br/>ou as permissões do compartilhamento.</li> </ul>                                                                                                    |
|                                                             | <ul> <li>Se não houver resposta para o comando ping, é sinal de que a resolução de nome NETBIOS não está funcionando. Se houver uma pasta compartilhada válida, você poderá usar o endereço IP ou, em alguns casos, o nome de domínio totalmente qualificado no lugar do nome do servidor. Por exemplo, se o endereço IP do computador que tem o compartilhamento for 100.100.100.10.1 e o nome de domínio totalmente qualificado for servidor.empresa.com, tente usar:</li> <li>\\100.100.100.1\Nomedecompartilhamento ou</li> <li>\\servidor.empresa.com\nomedecompartilhamento. Em geral, uma dessas duas opções funciona no lugar dos nomes NETBIOS do endereço de destino para o compartilhamento.</li> </ul> |
|                                                             | <ul> <li>Se a resolução de nome NETBIOS não estiver funcionando e for sua<br/>única opção para definir caminhos de rede, pergunte ao administrador<br/>da rede se é possível mudar a configuração do roteador. Muitas<br/>organizações bloqueiam o tráfego TCP/IP nas portas 137 e 139, que<br/>são as portas TCP que a Microsoft usa para NETBIOS sobre TCP/IP.<br/>Quando essas portas estão bloqueadas, não é possível resolver um<br/>nome NETBIOS se o caminho para o endereço de destino cruzar os<br/>limites do roteador (por exemplo, a sub-rede).</li> </ul>                                                                                                    |
|                                                             | <ul> <li>Usando outro Windows XP, Windows Vista ou Windows 7 na rede,<br/>abra o Windows Explorer e mapeie uma unidade de rede para<br/>\\Nomedoservidor\Nomedocompartilhamento. Se isso não funcionar,<br/>verifique as permissões da pasta compartilhada no computador host.<br/>Verifique se <i>Todos</i> ou a conta do usuário do Scan Station tem permissão<br/>de Leitura e Gravação na pasta compartilhada.</li> </ul>                                                                                                    |
|                                                             | <ul> <li>No campo Abrir, digite o nome do servidor (por exemplo, \\nomedoservidor)<br/>e clique em OK. Se o servidor estiver acessível, todos os recursos<br/>compartilhados disponíveis serão exibidos. Selecione um desses<br/>recursos compartilhados para verificar se está ativo. Se não estiver,<br/>corrija as <i>Permissões</i> na pasta compartilhada antes de tentar acessar<br/>a pasta no Scan Station.</li> </ul>                                                                                                    |

## Indicadores Iuminosos

O botão liga/desliga acende uma luz azul quando o Scan Station está ligado e pronto. Veja a seguir uma descrição dos status do LED:

| LED                              | Status                                                                                                    |
|----------------------------------|----------------------------------------------------------------------------------------------------|
| Luz azul fixa                    | O Scan Station está ligado e pronto<br>para digitalizar.                                                                                 |
| Luz azul piscando                | Indica que o Scan Station está<br>inicializando (após ser ligado) ou em<br>fase de aquecimento e está se<br>preparando para digitalizar. |
| Luz vermelha piscando<br>ou fixa | Indica algum problema no Scan Station (a tampa está aberta, por exemplo).                                                                |

## Salvando arquivos de registro de erros

A equipe de Serviços Kodak possivelmente pedirá que você envie os arquivos de registro como anexo de e-mail para que se faça um diagnóstico mais detalhado. Se for solicitado que você forneça esses arquivos de registro, existem duas maneiras de salvar arquivos de registro de erros:

**Método 1**: Consulte a seção intitulada "Salvando o arquivo de registro do Scan Station" no Capítulo 6.

Método 2: execute os seguintes procedimentos:

- 1. Crie um arquivo de configuração administrativa em uma nova unidade USB.
- Insira a unidade USB na porta adequada do Scan Station, para colocá-lo no modo administrativo local. O Scan Station exibirá os ícones Configurações.
- 3. Usando as setas, role até que o ícone Diagnóstico 🦑 seja exibido e selecionado.
- 4. Selecione **Salvar registros** e, em seguida, clique em **Sim** para salvar o arquivo de registro na unidade USB.

O arquivos analog.log e kss500.xml.log serão salvos na unidade USB.

### Entre em contato com a assistência técnica

- 1. Visite www.Kodak.com/go/disupport para obter o número de telefone mais atual para o seu país.
- 2. Quando ligar para o suporte técnico, tenha em mãos as seguintes informações:
  - Uma descrição de seu problema.
  - O número de série do Scan Station.

**Arquivo de configuração** — Arquivo.xml criptografado que contém todas as configurações do dispositivo. Basicamente, o arquivo de configuração informa ao Scan Station quem ele é, como digitalizar e para onde enviar os arquivos digitalis.

**Configuração remota** — A capacidade de configurar dispositivos de rede (Scan Station 500) a partir de um local remoto na rede.

**Convenção de nomeação universal** (*UNC, Universal Naming Convention*) — Padrão de identificação de servidores, impressoras e outros recursos de rede. Um caminho UNC usa barras duplas ou barras invertidas antes do nome do computador e uma única barra antes do nome do recurso que está sendo acessado. Nos sistemas operacionais Windows, o formato de nome UNC é:

\\nomedoservidor\nomedocompartilhamento\caminho\nomedoarquivo

**Credenciais de autenticação** — Nome do usuário, senha e nome de domínio de rede opcional que concedem ao Scan Station acesso aos recursos da rede.

**DHCP** (Domain Host Control Protocol) — Protocolo de rede que atribui dinamicamente endereços de rede (endereços IP) a computadores e outros dispositivos da rede.

**Endereço IP** (*Internet Protocol*, protocolo da Internet) — Usado para fazer referência a computadores em uma rede. Os endereços são apresentados em formato universal de quatro valores numéricos de três dígitos, separados por ponto (por exemplo, 192.168.1.1).

**FTP** (*File Transfer Protocol*, protocolo de transferência de arquivos) — Protocolo-padrão que constitui na forma mais simples para a troca de arquivos entre computadores na Internet. Assim como o protocolo de transferência de hipertexto (HTTP, Hypertext Transfer Protocol), que transfere páginas da Web e arquivos relacionados para exibição, e o protocolo de transferência de correio simples (SMTP, Simple Mail Transfer Protocol), que transfere e-mails, o FTP é um protocolo de aplicativo que utiliza os protocolos TCP/IP da Internet. O FTP é comumente usado para transferir arquivos de páginas da Web do autor para o computador, que age como servidor para todos na Internet. Também é usado para download de programas e outros arquivos de outros servidores para o computador.

**Grupo de trabalho** — Mecanismo de rede Microsoft que agrupa vários computadores e seus recursos sem o uso de um domínio de rede real.

**NETBIOS** (*Network Basic Input Output System*) — Interface API que permite que aplicativos em computadores diferentes se comuniquem em uma rede local. O NETBIOS é usado na maioria das topologias físicas e é um elemento básico das redes Windows NT. É um "protocolo" de transmissão não compatível com mecanismo de roteamento. Em geral, o NETBIOS é transferido por meio de outros protocolos para permitir seu uso contínuo em redes modernas mais amplas (com roteamento).

**Nome de domínio totalmente qualificado** (FQDN, Fully Qualified Domain Name) — Nome legível vinculado ao endereço IP de um computador. Ele inclui o nome do computador host e do domínio.

**Nome NETBIOS** — Também conhecido como *nome do computador* no Microsoft Windows. O nome NETBIOS é um nome exclusivo do dispositivo. Apenas 15 caracteres podem ser utilizados.

NTLM — Algoritmo de autenticação para acesso a um servidor de e-mail.

**Organizador de configuração** — o software usado para configurar o Scan Station e para criar as configurações pessoais salvas em uma unidade USB.

**Ping** — Normalmente, um programa de linha de comando que permite que um usuário ou administrador veja se um determinado dispositivo está ativo e respondendo na rede. Por exemplo, *ping 127.0.0.1* testará se o computador local (o que você está usando) responde a uma solicitação da rede.

**Porta TCP** — Número especial no cabeçalho de um pacote de dados de rede. As portas TCP são usadas para mapear dados para processos ou aplicativos do computador. Por exemplo, um servidor que receba pacotes de dados TCP contendo o número 21 no cabeçalho normalmente mapeará esses dados para o processo de FTP em execução no servidor (21 é a porta-padrão para iniciar uma sessão de FTP com um cliente).

**Resposta secreta** (*CRAM-MD5*) — Algoritmo de criptografia usado para autenticar o acesso a um servidor de e-mail.

**Roteador** — Dispositivo que permite que vários computadores e dispositivos se conectem a uma rede local. Um roteador também pode ser um dos muitos roteadores que englobam uma rede de longa distância (WAN).

**Servidor de domínio NT** — Servidor, baseado no Microsoft Windows, que define um domínio de rede. Um domínio de rede define um agrupamento de computadores e seus recursos, como, impressoras, servidores de e-mail e de arquivos.

**Servidor proxy** — Age como intermediário entre um usuário da estação de trabalho e a Internet, de modo que a empresa possa garantir a segurança, o controle administrativo e o serviço de cache. Um servidor proxy está associado a um servidor gateway (ou a uma parte dele), que separa a rede empresarial da rede externa, e a um servidor firewall, que protege a rede empresarial contra invasões de fonte externa.

**SMTP** (*Simple Mail Transfer Protocol*) — é um Protocolo usado no envio e recebimento de e-mails. Entretanto, por ter capacidade limitada de enfileirar mensagens no recebimento, em geral, ele é usado com um dos outros dois protocolos, POP3 ou IMAP, que permite ao usuário salvar as mensagens em uma caixa de correio no servidor e fazer download delas periodicamente.

**TCP/IP** (*Transmission Control Protocol / Internet Protocol*) — Conjunto de protocolos personalizado para necessidades específicas de redes avançadas. Denominado de acordo com os protocolos TCP e IP, é o primeiro de muitos protocolos no conjunto. O TCP/IP forma o padrão básico de comunicação na Internet.

Este apêndice fornece as especificações do Scan Station.

| Conectividade                                                     | 10/100 Base T e modem interno de 56 K, nenhum PC host necessário                                                                                                    |
|-------------------------------------------------------------------|----------------------------------------------------------------------------------------------------|
| Opções de saída                                                   | Digitalização e envio das informações para um diretório compartilhado, impressora,<br>e-mail, fax, unidade flash USB portátil, FTP (anônimo, autenticado, com suporte de<br>proxy)                                                                                                    |
| Protocolos de rede                                                | TCP/IP, SMB, SMTP autenticado (login, texto sem formatação, CRAM, NTLM),<br>DHCP (ou estático), Autenticação de domínio de rede                                                                                                    |
| Recursos de segurança                                             | Criptografia de chave privada de PDF, opção de ativar/desativar o recurso de digitalização para unidades USB portáteis, login seguro via LDAP, registro de atividades por ID de login, bloqueio de porta de IP                                                                                                    |
| Administração do<br>scanner (para<br>Administração do<br>sistema) | Login seguro com uma senha personalizável, capacidade de criar e gerenciar listas<br>de dispositivos do Scan Station 500, agrupar e classificar dispositivos gerenciados,<br>atualizar a configuração e/ou software incorporado de um, alguns ou todos os<br>dispositivos gerenciados, exibir o status dos dispositivos gerenciados, acessar<br>remotamente e gerenciar arquivos de registro de um único dispositivo gerenciado,<br>reiniciar ou desligar um único dispositivo gerenciado |
| Formato dos arquivos de saída                                     | TIFF, JPEG, PDF de página única e de várias páginas, PDF pesquisável, PDF<br>criptografado, JPEG compactado opcional, TIFF, arquivos de áudio WAV                                                                                                    |
| Painel de controle                                                | LCD TFT com tela de toque de 20,3 cm, 800 x 400                                                                                                    |
| Áudio                                                             | Microfone e auto-falante interno para gravar e reproduzir mensagens de anotação                                                                                                    |
| Processador interno,<br>memória, disco rígido                     | Processador Intel Atom 230, 1.6 GHz com chipset 9456c, 1 GB de DDR2, 667 MHz<br>de RAM<br>Disco rígido: 160 GB STA 3 Gb/s.                                                                                                    |
| Tecnologia de<br>digitalização                                    | Digitalização duplex com CCD quadlinear colorido duplo, resolução óptica de 600 dpi<br>Profundidade da captura: 30 bits (10 x 3)<br>Profundidade da saída em cores: 24 bits (8 x 3)<br>Profundidade da saída em tons de cinza: 8 bits (256 níveis)                                                                                                    |
| Resoluções de saída                                               | 75, 100, 150, 200, 240, 300, 400, e 600                                                                                                    |
| Recursos de geração de<br>imagens                                 | Digitalização Perfect Page, enquadramento, corte automático, remoção de páginas<br>em branco baseada em conteúdo, orientação automática                                                                                                    |
| Velocidade de produção<br>(retrato, tamanho carta)                | Preto-e-branco/tons de cinza/colorido: até 30 ppm/60 ipm a 200 dpi                                                                                                    |
| Detecção de alimentação<br>múltipla                               | com tecnologia ultra-sônica                                                                                                    |
| lluminação                                                        | Fluorescente dual (lâmpada catódica fria)                                                                                                    |
| Alimentador                                                       | Até 75 folhas de papel de 75 g/m <sup>2</sup> .                                                                                                    |
| Tamanho máximo dos<br>documentos                                  | 215 x 863 mm (8,5 x 34 pol.) – podendo apresentar restrições de acordo com<br>a resolução                                                                                                    |
| Tamanho mínimo dos<br>documentos                                  | 50 x 63,5 mm (2 x 2,5 pol.)<br>Alimentação de várias folhas: 75 x 125 mm                                                                                                    |
| Espessura e gramatura<br>do papel                                 | Papel de 413 g/m <sup>2</sup> e cartão de identidade de até 1,25 mm de espessura                                                                                                    |

| Volume diário<br>recomendado                              | Até 3000 páginas por dia                                                                                          |
|-----------------------------------------------------------|----------------------------------------------------------------------------------------------------|
| Dimensões                                                 | Altura: 20,8 cm<br>Largura: 34,9 cm<br>Profundidade: 38,1 cm/15 pol.                                              |
| Peso                                                      | 10,5 kg                                                                                                    |
| Configuração<br>recomendada para<br>o computador          | Pentium IV, 2,8 GHz ou superior, 1 GB RAM, USB 2.0 executando Windows XP,<br>Windows Vista ou Windows 7           |
| Especificações<br>recomendadas da<br>unidade USB portátil | USB 2.0, tamanho mínimo para configuração: 32 MB<br>tamanho mínimo para armazenamento de imagens/arquivos: 128 MB |
| Consumo de energia                                        | Modo off: <6 watts<br>Em operação: <95 watts                                                                      |
| Temperatura de operação                                   | De 10°C a 35°C (50°F a 95°F)                                                                                      |
| Altitude                                                  | <2000 metros (6562 pés)                                                                                           |
| Umidade                                                   | Umidade relativa de 10 a 85%                                                                                      |

O Scan Station 500 usa a conexão-padrão RJ45 para se conectar diretamente à rede IP baseada em Ethernet e funciona de modo independente nos seguintes ambientes:

- Microsoft Windows Server 2003 e Server 2008 (TCP/IP, Compartilhamento MS, SMTP, FTP, Impressão)
- NetWare 3.x e 4.x com Serviços MS para NetWare (TCP/IP, Compartilhamento MS, SMTP, FTP)
- Ambientes Unix/Linux (Somente SMTP e FTP)

OBSERVAÇÃO: Seu ambiente de rede pode ou não suportar todos os protocolos de rede mencionados acima.

O Scan Station 500 oferece suporte ao envio de imagens anexadas por e-mail através dos protocolos SMTP e SMTP autenticado. Os métodos suportados para SMTP autenticado incluem: senha simples, NTLM e Resposta secreta. Se o servidor SMTP precisar de autenticação antes do uso, você também terá que fornecer credenciais ao Scan Station.

OBSERVAÇÃO: O suporte Kerberos ainda não está incluído.

O FTP anônimo e FTP autenticado também são aceitos, incluindo suporte de proxy. Para usar qualquer forma de FTP autenticado (com ou sem proxy), a configuração de FTP precisará de credenciais suficientes para acesso ao site de FTP. O administrador da rede deve disponibilizar essas informações.

OBSERVAÇÃO: O FTP seguro não tem suporte no momento.

Embora o Scan Station 500 possa ser usado em redes heterogêneas com SMTP e FTP, a impressão em impressoras de rede e a digitalização para pastas compartilhadas de rede requerem drivers de impressora Microsoft e acesso à unidade SMB (Server Message Block, bloco de mensagens do servidor), respectivamente.

Quando usado em um domínio do Microsoft NT, o Scan Station acessa recursos do domínio (unidades e impressoras compartilhadas) por meio de uma conta de usuário padrão do domínio.

Quando usado com um grupo de trabalho Microsoft, o Scan Station pode acessar recursos desse grupo (unidades e impressoras compartilhadas) sem a necessidade de credenciais de login, já que os PCs do grupo de trabalho foram configurados para permitir acesso de convidado aos recursos compartilhados. Parabéns pela compra do *Kodak* Scan Station 500 ou *Kodak* Scan Station 520EX. Os *Kodak* Scan Stations são projetados para fornecer aos usuários finais o maior desempenho e confiabilidade. Todos os *Kodak* Scan Stations estão protegidos pela seguinte garantia limitada.

#### Garantia limitada para os Kodak Scan Stations

A Eastman Kodak Company fornece a seguinte garantia limitada para os *Kodak* Scan Stations (excluindo peças sobressalentes e suprimentos) distribuídos pela Kodak ou através de canais de distribuição autorizados pela Kodak.

A Kodak garante que o *Kodak* Scan Station, desde o momento da compra até o período de garantia limitada aplicável ao produto, não apresentará defeitos no tocante aos materiais e à fabricação e estará em conformidade com as especificações de desempenho aplicáveis ao *Kodak* Scan Station.

Todos os *Kodak* Scan Stations estão sujeitos às exclusões de garantia descritas abaixo. Um *Kodak* Scan Station que apresente defeito ou que não atenda às especificações do produto serão consertados ou substituídos por um produto novo ou remanufaturado, de acordo com a decisão da Kodak.

Os compradores podem determinar o período de garantia limitada aplicável aos *Kodak* Scan Stations adquiridos ligando para (800) 822-1414, ou visitando: http://www.Kodak.com.br/go/docimaging ou revendo o cartão de resumo da garantia limitada enviado com o *Kodak* Scan Station.

É necessário apresentar um recibo/prova de compra para demonstrar elegibilidade para o serviço de garantia.

#### Exclusões de garantia

A garantia limitada da Kodak não se aplica ao Kodak Scan Station que tenha sido submetido a algum dano físico após a compra, causado, por exemplo, por causalidade, acidente, intempéries ou transporte, incluindo (a) por falha de embalagem apropriada e no envio do Scan Station à Kodak para serviços de garantia de acordo com as diretrizes de envio e embalagem atuais da Kodak, incluindo falha na substituição do material de segurança antes do envio, ou por falha na remoção do material de segurança antes do uso; (b) resultante da instalação do usuário, integração do sistema, programação, reinstalação dos sistemas de operação do usuário ou software aplicativos, engenharia de sistemas, realocação, reconstrução de dados ou remoção do produto ou qualquer componente (incluindo ruptura de um conector, tampa, vidro, pinos ou lacre); (c) do serviço, modificação ou reparo não executado pela Kodak ou um provedor de serviços autorizado pela Kodak ou falsificação, uso de cópia ou outros componentes que não são da Kodak, montagens, acessórios ou módulos; (d) por uso incorreto, manuseio ou manutenção inapropriado, tratamento incorreto, erro do operador, falha ao fornecer supervisão ou manutenção adequada, incluindo o uso de produtos de limpeza ou outros acessórios não aprovados pela Kodak ou uso em transgressão de procedimentos ou especificações; (e) por condições ambientais (como calor excessivo ou outros ambientes operacionais inadequados), corrosão, manchas, trabalho elétrico externo ao produto ou falha para fornecer proteção à descarga eletrostática; (f) por falha para instalar atualizações de firmware ou versões disponíveis para o produto e (g) por outras exclusões suplementares publicadas ocasionalmente on-line em www.Kodak.com.br/go/ docimaging ou ligando para (800) 822-1414.

A Kodak não fornece garantia limitada para produtos comprados de países que não sejam os Estados Unidos. Compradores de produtos de canais de distribuição estrangeiros devem solicitar cobertura de garantia, se houver, através da fonte original da compra.

A Kodak não fornece garantia limitada para produtos que são comprados como parte de produto de outro fabricante, sistema de computador ou outro dispositivo eletrônico.

Qualquer garantia para esses produtos são fornecidos pela OEM (Original Equipment Manufacturer - Fabricante de Equipamento original) como parte desse produto ou sistema do fabricante.

O produto substituído estará coberto pelo restante do período da garantia original aplicável ao produto com defeito ou por 30 dias, aplicando-se o período que for mais longo.

#### Aviso sobre a instalação e isenção de responsabilidade

A KODAK NÃO SE RESPONSABILIZA POR PERDAS OU DANOS, SEJAM CONSEQÜENTES OU INCIDENTAIS, RESULTANTES DA VENDA, USO OU MAU FUNCIONAMENTO DESTE PRODUTO, INDEPENDENTE DA CAUSA. ENTRE OS DANOS PELOS QUAIS A KODAK NÃO SE RESPONSABILIZA ESTÃO A PERDA DE RECEITA OU LUCRO, OS CUSTOS DECORRENTES DE TEMPO DE INATIVIDADE, A PERDA DO USO DO PRODUTO, A PERDA DE DADOS, O CUSTO DE QUALQUER EQUIPAMENTO DE SUBSTITUIÇÃO, INSTALAÇÕES OU SERVIÇOS DE SUBSTITUIÇÃO, OU RECLAMAÇÕES DE CLIENTES EM FUNÇÃO DE TAIS DANOS.

Se houver algum conflito entre outras seções deste apêndice e a garantia limitada, os termos da garantia limitada prevalecerão.

#### Como conseguir o serviço de garantia limitada

Os *Kodak* Scan Stations são fornecidos com informações sobre como desembalar, configurar, instalar e operar. A leitura cuidadosa do Guia do usuário responderá a maioria das dúvidas técnicas que o usuário final possa ter em relação à instalação, operação e manutenção adequadas do produto. De qualquer forma, se for necessário suporte técnico adicional, você pode visitar o nosso site da web em: http://www.Kodak.com.br/go/docimaging ou entre em contato com o:

Centro de Respostas Kodak: (800) 822-1414

O Centro de Respostas está disponível das 8:00 às 17:00 h, de segunda a sexta-feira (excluindo feriados da Kodak).

Antes de fazer sua chamada, o comprador deve ter em mãos o número do modelo, número de peça, número de série e comprovante de compra do *Kodak* Scan Station. O comprador também deve estar preparado para fornecer uma descrição do problema.

A equipe do Centro de Respostas ajudará o usuário final a resolver os problemas através do telefone. O usuário final pode ser solicitado a executar testes simples de auto diagnóstico e reportar o status do resultado e mensagens de código de erro. Isso ajudará o Centro de Respostas a determinar se o problema está com o *Kodak* Scan Station ou outro componente e se o problema pode ser solucionado pelo telefone. Se o Centro de Respostas determinar que existe um problema de hardware que esteja coberto pela garantia limitada ou um contrato de manutenção adquirido, um número de autorização de devolução será atribuído conforme a necessidade, uma solicitação de serviço será iniciada e os procedimentos de reparo ou substituição virão em seguida.

#### Diretrizes de embalagem e envio

O comprador deve enviar todas as devoluções da garantia através de um método que garanta a proteção total do produto contra danos no envio. Se esse procedimento não for seguido, a garantia do *Kodak* será cancelada. A Kodak recomenda que o comprador mantenha a caixa original e os materiais da embalagem para armazenamento e envio. A Kodak não se responsabiliza por problemas relacionados a danos no envio. O comprador deve devolver somente o *Kodak* Scan Station. Antes do envio, o comprador deve remover e reter todos os itens "adicionais", ou seja, adaptadores, cabos, software, manuais etc.). A Kodak não se responsabiliza por esses itens e eles não serão devolvidos com o *Kodak* Scan Station reparado ou substituído. Todos os produtos devem ser devolvidos a Kodak na embalagem de envio original, ou em uma caixa de envio autorizada para as unidades que estão sendo devolvidas. O comprador precisa instalar o material de segurança para o envio antes de enviar o *Kodak* Scan Station. Quando a embalagem original não estiver disponível, entre em contato com o Centro de Respostas Kodak em (800) 822-1414 para obter informações sobre números de peça e pedidos de embalagem.

#### Procedimento de devolução

Os compradores elegíveis solicitando serviços para os *Kodak* Scan Stations protegidos por esta garantia limitada deve obter o número de autorização de devolução [Return Material Authorization number ("RMA")] ligando para (800) 822-1414 e, dentro de (10) dias úteis a partir da data de emissão do RMA, deve devolver o *Kodak* Scan Station ao endereço designado no RMA, ao seu próprio custo e risco, de acordo com as diretrizes de embalagem e envio atuais da Kodak.

Qualquer produto ou peça com defeito substituída pela Kodak torna-se propriedade da Kodak.

#### Responsabilidade do cliente

AO SOLICITAR SERVIÇOS, O COMPRADOR ELEGÍVEL RECONHECE OS TERMOS DA GARANTIA LIMITADA, INCLUINDO A ISENÇÃO DE RESPONSABILIDADE E LIMITAÇÃO DE DISPOSIÇÕES DE RESPONSABILIDADE. ANTES DE SOLICITAR O SERVIÇO, O USUÁRIO FINAL DEVE FAZER O BACKUP DE TODOS OS DADOS E ARQUIVOS QUE POSSAM SER DANIFICADOS OU PERDIDOS. A KODAK NÃO É, SEM LIMITAÇÕES, RESPONSÁVEL PELA PERDA OU DANOS CAUSADOS AOS DADOS OU ARQUIVOS.

#### Descrições de serviços de garantia

A Eastman Kodak Company (Kodak) oferece uma gama de programas de serviços para suporte a sua garantia limitada e para ajudar com o uso e cuidado do *Kodak* Scan Station ("Métodos de serviços"). Um *Kodak* Scan Station representa um investimento importante. Os *Kodak* Scan Stations fornecem a produtividade necessária para manter a competitividade. A perda repentina dessa produtividade, mesmo temporariamente, pode afetar seriamente a habilidade de manter os compromissos. O tempo de inatividade pode custar muito, não apenas o custo do reparo, como também o tempo perdido. Para ajudar a suavizar esses problemas, a Kodak pode usar um dos métodos de serviços listados abaixo, dependendo do tipo de produto, para fornecer serviços sob essa garantia limitada.

Incluídos com o *Kodak* Scan Station selecionado estão um cartão de registro de garantia limitada e um cartão de resumo da garantia limitada. O cartão de resumo da garantia limitada é específico para cada modelo. O cartão de resumo da garantia limitada contém informações importantes sobre a garantia, incluindo o número do modelo e a garantia limitada. Consulte o cartão de resumo da garantia limitada para determinar os métodos de serviços disponíveis aplicáveis a um determinado *Kodak* Scan Station.

Se o cartão de registro da garantia limitada ou o cartão de resumo da garantia limitada não puder ser localizado, informações adicionais podem ser obtidas sobre o produto, incluindo garantia atualizada e informações e restrições sobre programas de serviços, on-line em: http://www.Kodak.com.br/go/docimaging ou ligando para (800) 822-1414.

Para evitar atrasos nos serviços, a Kodak pede que os usuários finais preencham e devolvam o cartão de registro de garantia limitada assim que puderem. Se não puder localizar o cartão de registro de garantia limitada, você pode fazer o registro on-line em: http://www.Kodak.com.br/go/docimaging ou ligando para (800) 822-1414.

A Kodak também fornece uma variedade de programas de serviços que podem ser comprados para ajudar com o uso e a manutenção do *Kodak* Scan Station.

A Kodak tem o compromisso de fornecer aos seus cliente qualidade, desempenho, confiabilidade e serviços sob a garantia limitada.

#### Serviços no local

Para o *Kodak* Scan Station selecionado e após o Centro de Repostas verificar o problema de hardware, uma chamada de serviço será aberta e registrada. Um engenheiro de campo da Kodak será enviado ao local do produto para executar serviços de reparo se o produto estiver localizado nos 48 estados dos Estados Unidos, em determinadas áreas do Alaska e Havaí, e se não houver requisitos de segurança ou físico que possam restringir o acesso do engenheiro ao Scan Station. Para obter informações adicionais sobre áreas de serviços, visite o nosso site na web em: www.Kodak.com/go/docimaging. Os serviços no local serão fornecidos das 8:00 às 17:00 h, de segunda a sexta-feira (excluindo feriados da Kodak).

#### Substituição avançada da unidade (AUR, Advanced Unit Replacement)

AUR talvez seja um dos serviços mais fáceis e mais abrangentes na indústria. No caso de um defeito em um produto, para os compradores elegíveis de determinados *Kodak* Scan Stations, a Kodak substituirá o produto dentro de dois dias úteis.

O serviço AUR fornece substituição avançada no caso de falhas específicas ou de *Kodak* Scan Station quebrado. Para poder aproveitar o serviço AUR, o comprador elegível deve obter o número RMA, assinar um acordo de substituição avançada e fornece um depósito em cartão de crédito para garantir o produto de substituição. O número RMA deve ser mantido caso o status do produto de substituição precisa ser verificado. O comprador elegível deverá fornecer o endereço para onde o produto de substituição deve ser enviado. O comprador também receberá um fax com instruções de envio e embalagem para o produto defeituoso. O comprador elegível receberá então um produto de substituição dentro de 2 dias úteis após a chamada de serviço inicial e um recibo da Kodak do acordo assinado. O produto com defeito deve ser recebido pela Kodak dentro de (10) dias a partir do recebimento pelo usuário final do produto de substituição, ou será debitado do cartão de crédito do usuário final o preço de listagem do produto de substituição. O custo do envio de substituição de produto de geração de imagens será por conta da Kodak e através de transporte também escolhido pela Kodak. Os envios que não forem feitos sob as direções da Kodak e transporte de sua escolha podem gerar um cancelamento da garantia limitada.

Antes do produto ser devolvido para a Kodak, certifique-se de remover todas as opções e acessórios (que incluem cabo de alimentação, documentação etc) que não são cobertos pela garantia limitada. A caixa e a embalagem nas quais o produto de substituição foi enviado deve ser usada para devolver o produto com defeito. Se o produto com defeito não for devolvido na caixa e na embalagem em que o produto de substituição foi enviado, a garantia limitada pode ser cancelada. O número de autorização de devolução de material ("RMA") deve estar nitidamente marcado no lado de fora da caixa para garantir o recibo e o crédito correto do produto com defeito.

#### Serviços nos centros

Se o *Kodak* Scan Station não estiver qualificado para substituição avançada ou serviço no local, um comprador elegível pode utilizar o serviço de reparo nos centros. O comprador elegível será instruído a enviar o produto ao centro de reparo autorizado mais próximo. O produto deve ser enviado aos riscos e custos do comprador elegível para o centro de reparo. Antes do produto ser devolvido ao centro de reparo, certifique-se de remover todas as opções e acessórios (que incluem cabo de alimentação, documentação etc) não cobertos pela garantia limitada. Todos os produtos devem ser devolvidos a Kodak na embalagem de envio original, ou em uma caixa de embalagem recomendada. O *Kodak* Scan Station precisa ter o material de segurança de envio instalado antes do envio. Quando a embalagem original não estiver disponível, entre em contato com o Centro de Respostas Kodak em (800) 822-1414, para obter informações sobre pedidos. Os compradores elegíveis solicitando serviços para os *Kodak* Scan Stations devem obter o número de autorização de devolução [Return Material Authorization number ("RMA")] ligando para (800) 822-1414 e, dentro de (10) dias úteis a partir da data de emissão do RMA, devem devolver o *Kodak* Scan Station ao endereço designado no RMA, ao seu próprio custo e risco. O número de autorização de devolução de material ("RMA") deve estar nitidamente marcado no lado de fora da caixa para garantir o recibo e o crédito correto do produto com defeito.

Ao receber o produto, o Centro de reparos consertará o produto dentro de 10 dias úteis. O produto consertado será enviado de volta em por correio expresso de dois dias sem despesas para o comprador elegível.

#### **Restrições importantes**

**Elegibilidade:** O Programa Advance Exchange e o Depot Service estão disponíveis para compradores elegíveis em cinqüenta (50) estados dos EUA, e o On-Site Service está disponível nos quarenta e oito estados contíguos e em determinadas áreas do Alasca e Havaí para produtos comprados de distribuidores autorizados da Kodak. O *Kodak* Scan Station não estará qualificado para qualquer serviço sob a garantia se o produto encaixar-se em alguma das exclusões de garantia atual da Kodak, incluindo a falha do comprador de devolver os produtos com defeito a Kodak de acordo com as diretrizes de envio e embalagem atuais da Kodak. As pessoas somente são consideradas "compradores elegíveis" ou "usuários finais" se compraram o *Kodak* Scan Station originalmente para o seu uso pessoal ou empresarial, e não para revenda.

**Suprimentos:** Os suprimentos são itens que se desgastam sob uso normal e devem ser substituídos pelo usuário final conforme for necessário. Produtos consumíveis, suprimentos e outros itens descartáveis, bem como os itens identificados como de responsabilidade do usuário no Guia do usuário, não estão sob a cobertura da garantia limitada.

Se alguma das peças ou serviços acima excluídos forem necessários, eles podem estar disponíveis em um provedor de serviços autorizados em seu horário de funcionamento e de acordo com os termos em vigor no momento.

Qualquer produto ou peça com defeito substituída pela Kodak torna-se propriedade da Kodak.

#### Entrando em contato com a Kodak

Para obter informações sobre os scanners Kodak:

Site: www.Kodak.com/go/docimaging

Para serviço, reparo, assistência técnica nos Estados Unidos por telefone:

O suporte técnico por telefone está disponível das 5:00 às 17:00 h, de segunda a sexta-feira (excluindo feriados da Kodak). Telefone: (800) 822-1414

Para consultar a documentação técnica e as perguntas mais freqüentes 24 horas por dia:

Site: www.Kodak.com/go/disupport

Para obter informações sobre o programa de assistência

Site: www.Kodak.com/go/disupportservices

Telefone: (800) 822-1414

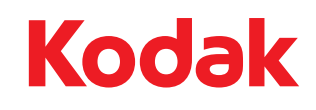

Eastman Kodak Company Av. Doutor Chucri Zaidan, 940 – Market Place Tower II – 15º andar Jd. São Luiz – CEP 05804-970 – São Paulo – SP – Brasil © Kodak, 2011. Todos os direitos reservados. TM: Kodak